| <b>Shore</b> Tel <sup>®</sup>         | ✓ Broadvox <sup>™</sup> | Innovation<br>Network App Note<br>IN-13056<br>Date:Sept, 2013 |
|---------------------------------------|-------------------------|---------------------------------------------------------------|
| Product: ShoreTel   Ingate   Broadvox |                         | System version: ShoreTel 13.x                                 |

# ShoreTel, Ingate & Broadvox for SIP Trunking

SIP Trunking allows the use of Session Initiation Protocol (SIP) communications from Broadvox instead of the typical analog, Basic Rate Interface (BRI), T-1 or E-1 trunk connections. Having the pure IP trunk to the Internet Telephony Service Provider allows for more control and options over the communication link. This application note provides the details on connecting the ShoreTel IP phone system through an Ingate box which is connected to both the LAN and WAN and acts as a gateway and security device to Broadvox for SIP Trunking.

### **Table of Contents**

| Overview                                                                                                    | 4                                            |
|----------------------------------------------------------------------------------------------------|----------------------------------------------|
| Broadvox Overview and Contact                                                                                                    | 2                                            |
| Ingate Overview & Contact                                                                                                    | 2                                            |
| Architecture Overview                                                                                                    | 3                                            |
| <b>Requirements, Certification and Limitati</b>                                                                                                    | ons 5                                        |
| Broadvox Validation Test Results                                                                                                    | 6                                            |
| Table 1-1: Initialization and Basic Calls                                                                                                    | 6                                            |
| Table 1-2: Media and DTMF Support                                                                                                    | 7                                            |
| Table 1-3: Performance & Quality of Service                                                                                                    | 7                                            |
| Table 1-4: Enhanced Services and Features                                                                                                    | 9                                            |
| Configuration Overview                                                                                                    | 11                                           |
| ShoreTel Unsupported Features                                                                                                    | 11                                           |
| ShoreTel Configuration                                                                                                    | 11                                           |
| Ingate Configuration                                                                                                    | 24                                           |
| Web Admin                                                                                                    | 24                                           |
| Connecting the Ingate Firewall/SIParator                                                                                                    | 25                                           |
| Connecting the nighter new and on article                                                                                                    |                                              |
| Using the Startup Tool                                                                                                    | 26                                           |
| Using the Startup Tool<br>Configure the Unit for the First Time                                                                                                    | 26<br>26                                     |
| Using the Startup Tool<br>Configure the Unit for the First Time<br>Change or Update Configuration                                                                                                    | 26<br>26<br>30                               |
| Using the Startup Tool<br>Configure the Unit for the First Time<br>Change or Update Configuration<br>Network Topology                                                                                                    | 26<br>26<br>30<br>33                         |
| Using the Startup Tool<br>Configure the Unit for the First Time<br>Change or Update Configuration<br>Network Topology<br>IP-PBX.                                                                                                    | 26<br>30<br>33<br>44                         |
| Using the Startup Tool<br>Configure the Unit for the First Time<br>Change or Update Configuration<br>Network Topology<br>IP-PBX<br>Internet Service provider (ITSP)                                                                                                    | 26<br>26<br>30<br>33<br>44<br>46             |
| Using the Startup Tool<br>Configure the Unit for the First Time<br>Change or Update Configuration<br>Network Topology<br>IP-PBX.<br>Internet Service provider (ITSP)<br>Upload Configuration                                                                                                    | 26<br>26<br>30<br>33<br>44<br>46<br>47       |
| Using the Startup Tool<br>Configure the Unit for the First Time<br>Change or Update Configuration<br>Network Topology<br>IP-PBX.<br>Internet Service provider (ITSP)<br>Upload Configuration<br>Ingate – Additional Conjguration Parameters .                                                              | 26<br>30<br>33<br>44<br>46<br>47<br>50       |
| Using the Startup Tool<br>Configure the Unit for the First Time<br>Change or Update Configuration<br>Network Topology<br>IP-PBX.<br>Internet Service provider (ITSP)<br>Upload Configuration<br>Ingate – Additional Coniguration Parameters .<br>OPTIONS Configuration<br>Internet service provider (ITSP) | 26<br>30<br>33<br>44<br>46<br>47<br>50<br>51 |

| Configuration Troubleshooting        | 53 |
|--------------------------------------|----|
| Startup Tool Troubleshooting         | 53 |
| Status Bar                           | 53 |
| Configure Unit for the First Time    | 53 |
| Change or Update Configuration       | 54 |
| Network Topology                     | 55 |
| IP-PBX                               | 56 |
| Internet service provider (ITSP)     | 56 |
| Apply Configuration                  | 56 |
| Ingate Web GUI Configuration         | 57 |
| Network – Network & Computers        | 58 |
| Basic Configuration – SIParator Type | 58 |
| SIP Service – Basic                  | 59 |
| SIP Service – Interoperability       | 59 |
| SIP Traffic – Filtering              | 60 |
| SIP Traffic – Dial Plan              | 61 |
| SIP Traffic – SIP Trunk              | 62 |
| Ingate Basic Call Troubleshooting    | 63 |
| Troubleshooting Outbound Calls       | 63 |
| Troubleshooting Inbound calls        | 66 |
| Broadvox Configuration & Support     | 69 |
| Document & Software Copyrights       | 69 |
| Trademarks                           | 69 |
| Disclaimer                           | 69 |
| Company Information                  | 69 |
|                                      | 2. |

ShoreTel tests and validates the interoperability of the Member's solution with ShoreTel's published software interfaces. ShoreTel does not test, nor vouch for the Member's development and/or quality assurance process, nor the overall feature functionality of the Member's solution(s). ShoreTel does not test the Member's solution under load or assess the scalability of the Member's solution. It is the responsibility of the Member to ensure their solution is current with ShoreTel's published interfaces.

The ShoreTel Technical Support organization will provide Customers with support of ShoreTel's published software interfaces. This does not imply any support for the Member's solution directly. Customers or reseller partners will need to work directly with the Member to obtain support for their solution.

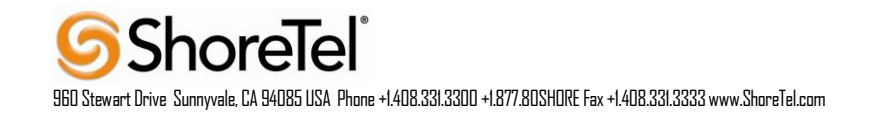

# **Overview**

This document provides details for connecting the ShoreTel® system through the Ingate SIParator® / Firewall to Broadvox for SIP Trunking, which enables audio communications. The document specifically focuses on the configuration procedures needed to set up these systems to interoperate.

# **Broadvox Overview and Contact**

Broadvox is a leader in providing customized integrated managed VoIP communication and collaboration solutions to support SMB, Enterprise and Carrier customers. It has deployed one of the largest, full-featured global VoIP networks and is trusted by over 300 telecommunications carriers, ASPs, ISPs and more than 10,000 businesses and 4,000 partners nationwide. Broadvox delivers SIP Trunking, SIP origination and termination services, broadband and Hosted Communications. Broadvox is headquartered in Dallas, Texas. For more information, visit www.broadvox.com.

Contact: Technical Support: Email: <u>techsupport@Broadvox.com</u> Phone: 888-849-9608

# **Ingate Overview & Contact**

**INGATE SYSTEMS** offers the only fully SIP capable security products offering features important to enterprise adoption of SIP Trunking. The Ingate Firewall® offers a single device to protect the network and manage SIP traffic. The Ingate SIParator® allows the enterprise to adopt SIP without replacing their existing firewall. Both products include a SIP Application Layer Gateway (ALG), proxy and registrar that enable SIP signaling to traverse the firewall, support for dynamic media port management to keep the network safe, encryption for privacy, added routing capabilities to make the installation of SIP Trunks simple and inexpensive, and remote SIP connectivity so that the enterprise can offer SIP services to their remote workers.

# NORTH AMERICA

For general sales questions, please contact your reseller or contact Ingate directly at: Steven Johnson 603-883-6569 <u>Steve@ingate.com</u> www.ingate.com

Resellers who want to start selling this solution should contact: Steven Johnson 603-883-6569

Steve@ingate.com www.ingate.com

# EMEA

For general sales questions, please contact your reseller or contact Ingate directly at: Ingate Systems HQ +46 86007750

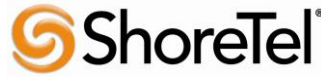

960 Stewart Drive Sunnyvale, CA 94085 USA Phone +1.408.331.3300 +1.877.80SHDRE Fax +1.408.331.3333 www.ShoreTel.com

sales@ingate.com www.ingate.com

Resellers who want to start selling this solution should contact: Ingate Systems HQ +46 86007750 sales@ingate.com www.ingate.com

# **Architecture Overview**

SIP Trunking allows the use of Session Initiation Protocol (SIP) communications from an Internet Telephony Service Provider (ITSP) instead of the typical analog, Basic Rate Interface (BRI), T1 or E1 trunk connections. Having the pure IP trunk to the ITSP allows for more control and options over the communication link. This application note provides the details on connecting the ShoreTel® IP phone system through an Ingate SIParator which is connected to both the LAN and WAN and acts as a secure gateway to Broadvox for SIP Trunking.

ShoreTel and Ingate have teamed up to build a solid security focused solution, ShoreTel being the IP PBX which resides on the LAN and connects to the Ingate SIParator® / Firewall. Providing a solution to allow customers the ability to connect to SIP Trunks offered by Broadvox in a secure manner is important. The Ingate then is connected to not only the LAN but also the WAN, providing the typical firewall security abilities and additionally intelligent SIP routing and SIP features such as:

- Registration
- Digest Authentication
- Dial Plan Modification
- Back to Back User Agent (Terminates SIP messaging on both LAN and WAN side for SIP Protocol Normalization)
- Transfer conversion of SIP REFER to SIP reINVITE messaging
- Quick configuration templates for each of the certified ITSPs

The image below shows a high level drawing of a basic ShoreTel / Ingate / ITSP design. This drawing only represents SIP and Real-time Transfer protocol (RTP) traffic. The next section of this application note covers actual deployment design options.

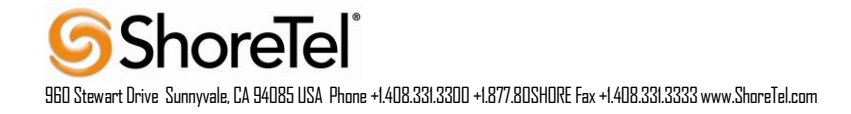

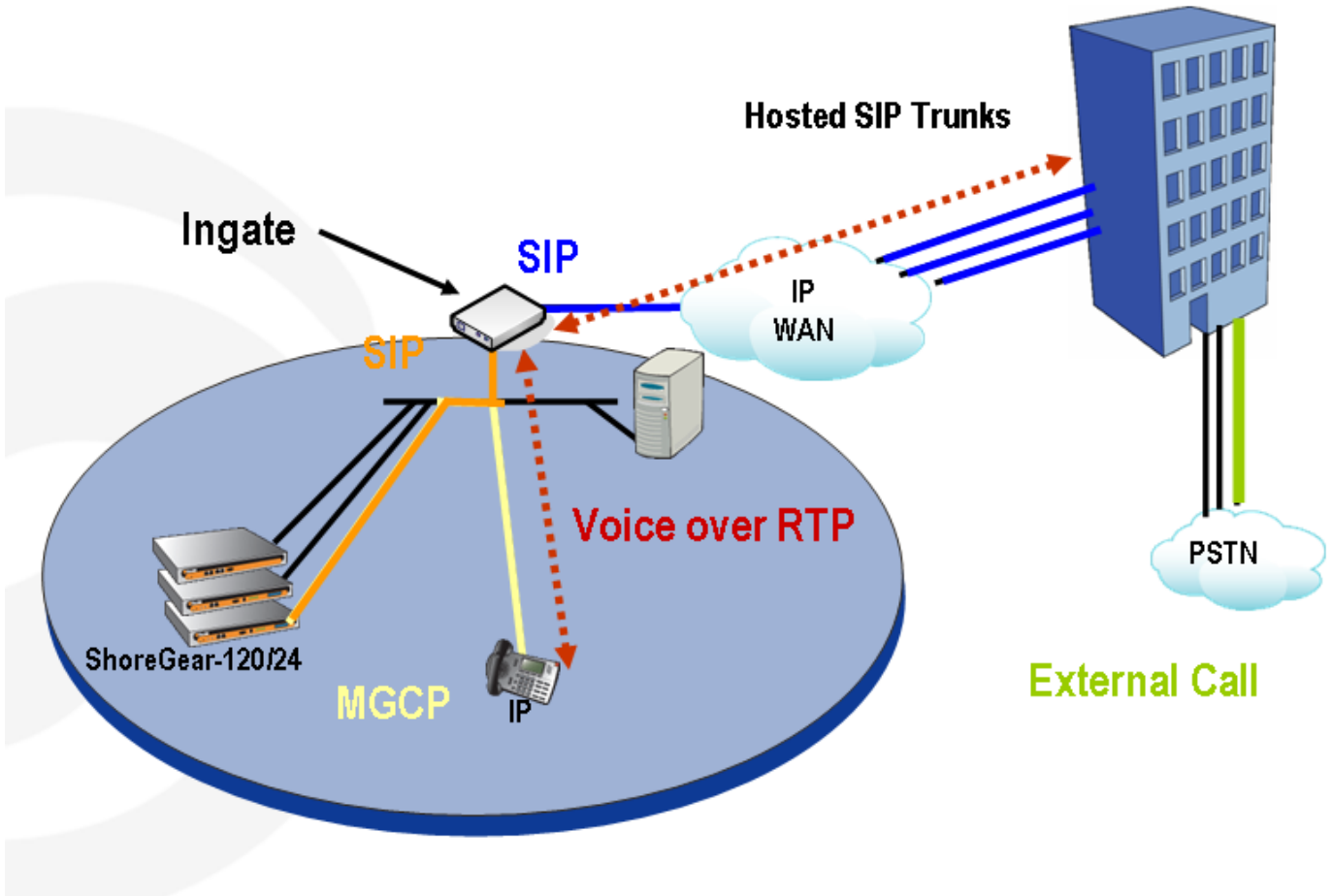

**Headquarters Office** 

Ingate has two products for this solution, the Ingate Firewall and Ingate SIParator. From a SIP functionality point of view they are basically the same. The Ingate Firewall also provides normal data firewalling functionality and is recommended if the enterprise wants to replace the existing firewall. Ingate Firewalls handle both data and voice traffic as a single device. The Ingate SIParator is the solution for those who want the keep an existing firewall when adopting SIP. In this case the Ingate SIParator will co-exist in parallel with the normal data firewall.

The routing of SIP traffic to the Ingate SIParator can be accomplished in three primary ways. The first is the most commonly deployed though each configuration offers its own advantages for the enterprise:

- Configuration 1: Single leg/DMZ only, Firewall logs all activity
- Configuration 2: DMZ/LAN, Reduced load on firewall
- Configuration 3: Two legged/Standalone, SIP traffic separate from data traffic

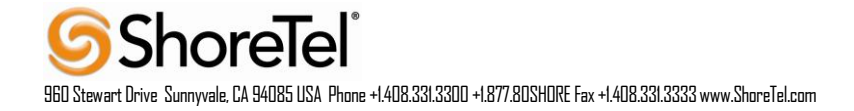

### FIGURE 3 - INGATE 3 POSSIBLE CONFIGURATIONS

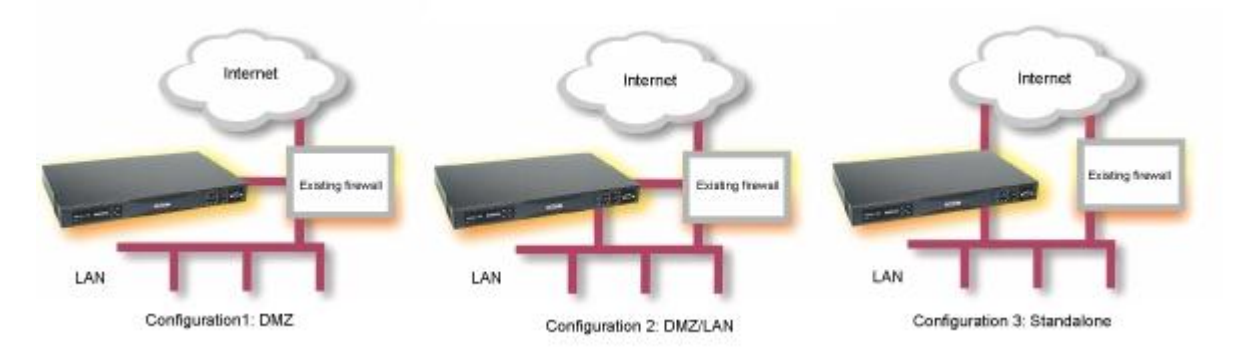

# **Requirements, Certification and Limitations**

Any Ingate SIParator or Ingate Firewall model will work in this configuration. In a Trunking scenario it is required to have the Ingate SIP Trunking module installed.

A few traversal licenses are included with the Ingate unit at delivery. Typically one traversal license will be needed for each expected concurrent phone call on the SIP Trunk. Additional licenses can be bought via your Ingate reseller.

G711 and G729 are the preferred codec's on Broadvox's network. ShoreTel does not support more than one G729 dialog for a single local switchboard, therefore some call scenarios involving multiple inbound and outbound dialogs will fail if the Ingate is set to pass only G729, even though ShoreTel is set for G729 first and G711 (or any other) second. With this combination ShoreTel will negotiate to use G729 for the first dialog but not for subsequent dialogs. It's in these subsequent dialogs where the chosen codec offered by ShoreTel will be stripped by the Ingate since it's set to pass only G729. The requirement here would be to not set the Ingate to pass only G729, but to setup the Ingate to also include other codec's that are in the chosen ShoreTel codec list.

All outbound calls to the PSTN will require an assigned prefix as per customer's requirements.

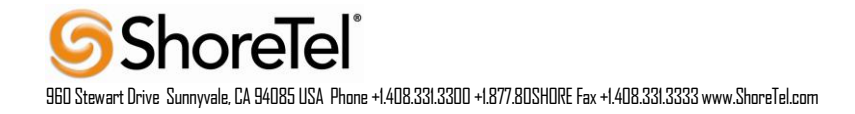

# **Version Support**

Products are certified via the Technology Partner Certification Process for the ShoreTel system. Table below contains the matrix of Ingate Firewall and Ingate SIParator versions firmware releases certified on the identified ShoreTel software releases.

| Ingate Firewall and Ingate | 5.0.1 |
|----------------------------|-------|
| SIParator version          |       |
| ShoreTel 13.x              | ✓     |

Broadvox network equipment: Broadvox Fusion Version 1.0

# **Broadvox Validation Test Results**

Basic test plan:

| TABLE 1-1 | : INITIALIZ | ATION AND | BASIC | CALLS |
|-----------|-------------|-----------|-------|-------|
|-----------|-------------|-----------|-------|-------|

| ID  | Name              | Description                           | Results |
|-----|-------------------|---------------------------------------|---------|
| 1.0 | Configuration     | Innovation Network Lab will use the   | Pass    |
|     | Application Note  | configuration application note        |         |
|     |                   | provided by the vendor to configure   |         |
|     |                   | the vendor's product to work with the |         |
|     |                   | ShoreTel system.                      |         |
| 1.1 | Setup and         | Verify successful setup and           | Pass    |
|     | initialization    | initialization of the SUT             |         |
| 1.2 | Outbound Call     | Verify calls outbound placed through  | Pass    |
|     | (Domestic)        | the SUT reach the external            |         |
|     |                   | destination.                          |         |
| 1.3 | Inbound Call      | Verify calls received by the SUT are  | Pass    |
|     | (Domestic)        | routed to the default trunk group     |         |
|     |                   | destination.                          |         |
| 1.4 | Device restart -  | Verify that the SUT recovers after    | Pass    |
|     | Power Loss        | power loss to the SUT                 |         |
| 1.5 | Device restart -  | Verify the SUT recovers after loss of | Pass    |
|     | Network Loss      | network link to the SUT.              |         |
| 1.6 | All Trunks Busy   | Verify an inbound callers hears busy  | Pass    |
|     | – Inbound Callers | tone when all channels/trunks are in  |         |
|     |                   | use                                   |         |
| 1.7 | All Trunks Busy   | Verify an outbound callers hears busy | Pass    |
|     | - Outbound        | tone when all channels/trunks are in  |         |
|     | Callers           | use                                   |         |
| 1.8 | Incomplete        | Verify proper call progress tones are | Pass    |
|     | Inbound Calls     | provided and proper call teardown for |         |
|     |                   | incomplete inbound calls.             |         |

# TABLE 1-2: MEDIA AND DTMF SUPPORT

| ID  | Name             | Description                             | Notes             |
|-----|------------------|-----------------------------------------|-------------------|
| 2.1 | Media Support –  | Verify call connection and audio path   | Pass              |
|     | ShoreTel to SUT  | from a ShoreTel phone to an external    |                   |
|     |                  | destination through the service         |                   |
|     |                  | provider using all supported codes      |                   |
|     |                  | with both sides set to a common         |                   |
|     |                  | codec.                                  |                   |
| 2.2 | Media Support –  | Verify call connection and audio path   | Pass              |
|     | SIP Reference to | from a SIP Reference phones to an       |                   |
|     | SUT              | external destination through the        |                   |
|     |                  | service provider using all supported    |                   |
|     |                  | codes with both sides set to a          |                   |
|     |                  | common codec.                           | 1                 |
| 2.3 | Codec            | Verify codec negotiation between the    | Pass <sup>1</sup> |
|     | Negotiation      | SUT and the calling device with each    |                   |
|     |                  | side configured for a different codec.  |                   |
| 2.4 | DTMF             | Verify transmission of in-band and      | Pass              |
|     | Transmission –   | out-of-band digits per RFC 2833 for     |                   |
|     | Out of Band / In | various devices connected to the SUT.   |                   |
|     | Band             |                                         |                   |
| 2.5 | Auto Attendant   | Verify that inbound calls are properly  | Pass              |
|     | Menu             | terminated on the ShoreTel Auto         |                   |
|     |                  | Attendant menu and that you can         |                   |
|     |                  | transfer to the desired extension.      |                   |
| 2.6 | Auto Attendant   | Verify that inbound calls are properly  | Pass              |
|     | Menu "Dial by    | terminated on the ShoreTel Auto         |                   |
|     | Name''           | Attendant menu and that you can         |                   |
|     |                  | transfer to the desired extension using |                   |
|     |                  | the "Dial by Name" feature.             |                   |
| 2.7 | Auto Attendant   | Verify that inbound calls are properly  | Pass              |
|     | Menu checking    | terminated on the ShoreTel Auto         |                   |
|     | Voice Mail       | Attendant menu and that you can         |                   |
|     | mailbox          | transfer to the Voice Mail Login        |                   |
|     |                  | Extension.                              |                   |

# **TABLE 1-3: PERFORMANCE & QUALITY OF SERVICE**

| ID  | Name           | Description                          | Notes      |
|-----|----------------|--------------------------------------|------------|
| 3.1 | Voice Quality  | Verify the SUT can provide a voice   | Not Tested |
|     | Service Levels | quality SLA across the WAN from      |            |
|     |                | the customer premises to the SUT SIP |            |
|     |                | gateway.                             |            |

<sup>&</sup>lt;sup>1</sup> With some call scenarios ShoreTel does not support more than a single G729 dialog; therefore audio issues occur when the Ingate is set to pass only G729. Here ShoreTel is selecting a different codec for the second dialog of the call which the Ingate removes. The recommendation is to not set the Ingate to pass G729 only, include others or set to pass all codecs.

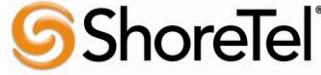

960 Stewart Drive Sunnyvale, CA 94085 USA Phone +1.408.331.3300 +1.877.80SHORE Fax +1.408.331.3333 www.ShoreTel.com

| ID  | Name             | Description                                                                                          | Notes |
|-----|------------------|----------------------------------------------------------------------------------------------------|-------|
| 3.2 | Capacity Test    | Verify the service provider interface<br>can sustain services through period of                      | Pass  |
|     |                  | heavy outbound and inbound load.                                                                     |       |
| 3.3 | Post Dial Delay  | Verify that post dial delay is within acceptable limits.                                             | Pass  |
| 3.4 | Billing Accuracy | Verify that all test calls made are<br>accurately reflected in the SUT's<br>CDR and billing reports. | Pass  |

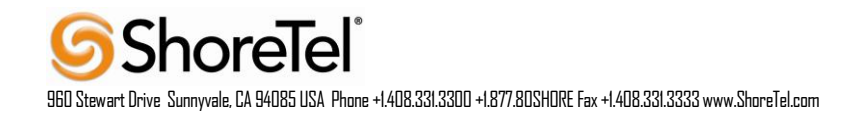

| ID   | Name              | Description                              | Notes             |
|------|-------------------|------------------------------------------|-------------------|
| 4.1  | Caller ID Name    | Verify that Caller ID name and           | Pass              |
|      | and Number -      | number is received from SIP endpoint     |                   |
|      | Inbound           | device                                   |                   |
| 4.2  | Caller ID Name    | Verify that Caller ID name and           | Pass              |
|      | and Number -      | number is sent from SIP endpoint         |                   |
|      | Outbound          | device                                   |                   |
| 4.3  | Hold from SUT     | Verify successful hold and resume of     | Pass <sup>2</sup> |
|      | to SIP Reference  | connected call                           |                   |
| 4.4  | Call Forward -    | Verify outbound calls that are being     | Pass              |
|      | SUT               | forwarded by the SUT are redirected      |                   |
|      |                   | and connected to the appropriate         |                   |
|      |                   | destination.                             |                   |
| 4.5  | Call Forward –    | Verify outbound calls that are being     | Pass              |
|      | External PSTN     | forwarded by the SUT are redirected      |                   |
|      | Number            | and connected to the appropriate         |                   |
|      |                   | destination.                             |                   |
| 4.6  | Call Transfer –   | Verify a call connected from the SUT     | Pass              |
|      | blind             | to the ShoreTel phone can be             |                   |
|      |                   | transferred to an alternate destination. |                   |
| 4.7  | Call Transfer –   | Verify a call connected from the SUT     | Pass              |
|      | Consultative      | to the ShoreTel phone can be             |                   |
|      |                   | transferred to an alternate destination. |                   |
| 4.8  | Conference – ad   | Verify successful ad hoc conference      | Pass              |
|      | hoc               | of three parties                         |                   |
| 4.9  | Inbound           | Verify the SUT provides inbound          | Pass              |
|      | DID/DNIS          | "dialed number information" and is       |                   |
|      |                   | correctly routed to the configured       |                   |
|      |                   | destination.                             |                   |
| 4.10 | Outbound 911      | Verify that outbound calls to 911 are    | Pass              |
|      |                   | routed to the correct PSAP for the       |                   |
|      |                   | calling location and that caller ID      |                   |
|      |                   | information is delivered.                |                   |
| 4.11 | Operator          | Verify that 0+ calls are routed to an    | N/A               |
|      | Assisted          | operator for calling assistance.         |                   |
| 4.12 | Inbound /         | Verify that calls with Blocked Caller    | Pass              |
|      | Outbound call     | ID route properly and the answering      |                   |
|      | with Blocked      | phone does not display any Caller ID     |                   |
|      | Caller ID         | information.                             |                   |
| 4.13 | Inbound call to a | Verify that calls route to the proper    | Pass              |
|      | Hunt Group        | Hunt Group and are answered by an        |                   |
|      |                   | available hunt group member with         |                   |
|      |                   | audio in both directions using G.729     |                   |
|      |                   | and G.711 codecs.                        |                   |

### **TABLE 1-4: ENHANCED SERVICES AND FEATURES**

<sup>&</sup>lt;sup>2</sup> When SIP Bria client version 3.5.2-70364 is assigned as a ShoreTel user extension, file based MoH is not heard to the caller placed on hold by the Bria. This is a known limitation for some  $3^{rd}$  party SIP endpoints.

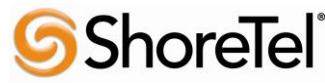

960 Stewart Drive Sunnyvale, CA 94085 USA Phone +1.408.331.3300 +1.877.80SHORE Fax +1.408.331.3333 www.ShoreTel.com

| ID    | Name              | Description                              | Notes      |
|-------|-------------------|------------------------------------------|------------|
| 4.14  | Inbound call to a | Verify that calls route to the proper    | Pass       |
|       | Workgroup         | Workgroup and are answered               |            |
|       |                   | successfully by an available             |            |
|       |                   | workgroup agent with audio in both       |            |
|       |                   | directions using G.729 and G.711         |            |
|       |                   | codecs.                                  | _          |
| 4.15  | Inbound call to   | Verify that inbound calls to a user, via | Pass       |
|       | DNIS / DID and    | DID / DNIS, routes to the proper user    |            |
|       | leave a voice     | mailbox and a message can be left        |            |
| 4.16  | Call Earnard      | With proper audio.                       | Daga       |
| 4.10  | Call Forward –    | forwarded to a user's "Find Me"          | Pass       |
|       | Findivie          | destination                              |            |
| 4.17  | Call Forward      | Verify that inbound calls are            | Dass       |
| 4.17  |                   | immediately automatically forwarded      | 1 455      |
|       | 1 Hways           | to a user's external destination         |            |
| 4.18  | Inbound /         | Verify that inbound / outbound fax       | Pass       |
|       | Outbound Fax      | calls complete successfully.             |            |
|       | calls             | I I I I I I I I I I I I I I I I I I I    |            |
| 4.19  | ShoreTel          | Verify that inbound calls are properly   | Not Tested |
|       | Converged         | forwarded to the ShoreTel Converged      |            |
|       | Conferencing      | Conferencing Server and it properly      |            |
|       | Server            | accepts the access code and you're       |            |
|       |                   | able to participate in the conference    |            |
|       |                   | bridge.                                  |            |
| 4.20  | Inbound call to   | Verify that inbound calls properly       | Pass       |
|       | Bridged Call      | presented to all of the phones that      |            |
|       | Appearance        | have BCA configured and that the call    |            |
|       | (BCA) extension   | can be answered, placed on-hold and      |            |
| 1 21  | Inhound call to a | Verify that inbound calls properly       | Dass       |
| 4.21  | Group Pickup      | presented to all of the phones that      | 1 455      |
|       | extension         | have Group Pickup configured and         |            |
|       | extension         | that the call can be answered placed     |            |
|       |                   | on-hold and then transferred.            |            |
| 4.22  | Office Anywhere   | Verify that inbound calls are properly   | Pass       |
|       | External          | presented to the Office Anywhere         |            |
|       |                   | External PSTN destination.               |            |
| 4.23  | Simul Ring        | Verify that inbound calls are properly   | Pass       |
|       |                   | presented to the desired extension and   |            |
|       |                   | the "Additional Phones" destinations.    |            |
| 4.24  | MakeMe            | Verify that an inbound call can be       | Pass       |
|       | Conference        | conferenced with three (or more)         |            |
|       |                   | additional parties                       | ~          |
| 4.25  | Park / Unpark     | Verify that an inbound call can be       | Pass       |
| 1.2.5 |                   | parked and unparked                      | P          |
| 4.26  | Call Recording    | Verify that external calls can be        | Pass       |
|       |                   | recorded via the SIP Irunk using         |            |
|       |                   | Shore Let Communicator                   |            |

ShoreTel 960 Stewart Drive Sunnyvale, CA 94085 USA Phone +1.408.331.3300 +1.877.80SHORE Fax +1.408.331.3333 www.ShoreTel.com

| ID   | Name             | Description                          | Notes      |
|------|------------------|--------------------------------------|------------|
| 4.27 | Silent Monitor / | Verify that external calls can be    | Pass       |
|      | Barge-In /       | silently monitored, barged-in and    |            |
|      | Whisper Page     | whisper paged via the SUT.           |            |
| 4.28 | Long Duration –  | Verify that an inbound call is       | Pass       |
|      | Inbound          | established for a minimum of 30      |            |
|      |                  | minutes.                             |            |
| 4.29 | Long Duration –  | Verify that an outbound call is      | Pass       |
|      | Outbound         | established for a minimum of 30      |            |
|      |                  | minutes.                             |            |
| 4.30 | Contact Center   | Verify that an inbound call can be   | Pass       |
|      |                  | established directly to the ShoreTel |            |
|      |                  | Contact Center, that all prompts are |            |
|      |                  | heard and the agent can answer the   |            |
|      |                  | call.                                |            |
| 4.31 | ShoreTel         | Verify that the SMR can be used with | Not Tested |
|      | Mobility Router  | the SUT                              |            |
|      | (SMR)            |                                      |            |

#### Table 1-5: Security

| ID  | Name           | Description                              | Notes |
|-----|----------------|------------------------------------------|-------|
| 5.1 | Registration / | Verify the SUT supports the use of       | N/A   |
|     | Digest         | registration / digest authentication for |       |
|     | Authentication | service access for inbound and           |       |
|     |                | outbound calls.                          |       |

# **Configuration Overview**

The configuration information below shows examples for configuring ShoreTel, Ingate, and Broadvox. Even though configuration requirements can vary from setup to set up, the information provided in these steps, along with the Planning and Installation Guide and documentation provided by Ingate and Broadvox should prove to be sufficient. However, every design can vary and some may require more planning than others. All testing in this document was done using Shoretel 13.2 with file based Music on Hold enabled.

# **ShoreTel Unsupported Features**

Please refer to the ShoreTel Administration Guide, Chapter 18 – Session Initiation Protocol, for general supported and unsupported features when utilizing SIP Trunks.

# **ShoreTel Configuration**

This section describes the ShoreTel system configuration to support SIP Trunking. The section is divided into general system settings and trunk configurations (both group and individual) needed to support SIP Trunking.

**Note:** ShoreTel basically just points its Individual SIP Trunks to the Ingate SIParator.

# ShoreTel System Settings – General

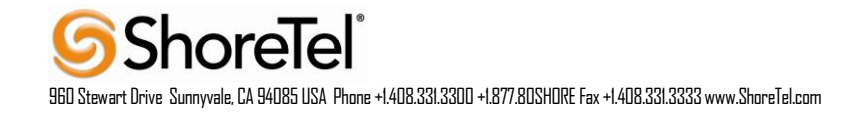

The first settings to address within the ShoreTel system are the general system settings. These configurations include the Call Control, the Site and the Switch settings. If these items have already been configured on the system, skip this section and go on to the "ShoreTel System Settings - Trunk Groups" section below.

#### CALL CONTROL SETTINGS

The first settings to configure within ShoreWare Director are the Call Control Options. To configure these settings for the ShoreTel system, log into ShoreWare Director and select "Administration" then "Call Control" followed by "Options" (Figure 4).

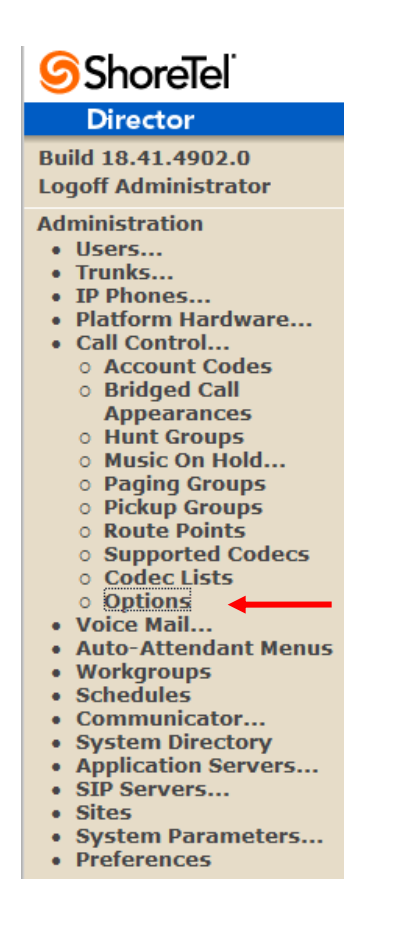

Figure 4 - Administration Call Control Options

The "Call Control Options" screen will then appear (Figure 5).

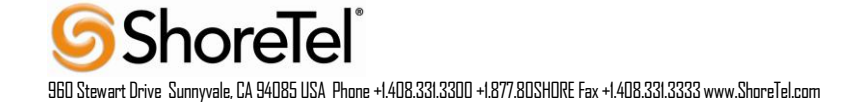

| Call Control Options                             | Save                | Reset                        | <u>Help</u> |
|--------------------------------------------------|---------------------|------------------------------|-------------|
| Edit                                             |                     |                              |             |
| Edit this record                                 | Refresh this page   | <u>je</u>                    |             |
| General:                                         |                     |                              |             |
| Use Distributed Routing Service for call rout    | ing.                |                              |             |
| Enable Monitor / Record Warning Tone.            |                     |                              |             |
| Enable Silent Coach Warning Tone.                |                     |                              |             |
| Generate an event when a trunk is in-use for     | 240 minut           | es.                          |             |
| Park Timeout (1-100000) after 60 s               | econds.             |                              |             |
| Hang up Make Me Conference after 20              | minutes of sile     | ence.                        |             |
| Delay before sending DTMF to Fax Server:         | 2000                | msec                         |             |
| DTMF Payload Type (96 - 127):                    | 102                 |                              |             |
| SIP:                                             |                     |                              |             |
| Realm:                                           | ShoreTel            |                              |             |
| ✓ Enable SIP Session Timer.                      | _                   |                              |             |
| Session Interval (90 - 3600):                    | 3600                | sec 🚽                        |             |
| Refresher:                                       | Caller (UAC) 🔻      |                              |             |
| Voice Encoding and Quality of Service:           |                     |                              |             |
| Maximum Inter-Site Jitter Buffer (20 - 400):     | 300                 | msec                         |             |
| DiffServ / ToS Byte (0-255):                     | 184                 | (DSCP = 0x2e)                |             |
| Media Encryption:                                | None                | •                            |             |
| Admission control algorithm assumes RTP h        | eader compression   | n is being used.             |             |
| Always Use Port 5004 for RTP (This option i      | is unavailable beca | use your system utilizes SIP | Servers,    |
| SIP Trunks or SIP Extensions. This feature is in | compatible with SI  | P devices.)                  |             |
| Call Control Quality of Service:                 |                     |                              |             |
| DiffServ / ToS Byte (0-255):                     | 104                 | (DSCP = 0x1a)                |             |
|                                                  |                     |                              |             |
| Video Quality of Service:                        |                     |                              |             |
| DiffServ / ToS Byte (0-255):                     | 136                 | (DSCP = 0x22)                |             |
| Trunk-to-Trunk Transfer and Tandem Trunks        | E.                  |                              |             |
| Hang up after 60 minutes of silence              | 9.                  |                              |             |
| Hang up after 480 minutes.                       |                     |                              |             |

# **Figure 5 - Call Control Options**

In the "General" parameters, the "DTMF Payload Type (96 - 127)" defaults to a value of "102", and no modification is necessary to interoperate with Broadvox.

# Within the "SIP" parameters; confirm that the appropriate settings are made for the "Realm" "Enable SIP Session Timer" and "Always Use Port 5004 for RTP" parameters.

The "**Realm**" parameter is used in authenticating all SIP devices. It is typically a description of the computer or system being accessed. Changing this value will require a reboot of all ShoreGear switches serving SIP extensions. It is not necessary to modify this parameter to get the ShoreTel IP PBX system functional with Broadvox. Verify that the "**Enable SIP Session Timer**" box is checked (enabled). Next the Session Interval Timer needs to be set. The recommended setting for "**Session Interval**" is "3600" seconds. The last item to select is the appropriate

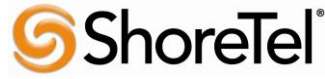

960 Stewart Drive Sunnyvale, CA 94085 USA Phone +1.408.331.3300 +1.877.80SHORE Fax +1.408.331.3333 www.ShoreTel.com

refresher (from the pull down menu) for the SIP Session Timer. The **"Refresher"** field will be set either to "Caller (UAC)" [User Agent Client] or to "Callee (UAS)" [User Agent Server]. If the "Refresher" field is set to "Caller (UAC)", the Caller's device will be in control of the session timer refresh. If "Refresher" is set to "Callee (UAS)", the device of the person called will control the session timer refresh.

The next settings to verify are the **"Voice Encoding and Quality of Service**", specifically the **"Media Encryption"** parameter, make sure this parameter is set to "None", otherwise you may experience one-way audio issues. Please refer to ShoreTel's Administration Guide for additional details on media encryption and the other parameters in the "Voice Encoding and Quality of Service" area.

The ShoreTel legacy parameter **"Always Use Port 5004 for RTP"** should be disabled by default, if it's enabled you will need to disable it. Disabling is required for implementing SIP on the ShoreTel system. For SIP configurations, Dynamic User Datagram Protocol (UDP) must be used for RTP Traffic. If the parameter is disabled, Media Gateway Control Protocol (MGCP) will no longer use UDP port 5004; MGCP and SIP traffic will use dynamic UDP ports. Once this parameter is disabled (unchecked), make sure that "everything" (IP Phones, ShoreGear® Switches, ShoreWare Server, Distributed Voice Mail Servers / Remote Servers, Conference Bridges and Contact Centers) is "fully" rebooted – this is a "one time only" item. By not performing a full system reboot, one-way audio will probably occur during initial testing.

# SITES SETTINGS

The next settings to address are the administration of sites. These settings are modified under the ShoreWare Director by selecting "Administration", then "Sites" (Figure 6).

# Figure 6 – Site Administration

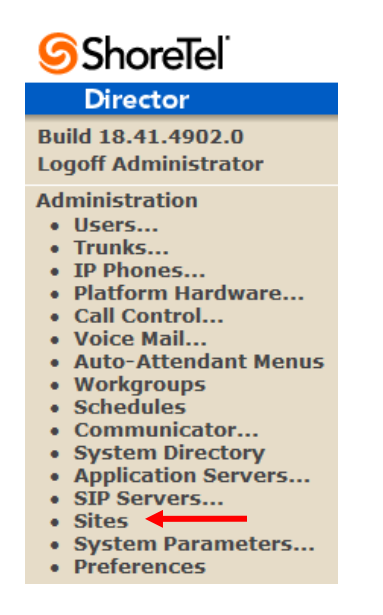

This selection brings up the "Sites" screen. Within the "Sites" screen, select the name of the site to configure. The "Edit Site" screen will then appear. The only changes required to the "Edit Site" screen is to the "Admission Control Bandwidth" and "Intra-Site / Inter-Site Calls" parameters (Figure 7).

ShoreTel 960 Stewart Drive Sunnyvale, CA 94085 USA Phone +1.408.331.3300 +1.877.8DSHDRE Fax +1.408.331.3333 www.ShoreTel.com

# Figure 7 – Site Bandwidth settings

| Bandwidth:                   |                             |   |
|------------------------------|-----------------------------|---|
| Admission Control Bandwidth: | 2046 kbps                   |   |
| Intra-Site Calls:            | Very High Bandwidth Codecs  | * |
| Inter-Site Calls:            | Very Low Bandwidth Codecs   | * |
| FAX and Modem Calls:         | Fax Codecs - High Bandwidth | ~ |

**Note:** Bandwidth of 2046 is just an example. Please refer to the *ShoreTel Planning and Installation Guide* for additional information on setting Admission Control Bandwidth.

#### Sites Edit screen - Admission Control Bandwidth

The Admission Control Bandwidth defines the bandwidth available to and from the site. This is important as SIP trunk calls may be counted against the site bandwidth. Bandwidth needs to be set appropriately based on site setup and configuration with Broadvox's SIP Trunking. See the *ShoreTel Planning and Installation Guide* for more information.

#### Sites Edit screen - Intra / Inter-Site Calls

By default ShoreTel 13.2 has 11 built-in codecs, these codecs can be grouped as "Codec Lists" and defined in the sites page for "Inter-site" and "Intra-site" calls. Configure the "Intra-Site Calls" option to a "Codec List" that contains the desired codecs and save the change. Codec lists are found under "Call Control ", then "Codec Lists". The site that the SIP Trunk Group belongs to will determine which "Intra-Site" Codec List will be utilized be sure to move the desired codec up the list for higher priority. Please refer to the *ShoreTel Planning and Installation Guide* for additional information.

#### Switch Settings – Allocating Ports for SIP Trunks

The final general settings to input are the ShoreGear switch settings. These changes are modified by selecting "Administration", then "Platform Hardware...", then "Voice Switches / Service Appliances..." followed by "Primary" in ShoreWare Director (Figure 8).

#### Figure 8 - Administration Switches

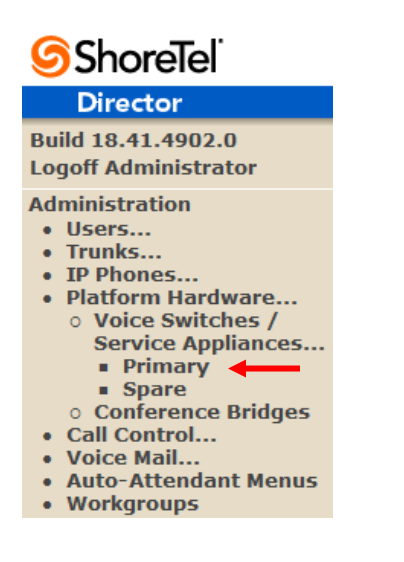

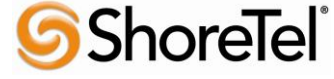

960 Stewart Drive Sunnyvale, CA 94085 USA Phone +1.408.331.3300 +1.877.80SHORE Fax +1.408.331.3333 www.ShoreTel.com

This action brings up the **"Switches"** screen. From the "Switches" screen simply select the name of the switch to configure. The **"Edit ShoreGear Switch"** screen will be displayed. Within the "Edit ShoreGear Switch" screen, select the desired number of SIP Trunks from the ports available (**Figure 9**).

### Figure 9 - ShoreGear Switch Settings

| STATU   |                  |
|---------|------------------|
| TF      | P-50V-VMB        |
| Port    | Port Type        |
| 1       | 5 SIP Trunks 🛛 😽 |
| 2       | 5 IP Phones 😽    |
| 3       | Conference 😽     |
| 4       | Conference 😽     |
| 11 Edit | Extension 😪      |
| 12      | Available 😽      |

Each port designated as a SIP Trunk enables the support for 5 individual trunks.

**Note:** If you would like Music On Hold (MOH) to be played when calls are on hold, then the MOH source needs to be connected to the same ShoreGear switch where the SIP Trunks are provisioned. File based Music on Hold doesn't require a physical connection to the switch and is accomplished by placing specially formatted WAV files on the HQ server. See the System Administration guide for more information.

ShoreTel 13 adds an additional option to the "Port Type" of half-width ShoreGear switches. The new selection is "SIP Media Proxy", it ensures that the ShoreTel system that is using SIP Trunks have feature parity with PRI trunks. These include RFC 2833 DTMF detection for Office Anywhere External or Simultaneous Ring calls, three party mesh conferencing (without needing to configure "MakeMe" conference ports), call recording, Silent Monitoring, Barge-In, Whisper Page, and Invites with no SDP and when there's no common codec between ITSP and the local extension. For further information on "SIP Media Proxy" please refer to Chapter 18 of the ShoreTel 13 System Administration Guide.

# ShoreTel System Settings - Trunk Groups

ShoreTel Trunk Groups only support Static IP Addresses for Individual Trunks.

In trunk planning, the following needs to be considered.

- Ingate SIParator LAN and WAN interfaces should always be configured to use a "Static" IP Address.

The settings for Trunk Groups are changed by selecting "Administration", then "Trunks" followed by "Trunk Groups" within ShoreWare Director (Figure 10).

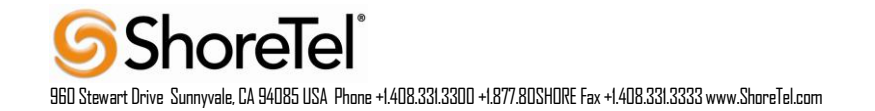

Figure 10 – Administration Trunk Groups

| ShoreTel <sup>®</sup>                                     |  |
|-----------------------------------------------------------|--|
| Director                                                  |  |
| Build 18.41.4902.0                                        |  |
| Logoff Administrator                                      |  |
| Administration                                            |  |
| Users                                                     |  |
| Trunks                                                    |  |
| <ul> <li>Individual Trunks</li> </ul>                     |  |
| • Trunk Groups                                            |  |
| SIP Profiles     JEDN Profiles                            |  |
| <ul> <li>ISON Profiles</li> <li>Local Profixor</li> </ul> |  |
| • ID Dhones                                               |  |
| Platform Hardware                                         |  |
| Call Control                                              |  |
| Voice Mail                                                |  |
| Auto-Attendant Menus                                      |  |
| <ul> <li>Workgroups</li> </ul>                            |  |
| Schedules                                                 |  |
| Communicator                                              |  |
| <ul> <li>System Directory</li> </ul>                      |  |
| <ul> <li>Application Servers</li> </ul>                   |  |
| SIP Servers                                               |  |
| Sites                                                     |  |
| System Parameters                                         |  |
| Preferences                                               |  |
|                                                           |  |

# Administration Trunk Groups

This selection brings up the "Trunk Groups" screen (Figure 11).

#### Figure 11 - Trunk Groups Settings

| Trunk Groups       |                         |              |        |            |             | He          |
|--------------------|-------------------------|--------------|--------|------------|-------------|-------------|
| Add new trunk grou | p at site: Headquarters | of type: SIP |        | • <u>G</u> | 0           |             |
| Name               | Туре                    | Site         | Trunks | DID        | Destination | Access Code |
| Analog Loop Start  | Analog Loop Start       | Headquarters | 0      | No         | 1700        | 9           |
| Digital Loop Start | Digital Loop Start      | Headquarters | 0      | No         | 1700        | 9           |
| Digital Wink Start | Digital Wink Start      | Headquarters | 0      | No         | 1700        | 9           |

From the pull down menus on the "Trunk Groups" screen, select the site desired and select the **"SIP"** trunk type to configure. Then click on the **"Go"** link from **"Add new trunk group at site"**. The "Edit SIP Trunk Group" screen will appear (**Figure 12**).

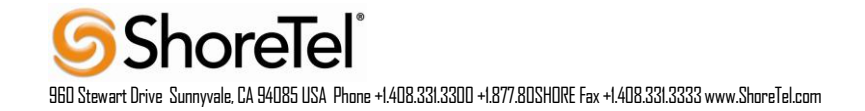

# Figure 12 – Edit SIP Trunk Group

| Trunk Groups<br>Edit SIP Trunk Group     | New     Copy     Save     Delete     Reset |
|------------------------------------------|--------------------------------------------|
| Edit this record                         | Refresh this page                          |
| Name:                                    | Broadvox                                   |
| Site:                                    | Headquarters                               |
| Language:                                | English(US) -                              |
| Enable SIP Info for G.711 DTMF Signaling |                                            |
| Profile:                                 | Default ITSP                               |
| Digest Authentication:                   | <none></none>                              |
| Username:                                |                                            |
| Password:                                |                                            |

The next step within the "Edit SIP Trunks Group" screen is to input the name for the trunk group. In the example in Figure 12, the name "Broadvox" has been created.

The **"Enable SIP Info for G.711 DTMF Signaling"** parameter should not be enabled (checked). Enabling SIP info is currently only used with SIP tie trunks between ShoreTel systems.

The **"Profile:"** parameter should be left at a default setting of "Default ITSP", it is not necessary to modify this parameter when connecting to Broadvox SIP Trunking via an Ingate SIParator. If there's another setting defined, click on the down arrow (pull-down menu) and select "Default ITSP".

The **"Enable Digest Authentication"** parameter defaults to **"**<None>" and modification is not required when connecting to Broadvox SIP Trunking.

The next item to change in the "Edit SIP Trunks Group" screen is to make the appropriate settings for the "Inbound:" parameters. (Figure 13).

#### Figure 13 – Inbound

| Inbound:                  |                 |        |
|---------------------------|-----------------|--------|
| Number of Digits from CO: | 10              | ←      |
| <b>DNIS</b>               | Edit DNIS Map   |        |
|                           | Edit DID Range  |        |
| Extension                 |                 |        |
| Translation Table:        | <none> 😽</none> |        |
| O Prepend Dial In Prefit  | x:              |        |
| O Use Site Extension F    | Prefix          |        |
| 🗹 Tandem Trunking 🛛 🗲     |                 |        |
| User Group:               | Executives      | ~      |
| Prepend Dial In Prefix:   |                 |        |
| Destination:              | 700 : Default   | Search |

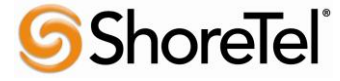

960 Stewart Drive Sunnyvale, CA 94085 USA Phone +1.408.331.3300 +1.877.80SHORE Fax +1.408.331.3333 www.ShoreTel.com

Within the **"Inbound:**" settings, ensure the **"Number of Digits from CO:**" is configured to a value of **"10"**, this is the number of digits that the ShoreGear SIP trunk switch will be receiving from Broadvox SIP Trunking Gateway. Enable (check) the **"DNIS"** or **"DID"** parameters as needed. It is no longer needed to enable the **"Extension"** parameter. We recommend that the **"Tandem Trunking"** parameter be enabled (checked) otherwise transfers to external telephone numbers will fail via SIP trunks. Finally, be sure to specify the proper **"User Group:"** that has access to the correct trunks. For additional information on these parameters please refer to the *ShoreTel Administration Guide*.

**Note:** The following section is configured no different than any normal Trunk Group

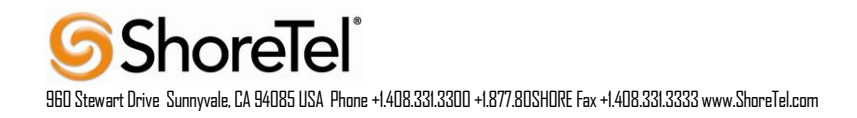

## Figure 14 – Outbound and Trunk Services:

| V | Outbound:                                                        |                                                                    |
|---|------------------------------------------------------------------|--------------------------------------------------------------------|
|   | Network Call Routing:                                            |                                                                    |
|   | Access Code:                                                     | 9                                                                  |
|   | Local Area Code:                                                 | 408                                                                |
|   | Additional Local Area Codes:                                     | Edit                                                               |
|   | Nearby Area Codes:                                               | Edit                                                               |
|   | Billing Telephone Number:                                        | +1 (408) 470-3067 (e.g. +1 (408) 331-3300)                         |
|   | Trunk Services:                                                  |                                                                    |
|   | V Local                                                          |                                                                    |
|   | ✓ Long Distance                                                  |                                                                    |
|   | ✓ International                                                  |                                                                    |
|   | Enable Original Caller Information                               |                                                                    |
|   | ☑ n11 (e.g. 411, 611, except 911 which is specified below)       |                                                                    |
|   | Emergency (e.g. 911)                                             |                                                                    |
|   | Easily Recognizable Codes (ERC) (e.g. 800, 888, 900)             |                                                                    |
|   | Explicit Carrier Selection (e.g. 1010xxx)                        |                                                                    |
|   | ☑ Operator Assisted (e.g. 0+)                                    |                                                                    |
|   | Caller ID not blocked by default                                 |                                                                    |
|   | Enable Caller ID ( Please confirm with the Carrier(s) or the S   | ervice Provider(s) on how the end-to-end caller name is delivered) |
|   | When Site Name is used for the Caller ID, overwrite it with:     |                                                                    |
|   | Trunk Digit Manipulation:                                        |                                                                    |
|   | Remove leading 1 from 1+10D                                      |                                                                    |
|   | Hint: Required for some long distance service providers.         |                                                                    |
|   | Remove leading 1 for Local Area Codes (for all prefixes unless   | ss a specific local prefix list is provided below)                 |
|   | Hint: Required for some local service providers with overlay are | a codes.                                                           |
|   | Dial 7 digits for Local Area Code (for all prefixes unless a sp  | ecific local prefix list is provided below)                        |
|   | Hint: Local prefixes required for some local service providers w | ith mixed 7D and 1+10D in the same home area.                      |
|   | Dial in E.164 Format                                             |                                                                    |
|   | Local Prefixes:                                                  | None  Go to Local Prefixes List                                    |
|   | Prepend Dial Out Prefix:                                         |                                                                    |
|   | Off System Extensions:                                           | Edit                                                               |
|   | Translation Table:                                               | <none> 💌</none>                                                    |

If outbound call service is required, enable (check) the "**Outbound**" parameter and define a Trunk "Access Code" and "Local Area Code" as appropriate. In addition you should also define the "Billing Telephone Number" with the appropriate main number provided by Broadvox SIP Trunking service.

In the **"Trunk Services:"** area, make sure the appropriate services are enabled or disabled based on what Broadvox supports and what features are needed from this Trunk Group.

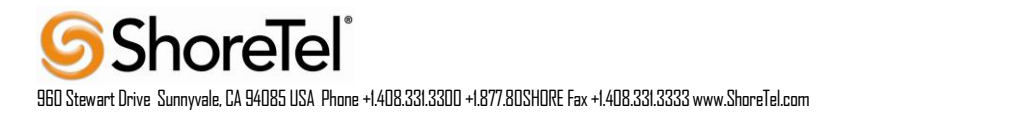

The parameter **"Caller ID not blocked by default"** determines if the call is sent out as <unknown> or with caller information (Caller ID). User DID will impact how information is passed out to the SIP Trunk group.

After these settings are made to the "Edit SIP Trunk Group" screen, select the "Save" button to input the changes.

The next parameter for configuration in the Trunk Group is "Trunk Digit Manipulation" (Figure 15):

## Figure 15 – Trunk Digit Manipulation:

| Trunk Digit Manipulation:               |                                                                              |  |  |  |
|-----------------------------------------|------------------------------------------------------------------------------|--|--|--|
| Remove leading 1 from 1+10D             |                                                                              |  |  |  |
| Hint: Required for some long distance   | service providers.                                                           |  |  |  |
| Remove leading 1 for Local Area Co      | des (for all prefixes unless a specific local prefix list is provided below) |  |  |  |
| Hint: Required for some local service p | providers with overlay area codes.                                           |  |  |  |
| Dial 7 digits for Local Area Code (fo   | r all prefixes unless a specific local prefix list is provided below)        |  |  |  |
| Hint: Local prefixes required for some  | local service providers with mixed 7D and 1+10D in the same home area.       |  |  |  |
| Dial in E.164 Format                    |                                                                              |  |  |  |
| Local Prefixes:                         | None  Co to Local Prefixes List                                              |  |  |  |
| Prepend Dial Out Prefix:                |                                                                              |  |  |  |
| Off System Extensions:                  | Edit                                                                         |  |  |  |
| Translation Table:                      | <none> ▼</none>                                                              |  |  |  |

The only parameters that require adjustment (from default) to interface with Broadvox are: "Dial 7 digits for Local Area Code", and **"Prepend Dial Out Prefix"** Disable (uncheck) the "Dial 7 digits for Local Area Code" parameter. In the "Prepend Dial Out Prefix", type the string that this trunk group prepends to outbound numbers if needed.

After these settings are made to the "Edit SIP Trunk Group" screen, click the "Save" button to input the changes.

The final parameter setting for the Trunk Group will remove the leading "+" sign from dialed numbers within all SIP headers. This parameter can only be changed by logging into ShoreTel Director in the "Support Entry" mode.

Log into ShoreTel Director using the "Support Entry" mode (hold down the CTRL + Shift keys and click on the "U" of the Username), then log in normally.

| <u>U</u> sername: | admin |  |
|-------------------|-------|--|
| 1                 |       |  |

Then go to the SIP trunk group you're using and scroll to the bottom of the page, to the right of the "Custom" entry click on Edit and enter the parameter ;10E (note: the "E" is case sensitive and must be capitalized.)

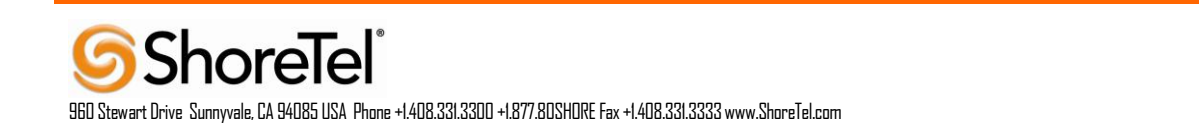

| Trunk Group Dialing Rules:               |             |
|------------------------------------------|-------------|
| Generated:                               | View        |
| Custom:                                  | Edit        |
| Trunk Groups Dialing Rules Webpage Dialo | g <u>23</u> |
| ;10E                                     | *           |
|                                          |             |
|                                          |             |
|                                          |             |
| Sava Cancel                              | Ŧ           |
| Save                                     |             |
|                                          |             |
|                                          |             |
|                                          |             |

Click the **"Save"** button to input the changes.. This will remove the "+" and the country code, for US and Canada, we just send 10 digits.

# System Settings – Individual Trunks

This section covers the configuration of the individual trunks. Select "Administration", then "Trunks" followed by "Individual Trunks" to configure the individual trunks (Figure 19).

#### Figure 19 – Individual Trunks

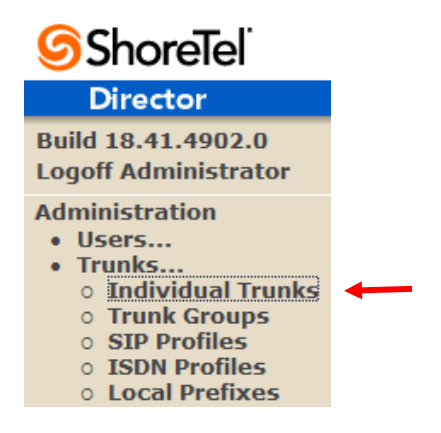

The "Trunks by Group" screen that is used to change the individual trunks settings then appears (Figure 20).

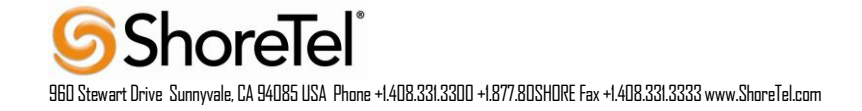

## Figure 20 – Trunks by Group:

| Trunks by Group | )                            |               |            |          |             |              |                | Help |
|-----------------|------------------------------|---------------|------------|----------|-------------|--------------|----------------|------|
| Add new trunk a | at site: Headqua             | rters 🔻 in tr | unk group: | Broadvox | ▼ <u>Go</u> |              | -              |      |
| Records 25      | <ul> <li>per page</li> </ul> |               |            |          |             |              |                |      |
| Delete          |                              |               |            |          |             |              |                |      |
| Name            | Group                        | Туре          | Site       | Switch   |             | Port/Channel | SIP IP Address |      |

Select the site for the new individual trunk(s) to be added and select the appropriate trunk group from the pull down menu in the **"Add new trunk at site"** area. In this example, the site is "Headquarters" and the trunk group is "Broadvox", as created above, see **Figure 12.** Click on the "**Go**" button to bring up the "Edit Trunk" screen (**Figure 21**).

Figure 21 - Edit Trunks Screen for Individual Trunks

| Trunks<br>Edit Trunk        | New Copy Save Delete Reset |            | <u>Help</u> |
|-----------------------------|----------------------------|------------|-------------|
| Edit this record            | Defeash this page          | * modified |             |
| Luit uns record             | <u>Reliesh this page</u>   |            |             |
| Site:                       | Headquarters               |            |             |
| Trunk Group:                | Broadvox                   |            |             |
| Name:                       | Broadvox                   |            |             |
| Switch:                     | HQ-SG90 🔻                  |            |             |
| IP Address:                 | 192.168.1.1                |            |             |
| Number of Trunks (1 - 220): | 5                          |            |             |

From the individual trunks "Edit Trunk" screen, input a "**Name:**" for the individual trunks, then select the appropriate "**Switch**". When selecting a name, the recommendation is to name the individual trunks the same as the name of the trunk group so that the trunk type can easily be tracked. Select the switch upon which the individual trunks will be created. For the parameter "**IP** Address", define the IP address of the Ingate SIParator product. The last step is to select the number of individual trunks desired "**Number of Trunks** (1 - 220)" (each one supports "one" audio path – example if 10 is configured, then 10 audio paths can be up at one time). Once these changes are complete, select the "**Save**" button to commit changes.

**Note:** Individual SIP Trunks cannot span networks. SIP Trunks can only terminate on the switch selected. There is no failover to another switch. For redundancy, two trunk groups will be needed with each pointing to another Ingate SIParator - just the same as if PRI were being used.

After setting up the trunk groups and individual trunks, refer to the ShoreTel Product Installation Guide to make the appropriate changes for the User Group settings. This completes the settings for the ShoreTel system side.

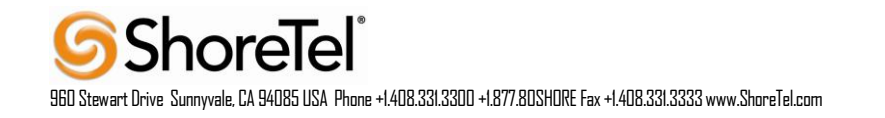

# **Ingate Configuration**

Ingate products are compatible with communications equipment from other vendors and service providers who support the SIP Protocol. The Ingate products are a security device designed to sit on the enterprise network edge, an ICSA Labs Certified security product, focused on SIP communications security and network security for the enterprise.

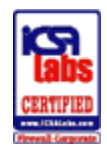

Ingate products are designed to solve the issues related to SIP traversing the NAT (Network Address Translation) which is a part of all enterprise class firewalls. The NAT translates between the public IP addresses of the enterprise, and the private IP addresses which are only known on the inside LAN. These private IP addresses are created and assigned to devices on the enterprise LAN, and provide one of the security layers of the enterprise network. In addition, the Ingate products provide routing rules that assign a SIP traffic flow that ensures only allowed SIP traffic will pass.

# **Ingate Startup Tool**

The Ingate Startup Tool is an installation tool for Ingate Firewall<sup>®</sup> and Ingate SIParator<sup>®</sup> products, and facilitates the "out of the box" set up of SIP Trunking solutions with ShoreTel and various Internet Telephony Service Providers. Designed to simplify SIP trunk deployments, the tool will automatically configure a user's Ingate Firewall or SIParator® to work with ShoreTel and the SIP Trunking service provider of your choice. With the push of a button, the configuration tool will automatically create a SIP trunk deployment designed to the user's individual setup.

Users can select ShoreTel from a drop-down menu and the Internet Telephony Service Provider (ITSP) they use; the configuration tool will automatically apply the correct settings to the Ingate Firewall or SIParator to work seamlessly with that vendor or service provider. A list of SIP Trunking service providers that have demonstrated interoperability with the Ingate products is incorporated into the interface. Please note that not all SIP Trunking service providers listed in this interface have been certified by ShoreTel. Consult the ShoreTel Certified Technology Partner list of vendors for a current list.

(http://www.shoretel.com/partners/technology/certified\_partners.html)

The configuration tool is available now as a free download for all Ingate Firewalls and SIParators. It can be found at <u>http://www.ingate.com/startuptool.php</u>. Also available here is a Startup Tool Getting Started Guide to assist in using the Startup Tool.

# WEB ADMIN

By default the Ingate units does not come pre-assigned with an IP Address or Password, once these are assigned by the Startup Tool or Console Port, the Ingate units can be administered via the web. Using a Browser, simply enter the IP Address assigned to the unit, this will launch the Web Administration GUI.

| inGa          | te Firewall                       |                                                   | Broa                             | dvox 5.0.2                         |                                             |     |
|---------------|-----------------------------------|---------------------------------------------------|----------------------------------|------------------------------------|---------------------------------------------|-----|
| Administratio | on Basic<br>Configuration Network | k Rules and SIP<br>Relays Services                | SIP SIP<br>Traffic Trunks Fai    | ilover Virtual Private<br>Networks | Quality of Logging<br>Service and Tools Abo | out |
| You were no   | ot logged on.                     |                                                   |                                  |                                    |                                             |     |
| Local pass    | word                              |                                                   |                                  |                                    |                                             |     |
| Username:     | admin                             |                                                   |                                  |                                    |                                             |     |
| Password:     | •••••                             |                                                   |                                  |                                    |                                             |     |
| Log in        |                                   |                                                   |                                  |                                    |                                             |     |
| inC           | ate Page ger<br>Ingate F          | nerated 2013-08-21 19:19<br>Firewall 5.0.2. Copyr | :13 -0400.<br>ight © 2013 Ingate | Systems AB.                        |                                             |     |
| ·I            | 0                                 |                                                   |                                  |                                    |                                             |     |

### **CONNECTING THE INGATE FIREWALL/SIPARATOR**

From the factory the Ingate Firewall and SIParator does not come preconfigured with an IP address or Password to administer the unit. Web administration is not possible unless an IP Address and Password are assigned to the unit via the Startup Tool or Console port.

The following will describe a process to connect the Ingate unit to the network then have the Ingate Startup Tool assign an IP Address and Password to the Unit.

#### **Configuration Steps:**

- 1. Connect Power to the Unit.
- Connect an Ethernet cable to "Eth0". This Ethernet cable should connect to a LAN network. Below are some illustrations of where "Eth0" are located on each of the Ingate Model types. On SIParator SBE connect to "ET1".

#### **Ingate SIParator SBE (Back)**

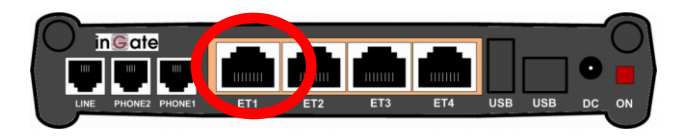

Ingate 1190 Firewall & SIParator 19 (Back)

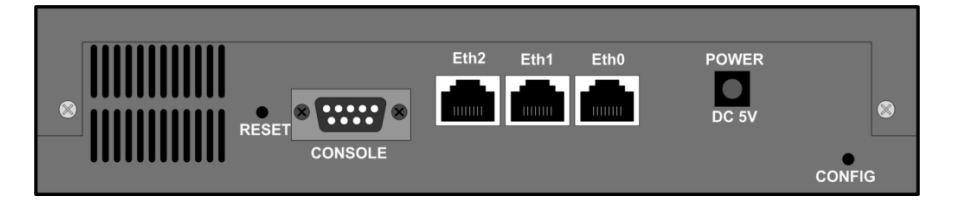

#### Ingate 1500/1550/1650 Firewall & SIParator 50/55/65

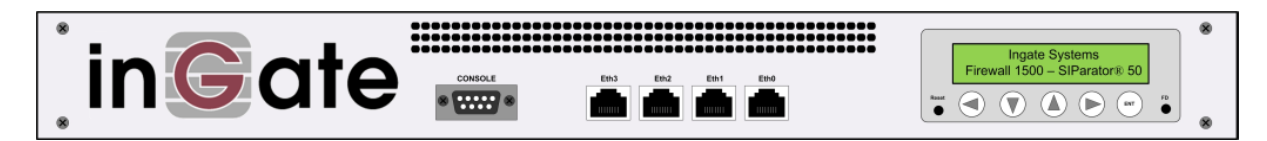

#### Ingate 1900 Firewall & SIParator 90

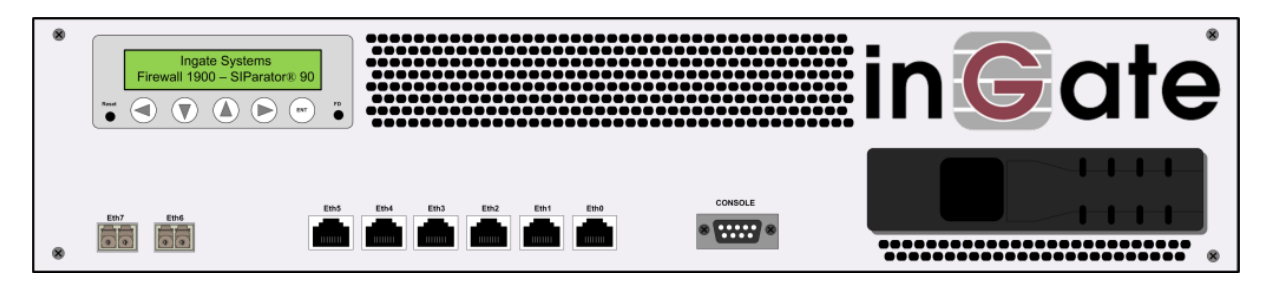

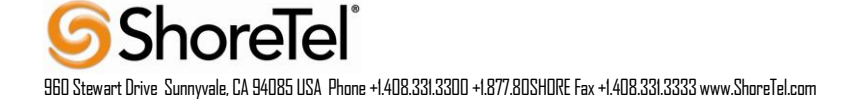

3. The PC/Server with the Startup Tool should be located on the same LAN segment/subnet. It is required that the Ingate unit and the Startup Tool are on the same LAN Subnet to which you are going to assign an IP Address to the Ingate Unit.

**Note:** When configuring the unit for the first time, avoid having the Startup Tool on a PC/Server on a different Subnet, or across a Router, or NAT device, Tagged VLAN, or VPN Tunnel. Keep the network Simple.

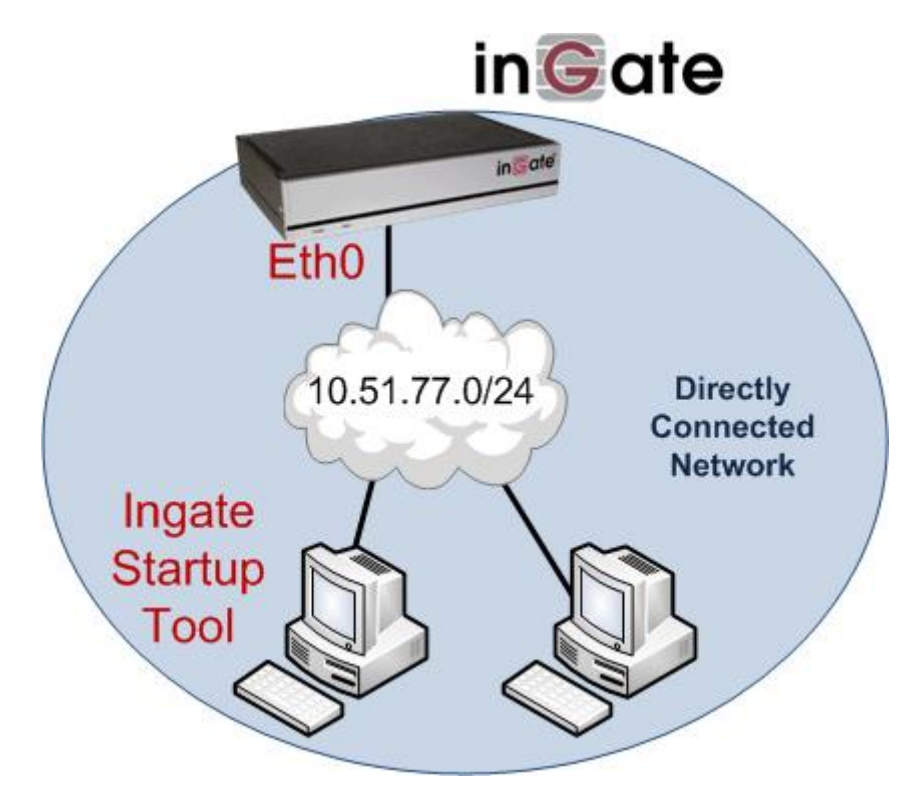

4. Proceed to Section 3: Using the Startup Tool for instructions on using the Startup Tool.

#### **USING THE STARTUP TOOL**

There are three main reasons for using the Ingate Startup Tool. First, the "Out of the Box " configuring of the Ingate Unit for the first time. Second, is to change or update an existing configuration. Third, is to register the unit, install a License Key, and upgrade the unit to the latest software.

#### CONFIGURE THE UNIT FOR THE FIRST TIME

From the factory the Ingate Firewall and SIParator does not come preconfigured with an IP address or Password to administer the unit. Web administration is not possible unless an IP Address and Password are assigned to the unit via the Startup Tool or Console port.

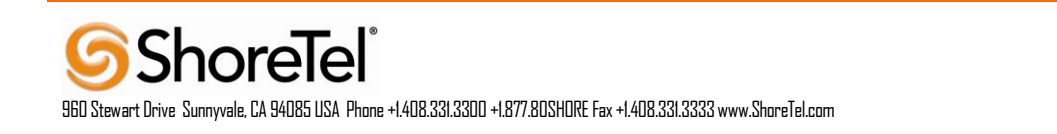

In the Startup Tool, when selecting "Configure the unit for the first time", the Startup Tool will find the Ingate Unit on the network and assign an IP Address and Password to the Ingate unit. This procedure only needs to be done ONCE. When completed, the Ingate unit will have an IP Address and Password assigned.

**Note:** If the Ingate Unit already has an IP Addressed and Password assigned to it (by the Startup Tool or Console) proceed directly to Section 4.2: "Change or Update Configuration".

#### **Configuration Steps:**

- 1. Launch the Startup Tool
- 2. Select the Model type of the Ingate Unit, and then click Next.

| 🕞 Select Product Type 📃 🗖                                                                            | × |
|----------------------------------------------------------------------------------------------------|---|
| Welcome to the Ingate Startup tool TG - this tool will assist you in setting up your new Ingate unit |   |
| Setup                                                                                                |   |
| LAN                                                                                                  |   |
| Connect your computer to your Ingate unit like this.                                                 |   |
| Please Select model                                                                                  |   |
|                                                                                                    |   |

3. In the "Select first what you would like to do", select "Configure the unit for the first time".

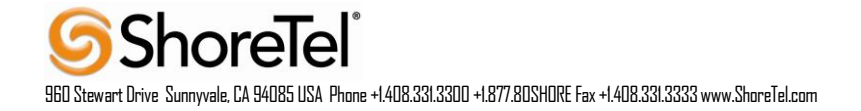

| Ingate Startup Tool TC Version                                                                                                    | Help                       |                         |
|----------------------------------------------------------------------------------------------------|----------------------------|-------------------------|
| You are running the latest version of this tool                                                                                                    | nep                        |                         |
|                                                                                                    |                            | Help                    |
| First select what you would like to do:                                                                                                    | Assign IP address and pass | word, establish contact |
| Configure the unit for the first time                                                                                                    | Inside (Interface Eth0)    |                         |
| Change or update configuration of the unit                                                                                                    | IP Address:                | 192 . 168 . 1 . 1       |
| Check SIP configuration and logs                                                                                                    | MAC Address:               | 01 29 f0 11 de ed       |
| Register this unit with Ingate                                                                                                    | The Address                | 91-20-10-11-02-80       |
| Upgrade this unit                                                                                                    | Select a password          |                         |
| ✓ Enable SIP module                                                                                                    | Password:                  | •••••                   |
| Configure Remote SIP Connectivity                                                                                                    |                            |                         |
| Configure SIP trunking                                                                                                    | Confirm Password:          |                         |
| Backup the created configuration                                                                                                    | Interface of your PC       |                         |
| Create a config without connecting to a unit                                                                                                    | Interface of your PC       |                         |
| This tool remembers passwords                                                                                                    |                            | •                       |
|                                                                                                    |                            |                         |
|                                                                                                    |                            | 🛞 Contact               |
| Status                                                                                                    |                            |                         |
|                                                                                                    |                            |                         |
| Ingate Startup Tool TG Version 1.0.7<br>Startup tool version available on the Ingate web: 1.0.<br>You are running the latest version of the Startup tool.<br>More information is available here: http://www.ingate | .7<br>.com/startuptool.php | *                       |
|                                                                                                    |                            |                         |

4. Other Options in the "Select first what you would like to do",

| First select what you would like to do:                   |
|-----------------------------------------------------------|
| <ul> <li>Configure the unit for the first time</li> </ul> |
| Change or update configuration of the unit                |
| Check SIP configuration and logs                          |
| Register this unit with Ingate                            |
| 🔲 Upgrade this unit                                       |
| Enable SIP module                                         |
| Configure Remote SIP Connectivity                         |
| 🔽 Configure SIP trunking                                  |
| Backup the created configuration                          |
| Create a config without connecting to a unit              |
| This tool remembers passwords                             |
|                                                           |
|                                                           |

- a. Select "Configure SIP Trunking" if you want the tool to configure SIP Trunking between a IP-PBX and ITSP.
- b. Select "Configure Remote SIP Connectivity" if you want the tool to configure Remote Phone access to an IP-PBX

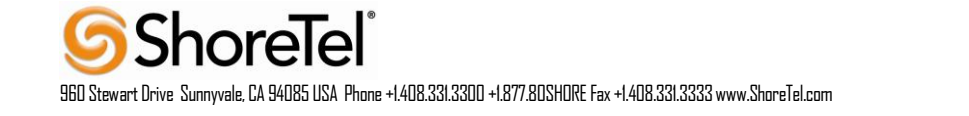

- c. Select "Register this unit with Ingate" if you want the tool to connect with www.ingate.com to register the unit. If selected, see Section 4.3: Licenses and Upgrades.
- d. Select "Upgrade this unit" if you want the tool to connect with www.ingate.com to download the latest software release and upgrade the unit. If selected, see Section 4.3: Licenses and Upgrades.
- e. Select "Backup the created configuration" if you want the tool to apply the settings to an Ingate unit and save the config file.
- f. Select "Creating a config without connecting to a unit" if you want the tool to just create a config file.
- g. Select "The tool remembers passwords" if you want the tool to remember the passwords for the Ingate unit.
- 5. In the "Inside (Interface Eth0)",
  - a. Enter the IP Address to be assigned to the Ingate Unit.
  - b. Enter the MAC Address of the Ingate Unit, this MAC Address will be used to find the unit on the network. The MAC Address can be found on a sticker attached to the unit.

| Inside (Interface Eth0) |                   |  |
|-------------------------|-------------------|--|
| IP Address:             | 192 . 168 . 1 . 1 |  |
| MAC Address:            | 91-28-f0-11-de-ad |  |

6. In the "Select a Password", enter the Password to be assigned to the Ingate unit.

| Select a password |       |
|-------------------|-------|
| Password:         | ••••• |
| Confirm Password: | ••••• |

- 7. Choose the PC interface used to connect to the unit..
  - Interface of your PC

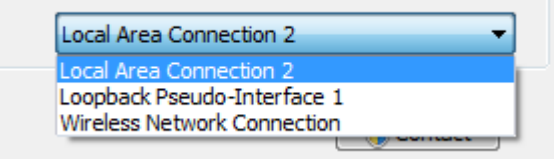

8. Once all required values are entered, the "Contact" button will become active. Press the "Contact" button to have the Startup Tool find the Ingate unit on the network, assign the IP Address and Password.

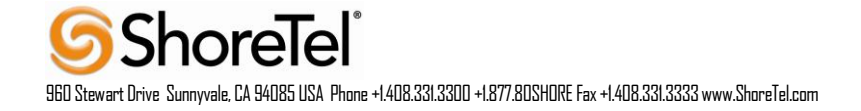

| Assign IP address and passy | vord, establish contact |
|-----------------------------|-------------------------|
| IP Address:                 | 192 . 168 . 1 . 1       |
| MAC Address:                | 91-28-f0-11-de-ad       |
| Select a password           |                         |
| Password:                   | •••••                   |
| Confirm Password:           | •••••                   |
| Interface of your PC        |                         |
| Local Area Conne            | ection 2 🔹              |
|                             | Contact                 |

9. Proceed to Section 3.3.3: Network Topology.

#### CHANGE OR UPDATE CONFIGURATION

When selecting the "Change or update configuration of the unit" setting in the Startup Tool the Ingate Unit must have already been assigned an IP Address and Password, either by the Startup Tool - "Configure the unit for the first time" or via the Console port.

In the Startup Tool, when selecting "Change or update configuration of the unit", the Startup Tool will connect directly with the Ingate Unit on the network with the provided IP Address and Password. When completed, the Startup Tool will completely overwrite the existing configuration in the Ingate unit with the new settings.

**Note:** If the Ingate Unit does not have an IP Addressed and Password assigned to it, proceed directly to Section 4.1: "Configure the Unit for the First Time".

#### **Configuration Steps:**

- 1. Launch the Startup Tool
- 2. Select the Model type of the Ingate Unit, and then click Next.

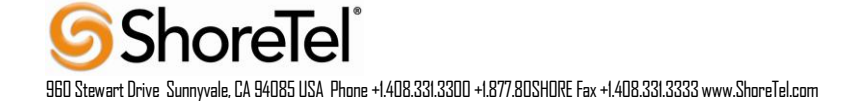

| GSelect Proc | duct Type                                                                                   |
|--------------|---------------------------------------------------------------------------------------------|
| Welcome to t | the Ingate Startup tool TG - this tool will assist you in setting up your new Ingate unit — |
| -Setup -     |                                                                                             |
|              | LAN LAN                                                                                     |
|              | Connect your computer to your Ingate unit like this.                                        |
| Please       | Select model                                                                                |
|              |                                                                                             |

3. In the "Select first what you would like to do", select "Change or update configuration of the unit".

| ingate Startup Tool TG Version                        | Help                          |                   |
|-------------------------------------------------------|-------------------------------|-------------------|
| rou are running the latest version of this tool.      |                               | Help              |
| First select what you would like to do:               | Establish contact             |                   |
| Configure the unit for the first time                 | Inside (Interface Etho        | )                 |
| Change or update configuration of the unit            | IP Address:                   | 192 . 168 . 1 . 1 |
| Check SIP configuration and logs                      |                               |                   |
| Pegister this unit with Ingate                        |                               |                   |
| Upgrade this unit                                     | Enter the password            |                   |
| ✓ Enable SIP module                                   | Password:                     |                   |
| Configure Remote SIP Connectivity                     |                               |                   |
|                                                       |                               |                   |
| Backup the created configuration                      |                               |                   |
| Create a config without connecting to a unit          |                               |                   |
| This tool remembers passwords                         |                               |                   |
|                                                       |                               |                   |
|                                                       |                               | Contact           |
| Status                                                |                               |                   |
|                                                       |                               |                   |
| Jacoba Startup Teol TC Version 1.0.7                  |                               |                   |
| Startup tool version available on the Ingate web: 1.0 | 0.7                           | ^<br>^            |
| You are running the latest version of the Startup too | ).<br>re. com/startuntool.nbn |                   |
| nore into mator is available nere: http://www.iligat  | ercompter tup toonphp         |                   |
|                                                       |                               |                   |
|                                                       |                               |                   |
|                                                       |                               |                   |
|                                                       |                               | Ψ.                |
|                                                       |                               |                   |

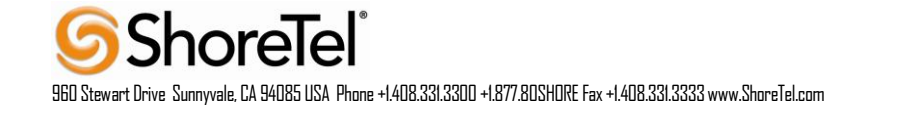

4. Other Options in the "Select first what you would like to do",

| First select what you would like to do:                                                                                                    |
|----------------------------------------------------------------------------------------------------|
| $\odot$ Configure the unit for the first time                                                                                                    |
| Change or update configuration of the unit                                                                                                    |
| C Check SIP configuration and logs                                                                                                    |
| <ul> <li>Register this unit with Ingate</li> <li>Upgrade this unit</li> <li>Enable SIP module</li> <li>Configure Remote SIP Connectivity</li> </ul> |
| Configure SIP trunking                                                                                                    |
| Backup the created configuration                                                                                                    |
| Create a config without connecting to a unit                                                                                                    |
| This tool remembers passwords                                                                                                    |
|                                                                                                    |

- a. Select "Configure SIP Trunking" if you want the tool to configure SIP Trunking between a IP-PBX and ITSP.
- b. Select "Configure Remote SIP Connectivity" if you want the tool to configure Remote Phone access to an IP-PBX
- c. Select "Register this unit with Ingate" if you want the tool to connect with www.ingate.com to register the unit. If selected, see Section 4.3: Licenses and Upgrades.
- d. Select "Upgrade this unit" if you want the tool to connect with www.ingate.com to download the latest software release and upgrade the unit. If selected, see Section 4.3: Licenses and Upgrades.
- e. Select "Backup the created configuration" if you want the tool to apply the settings to an Ingate unit and save the config file.
- f. Select "Creating a config without connecting to a unit" if you want the tool to just create a config file.
- g. Select "The tool remembers passwords" if you want the tool to remember the passwords for the Ingate unit.
- 5. In the "Inside (Interface Eth0)",
  - a. Enter the IP Address of the Ingate Unit.

| Es | tablish contact         |     |   |     |   |   |   |   |  |
|----|-------------------------|-----|---|-----|---|---|---|---|--|
|    | Inside (Interface Eth0) |     |   |     |   |   |   |   |  |
|    | IP Address:             | 192 | • | 168 | • | 1 | • | 1 |  |
|    |                         |     |   |     |   |   |   |   |  |

6. In the "Enter a Password", enter the Password of the Ingate unit.

| Enter the password |       |
|--------------------|-------|
| Password:          | ••••• |

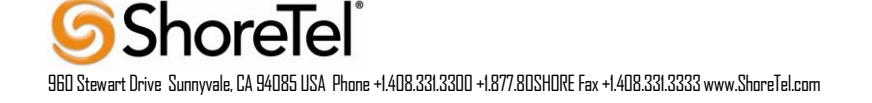

7. Once all required values are entered, the "Contact" button will become active. Press the "Contact" button to have the Startup Tool contact the Ingate unit on the network.

| Establish contact<br>Inside (Interface Eth0)<br>IP Address: | 192 . 168 . 1 . 1 |
|-------------------------------------------------------------|-------------------|
| Enter the password<br>Password:                             | •••••             |
|                                                             | Contact           |

8. Proceed to Section 3.3.3: Network Topology.

#### NETWORK TOPOLOGY

The Network Topology is where the IP Addresses, Netmask, Default Gateways, Public IP Address of NAT'ed Firewall, and DNS Servers are assigned to the Ingate unit. The configuration of the Network Topology is dependent on the deployment (Product) type. When selected, each type has a unique set of programming and deployment requirements, be sure to pick the Product Type that matches the network setup requirements.

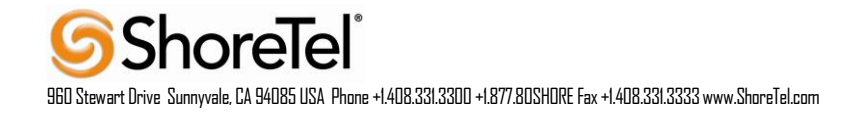

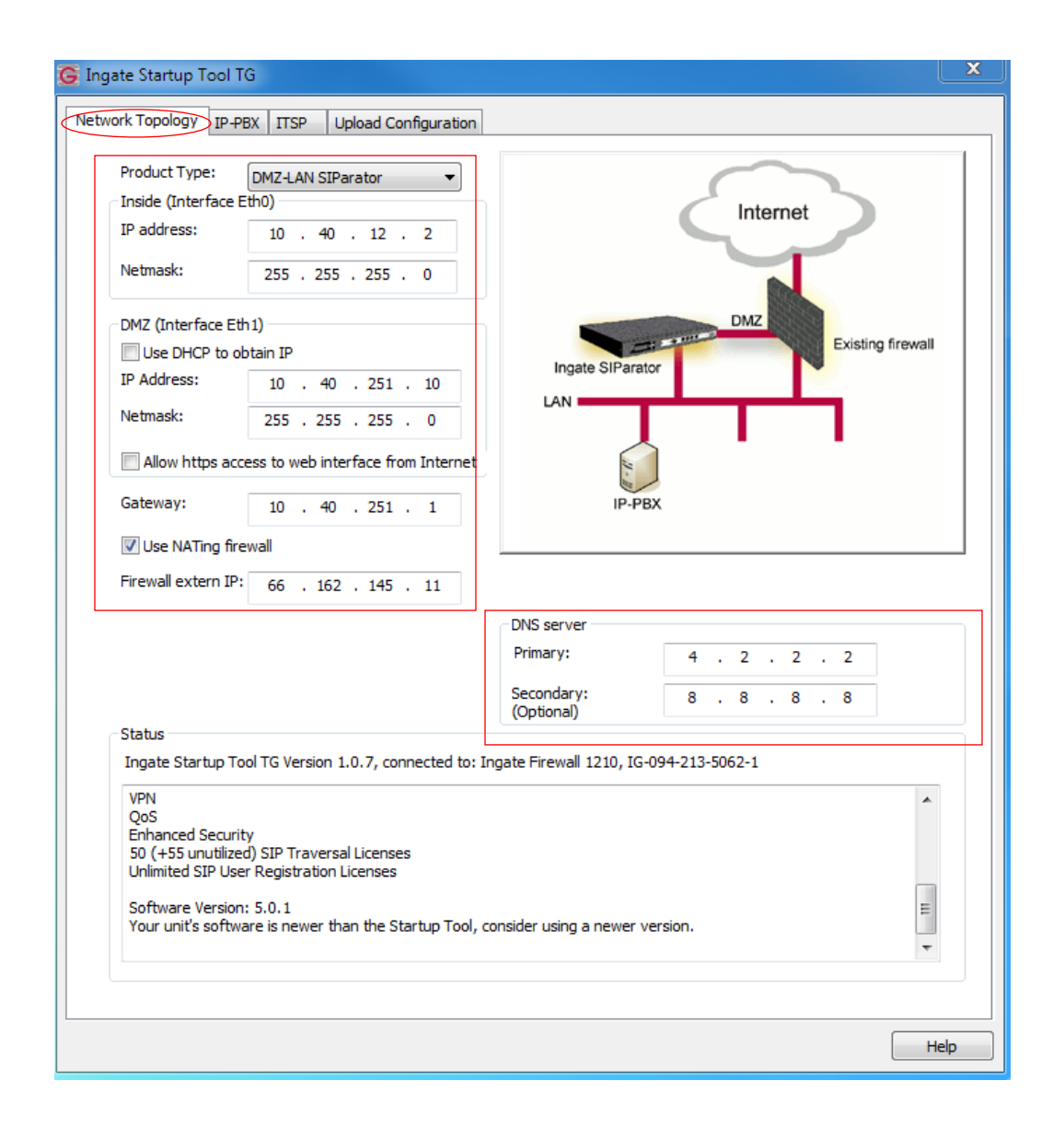

#### **Configuration Steps:**

1. In the Product Type drop down list, select the deployment type of the Ingate Firewall or SIParator.

| Product Type:        | DMZ-LAN SIParator 🔹  |   |
|----------------------|----------------------|---|
| -Inside (Interface E | Firewall             | - |
| ID address:          | Standalone SIParator |   |
| IF duuress;          | DMZ-LAN SIParator    |   |
|                      | DMZ SIParator        |   |
| Netmask:             | LAN SIParator        |   |
|                      | WAN SIParator        |   |

**Hint:** Match the picture to the network deployment.

2. When selecting the Product Type, the rest of the page will change based on the type selected. Go to the Sections below to configure the options based on your choice.

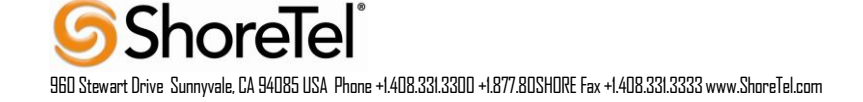

### **Product Type: Firewall**

When deploying an Ingate Firewall, there is only one way the Firewall can be installed. The Firewall must be the Default Gateway for the LAN; it is the primary edge device for all data and voice traffic out of the LAN to the Internet.

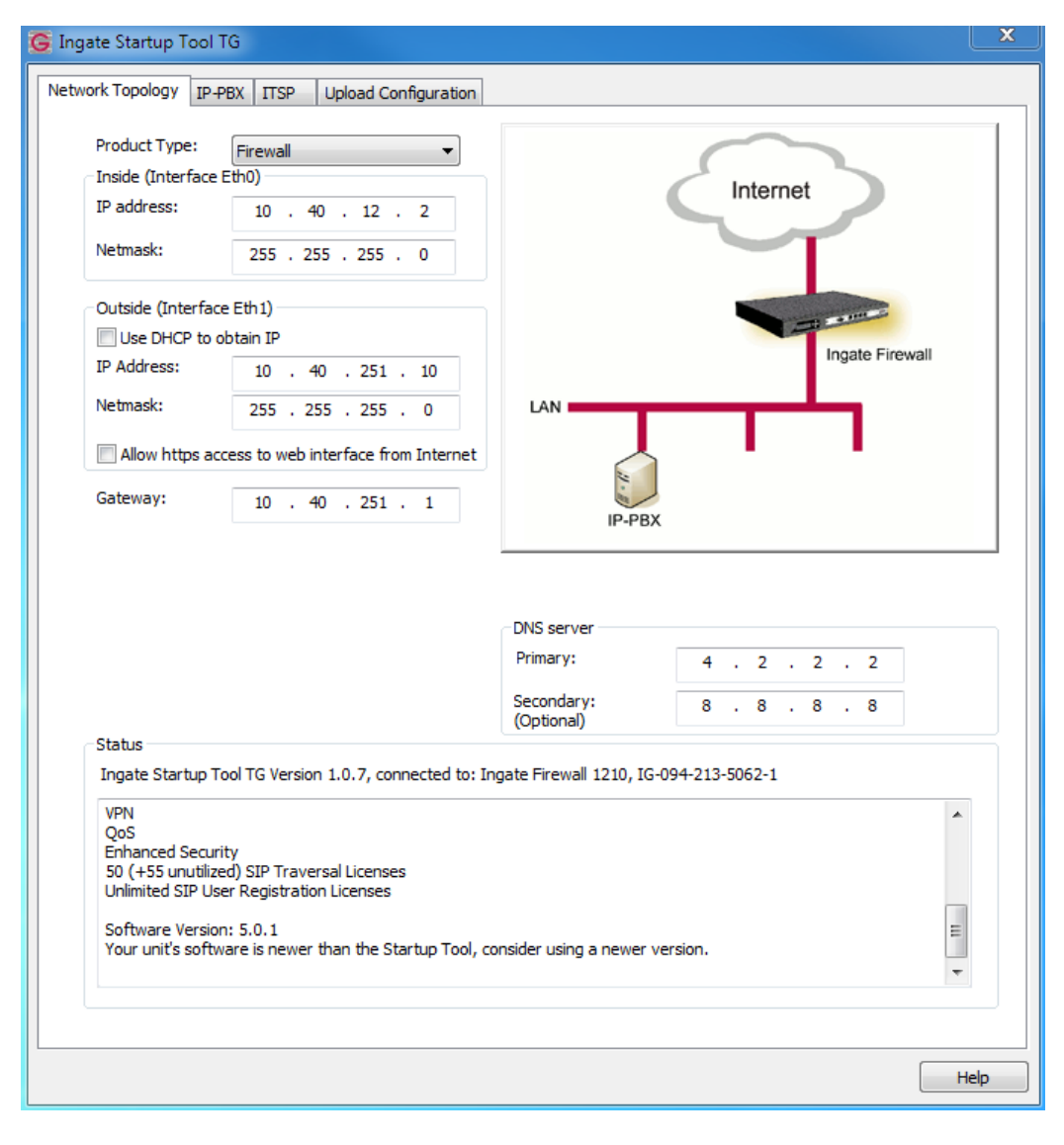

### **Configuration Steps:**

- 1. In Product Type, select "Firewall" . Product Type: Firewall
- 2. Define the Inside (Interface Eth0) IP Address and Netmask. This is the IP Address that will be used on the LAN side on the Ingate unit.

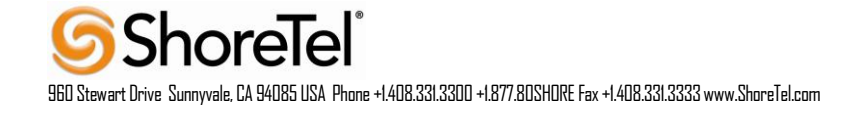

| Inside (Interface Ef | th0) — |   |     |   |     |   |   |  |
|----------------------|--------|---|-----|---|-----|---|---|--|
| IP address:          | 10     | • | 40  | • | 12  | • | 2 |  |
| Netmask:             | 255    | • | 255 | • | 255 | • | 0 |  |

- 3. Define the Outside (Interface Eth1) IP Address and Netmask. This is the IP Address that will be used on the Internet (WAN) side on the Ingate unit.
  - a. A Static IP Address and Netmask can be entered
  - b. Or select "Use DHCP to obtain IP", if you want the Ingate Unit to acquire an IP address dynamically using DCHP.

| Outside (Interface I                              | Eth 1)              |  |  |  |  |  |  |
|---------------------------------------------------|---------------------|--|--|--|--|--|--|
| Use DHCP to obtain IP                             |                     |  |  |  |  |  |  |
| IP Address:                                       | 10 . 40 . 251 . 10  |  |  |  |  |  |  |
| Netmask:                                          | 255 . 255 . 255 . 0 |  |  |  |  |  |  |
| Allow https access to web interface from Internet |                     |  |  |  |  |  |  |

4. Enter the Default Gateway for the Ingate Firewall. The Default Gateway for the Ingate Firewall will always be an IP Address of the Gateway within the network of the outside interface (Eth1).

| Gateway: | 10 | 40 | 251 | 1 |
|----------|----|----|-----|---|

 Enter the DNS Servers for the Ingate Firewall. These DNS Servers will be used to resolve FQDNs of SIP Requests and other features within the Ingate. They can be internal LAN addresses or outside WAN addresses.

| DNS server               |   |   |   |   |   |   |   |
|--------------------------|---|---|---|---|---|---|---|
| Primary:                 | 4 | • | 2 | • | 2 | • | 2 |
| Secondary:<br>(Optional) | 8 | • | 8 | • | 8 | • | 8 |

**Product Type: Standalone** 

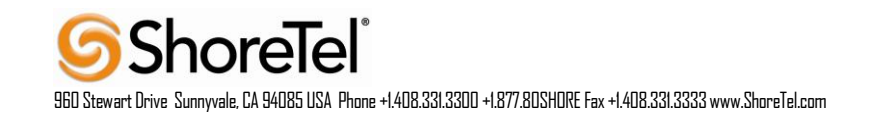

When deploying an Ingate SIParator in a Standalone configuration, the SIParator resides on a LAN network and on the WAN/Internet network. The Default Gateway for SIParator resides on the WAN/Internet network. The existing Firewall is in parallel and independent of the SIParator. Firewall is the primary edge device for all data traffic out of the LAN to the Internet. The SIParator is the primary edge device for all voice traffic out of the LAN to the Internet.

|                                                                                            | -PBX ITSP Upload Configuration                                                 | 1                                       |          |
|--------------------------------------------------------------------------------------------|--------------------------------------------------------------------------------|-----------------------------------------|----------|
| Product Type:                                                                              | Standalone SIParator                                                           |                                         |          |
| IP address:                                                                                | 10 . 40 . 12 . 2                                                               | Internet                                |          |
| Netmask:                                                                                   | 255 . 255 . 255 . 0                                                            |                                         |          |
| Outside (Interfa                                                                           | ce Eth1)<br>obtain IP                                                          | Ingate SIParator                        | firewall |
| Netmask:                                                                                   | 255 . 255 . 255 . 0                                                            |                                         |          |
| Allow https a                                                                              | ccess to web interface from Internet                                           | 2-0                                     |          |
| Gateway:                                                                                   | 10 . 40 . 251 . 1                                                              |                                         |          |
|                                                                                            |                                                                                | DNG annual                              |          |
|                                                                                            |                                                                                | Primary: 4 . 2 . 2 . 2                  |          |
|                                                                                            |                                                                                | Secondary: 8 . 8 . 8 . 8 (Optional)     |          |
| Status<br>Ingate Startup                                                                   | Tool TG Version 1.0.7, connected to:                                           | Ingate Firewall 1210, IG-094-213-5062-1 |          |
| VPN                                                                                        | rity<br>zed) SIP Traversal Licenses                                            |                                         | •        |
| Enhanced Secu<br>50 (+55 unutili:<br>Unlimited SIP U<br>Software Versi<br>Your unit's soft | ser Registration Licenses<br>on: 5.0.1<br>ware is newer than the Startup Tool, | consider using a newer version.         | *        |

#### **Configuration Steps:**

1. In Product Type, select "Standalone SIParator".

| Product Type: | Standalone SIParator |
|---------------|----------------------|
|---------------|----------------------|

2. Define the IP Address and Netmask of the inside LAN (Interface Eth0). This is the IP Address that will be used on the Ingate unit to connect to the LAN network.

•

| Inside (Interface E | th0) — |   |     |   |     |   |   |
|---------------------|--------|---|-----|---|-----|---|---|
| IP address:         | 10     | • | 40  | • | 12  | • | 2 |
| Netmask:            | 255    | • | 255 | • | 255 | • | 0 |

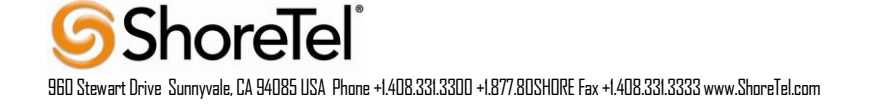

- 3. Define the Outside (Interface Eth1) IP Address and Netmask. This is the IP Address that will be used on the Internet (WAN) side on the Ingate unit.
  - a. A Static IP Address and Netmask can be entered
  - b. Or select "Use DHCP to obtain IP", if you want the Ingate Unit to acquire an IP address dynamically using DCHP.

| Outside (Interface                                | Eth1)               |  |  |  |  |  |  |
|---------------------------------------------------|---------------------|--|--|--|--|--|--|
| Use DHCP to obtain IP                             |                     |  |  |  |  |  |  |
| IP Address:                                       | 10 . 40 . 251 . 10  |  |  |  |  |  |  |
| Netmask:                                          | 255 . 255 . 255 . 0 |  |  |  |  |  |  |
| Allow https access to web interface from Internet |                     |  |  |  |  |  |  |

4. Enter the Default Gateway for the Ingate SIParator. The Default Gateway for the SIParator will be the existing Firewalls IP Address on the DMZ network.

| Gateway: | 10 | • | 40 | • | 251 |  | 1 |  |
|----------|----|---|----|---|-----|--|---|--|
|----------|----|---|----|---|-----|--|---|--|

 Enter the DNS Servers for the Ingate Firewall. These DNS Servers will be used to resolve FQDNs of SIP Requests and other features within the Ingate. They can be internal LAN addresses or outside WAN addresses.

| DNS server               |   |   |   |   |   |   |   |
|--------------------------|---|---|---|---|---|---|---|
| Primary:                 | 4 | • | 2 | • | 2 | • | 2 |
| Secondary:<br>(Optional) | 8 | • | 8 | • | 8 | • | 8 |

#### Product Type: DMZ SIParator

When deploying an Ingate SIParator in a DMZ configuration, the Ingate resides on a DMZ network connected to an existing Firewall. The Ingate needs to know what the Public IP Address of the Firewall. This existing Firewall must be the Default Gateway for the DMZ network; the existing Firewall is the primary edge device for all data and voice traffic out of the LAN and DMZ to the Internet. SIP Signaling and Media must be forwarded to the Ingate SIParator, both from the Internet to the SIParator and from the DMZ to the LAN.

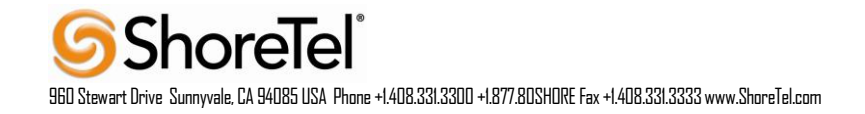

| Product Type:                       | DMZ SIParator                                             |                                             |
|-------------------------------------|-----------------------------------------------------------|---------------------------------------------|
| DMZ (Interface I                    | Eth0)                                                     | Internet                                    |
| IP address:                         | 10 . 40 . 12 . 2                                          |                                             |
| Netmask:                            | 255 . 255 . 255 . 0                                       |                                             |
| LAN IP address i                    | range                                                     | DMZ                                         |
| Low IP:                             | 10 . 40 . 251 . 10                                        | Ingate SIParator                            |
| High IP:                            | 255 . 255 . 255 . 0                                       | LAN                                         |
| -                                   |                                                           |                                             |
| Gateway:                            | 10 . 40 . 251 . 1                                         | IC DRY                                      |
| 🔽 Use NATing f                      | îrewall                                                   |                                             |
| Firewall extern I                   | P: 66 . 162 . 145 . 11                                    | ]                                           |
|                                     |                                                           | DNS server                                  |
|                                     |                                                           | Primary: 4 . 2 . 2 . 2                      |
|                                     |                                                           | Secondary: 8 . 8 . 8 . 8<br>(Optional)      |
| Status<br>Ingate Startup            | Tool TG Version 1.0.7, connected                          | to: Ingate Firewall 1210, IG-094-213-5062-1 |
| VPN                                 |                                                           |                                             |
| Enhanced Secu                       | rity                                                      |                                             |
| 50 (+55 unutili:<br>Unlimited STP U | zed) SIP Traversal Licenses<br>Iser Registration Licenses |                                             |
|                                     |                                                           |                                             |
| Software Versi<br>Your unit's soft  | on: 5.0.1<br>ware is newer than the Startup T             | ool, consider using a newer version.        |
|                                     |                                                           |                                             |

#### **Configuration Steps:**

1. In Product Type, select "DMZ SIParator".

| Product Type: | DMZ SIParator | • |
|---------------|---------------|---|
|---------------|---------------|---|

2. Define the IP Address and Netmask of the DMZ (Interface Eth0). This is the IP Address that will be used on the Ingate unit to connect to the DMZ network side on the existing Firewall.

| Inside (Interface Et | h0) — |   |     |   |     |   |   |
|----------------------|-------|---|-----|---|-----|---|---|
| IP address:          | 10    | • | 40  | • | 12  | • | 2 |
| Netmask:             | 255   | • | 255 | • | 255 | • | 0 |

3. Define the LAN IP Address Range, the lower and upper limit of the network addresses located on the LAN. This is the scope of IP Addresses contained on the LAN side of the existing Firewall.

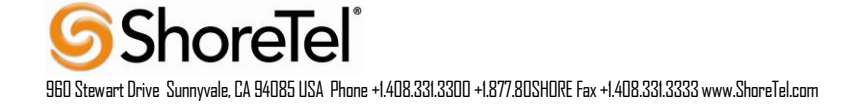

| -LAN IP address | range               |
|-----------------|---------------------|
| Low IP:         | 10 . 40 . 251 . 10  |
| High IP:        | 255 . 255 . 255 . 0 |
|                 |                     |

4. Enter the Default Gateway for the Ingate SIParator. The Default Gateway for the SIParator will be the existing Firewalls IP Address on the DMZ network.

| Gateway: | 10 | • | 40 | • | 251 | · | 1 |  |
|----------|----|---|----|---|-----|---|---|--|

5. Enter the existing Firewall's external WAN/Internet IP Address. This is used to ensure correct SIP Signaling and Media traversal functionality. This is required when the existing Firewall is providing NAT.

| Vse NATing firewall |    |   |     |  |     |  |    |  |  |
|---------------------|----|---|-----|--|-----|--|----|--|--|
| Firewall extern IP: | 66 | • | 162 |  | 145 |  | 11 |  |  |

 Enter the DNS Servers for the Ingate Firewall. These DNS Servers will be used to resolve FQDNs of SIP Requests and other features within the Ingate. They can be internal LAN addresses or outside WAN addresses.

| DNS server               |   |   |   |   |   |   |   |
|--------------------------|---|---|---|---|---|---|---|
| Primary:                 | 4 | • | 2 | • | 2 | ÷ | 2 |
| Secondary:<br>(Optional) | 8 | • | 8 | • | 8 | • | 8 |

7. On the Existing Firewall, the SIP Signaling Port and RTP Media Ports need to be forwarded to the Ingate SIParator. The Ingate SIParator is an ICSA Certified network edge security device, so there are no security concerns forwarding network traffic to the SIParator.

On the existing Firewall:

- a. Port Forward the WAN/Internet interface SIP Signaling port of 5060 with a UDP/TCP Forward to the Ingate SIParator
- b. Port Forward the range of RTP Media ports of 58024 to 60999 with a UDP Forward to the Ingate SIParator
- c. If necessary; provide a Rule that allows the SIP Signaling on port 5060 using UDP/TCP transport on the DMZ network to the LAN network
- d. If necessary; provide a Rule that allows a range of RTP Media ports of 58024 to 60999 using UDP transport on the DMZ network to the LAN network.

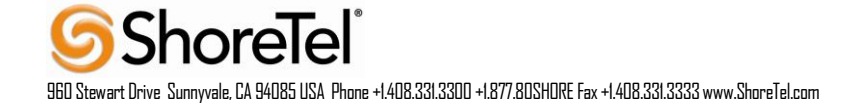

### Product Type: DMZ-LAN SIParator

When deploying an Ingate SIParator in a DMZ-LAN configuration, the Ingate resides on a DMZ network connected to an existing Firewall and also on the LAN network. The Ingate needs to know what the Public IP Address of the Firewall. This existing Firewall must be the Default Gateway for the DMZ network; the existing Firewall is the primary edge device for all data and voice traffic out of the LAN and DMZ to the Internet. SIP Signaling and Media must be forwarded to the Ingate SIParator, from the Internet to the SIParator. The voice traffic from the LAN is directed to the SIParator then to the existing Firewall.

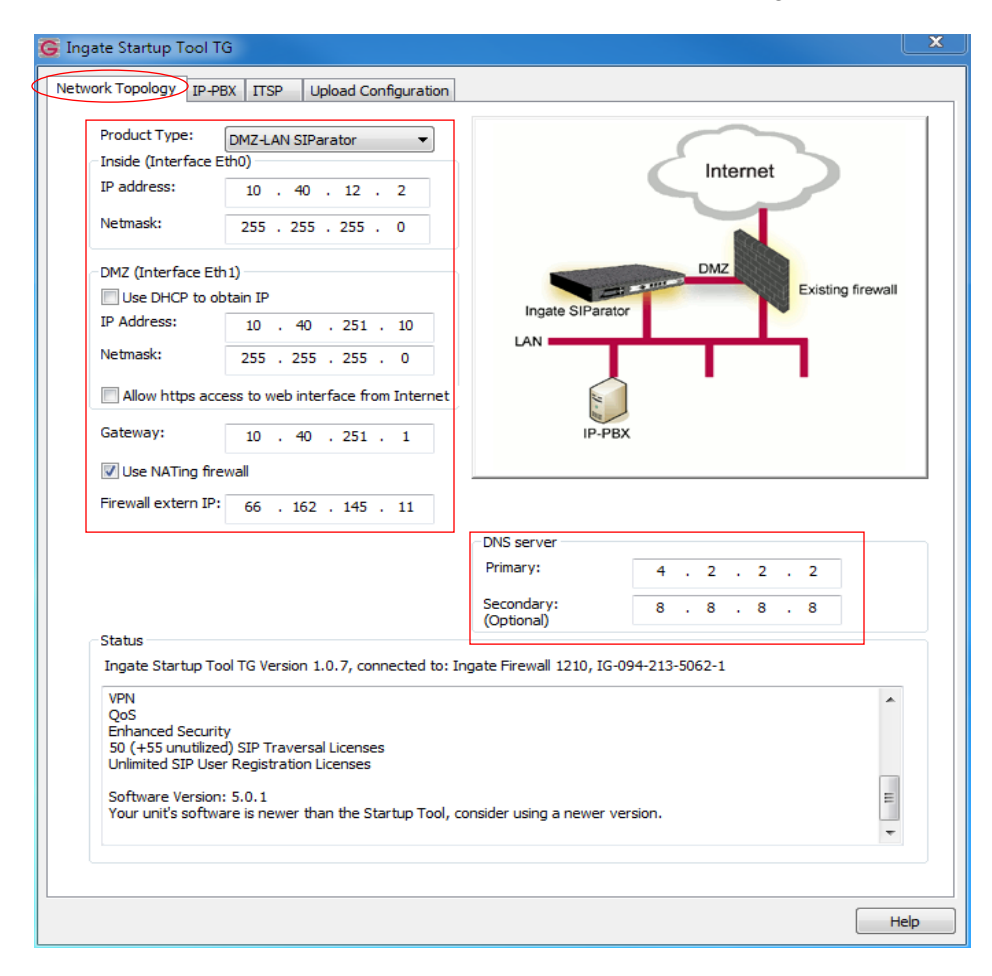

#### **Configuration Steps:**

- 1. In Product Type, select "DMZ-LAN SIParator".
- 2.

Product Type:

DMZ-LAN SIParator

Ŧ

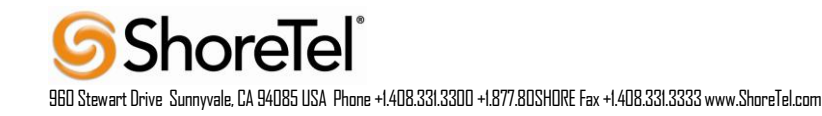

3. Define the IP Address and Netmask of the inside LAN (Interface Eth0). This is the IP Address that will be used on the Ingate unit to connect to the LAN network.

| Inside (Interface E | h0)                 |   |
|---------------------|---------------------|---|
| IP address:         | 10 . 40 . 12 . 2    | ! |
| Netmask:            | 255 . 255 . 255 . 0 |   |

- 4. Define the IP Address and Netmask of the DMZ (Interface Eth1). This is the IP Address that will be used on the Ingate unit to connect to the DMZ network side on the existing Firewall.
  - a. A Static IP Address and Netmask can be entered
  - b. Or select "Use DHCP to obtain IP", if you want the Ingate Unit to acquire an IP address dynamically using DCHP.

| DMZ (Interface Eth                                | 1)                  |  |  |  |  |  |
|---------------------------------------------------|---------------------|--|--|--|--|--|
| Use DHCP to ob                                    | tain IP             |  |  |  |  |  |
| IP Address:                                       | 10 . 40 . 251 . 1   |  |  |  |  |  |
| Netmask:                                          | 255 . 255 . 255 . 0 |  |  |  |  |  |
| Allow https access to web interface from Internet |                     |  |  |  |  |  |

5. Enter the Default Gateway for the Ingate SIParator. The Default Gateway for the SIParator will be the existing Firewalls IP Address on the DMZ network.

6. Enter the existing Firewall's external WAN/Internet IP Address. This is used to ensure correct SIP Signaling and Media traversal functionality. This is required when the existing Firewall is providing NAT.

| Use NATing firewall |    |  |     |  |     |  |    |  |  |
|---------------------|----|--|-----|--|-----|--|----|--|--|
| Firewall extern IP: | 66 |  | 162 |  | 145 |  | 11 |  |  |

 Enter the DNS Servers for the Ingate Firewall. These DNS Servers will be used to resolve FQDNs of SIP Requests and other features within the Ingate. They can be internal LAN addresses or outside WAN addresses.

| DNS server               |   |   |   |   |   |   |   |
|--------------------------|---|---|---|---|---|---|---|
| Primary:                 | 4 | ÷ | 2 | • | 2 | • | 2 |
| Secondary:<br>(Optional) | 8 | • | 8 | • | 8 | • | 8 |

8. On the Existing Firewall, the SIP Signaling Port and RTP Media Ports need to be forwarded to the Ingate SIParator. The Ingate SIParator is an ICSA Certified network edge security device, so there are no security concerns forwarding network traffic to the SIParator.

On the existing Firewall:

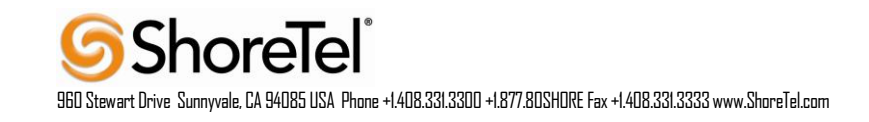

- a. Port Forward the WAN/Internet interface SIP Signaling port of 5060 with a UDP/TCP Forward to the Ingate SIParator
- b. Port Forward the a range of RTP Media ports of 58024 to 60999 with a UDP Forward to the Ingate SIParator

#### **Product Type: LAN SIParator**

When deploying an Ingate SIParator in a LAN configuration, the Ingate resides on a LAN network with all of the other network devices. The existing Firewall must be the Default Gateway for the LAN network; the existing Firewall is the primary edge device for all data and voice traffic out of the LAN to the WAN/Internet. SIP Signaling and Media must be forwarded to the Ingate SIParator, from the Internet to the SIParator. The voice traffic from the LAN is directed to the SIParator then to the existing Firewall.

| ork Topology IP-F                                                                                                    | PBX ITSP Upload Configuration                                                                                                    | 1                                                                                |                                                                                                    |         |
|----------------------------------------------------------------------------------------------------|----------------------------------------------------------------------------------------------------|----------------------------------------------------------------------------------|----------------------------------------------------------------------------------------------------|---------|
| Product Type:                                                                                                    | LAN SIParator                                                                                                    |                                                                                  | $\sim$                                                                                                    |         |
| -LAN (Interface Et                                                                                                    | h0)                                                                                                    |                                                                                  |                                                                                                    |         |
| IP address:                                                                                                    | 10 . 40 . 12 . 2                                                                                                    |                                                                                  | Internet                                                                                                    |         |
| Netmask:                                                                                                    | 255 . 255 . 255 . 0                                                                                                    |                                                                                  |                                                                                                    |         |
|                                                                                                    |                                                                                                    | F _                                                                              |                                                                                                    |         |
|                                                                                                    |                                                                                                    |                                                                                  | Existing firewa                                                                                                    | 0       |
|                                                                                                    |                                                                                                    |                                                                                  | <b>`</b>                                                                                                    |         |
|                                                                                                    |                                                                                                    | LAN                                                                              |                                                                                                    |         |
|                                                                                                    |                                                                                                    |                                                                                  |                                                                                                    |         |
| Gateway:                                                                                                    | 10 . 40 . 251 . 11                                                                                                    |                                                                                  | IP-PBX Ingate SIParato                                                                                                    | or      |
|                                                                                                    |                                                                                                    |                                                                                  |                                                                                                    |         |
| 🔽 Use NATing fin                                                                                                    | ewall                                                                                                    |                                                                                  |                                                                                                    |         |
| ✓ Use NATing fin<br>Firewall extern IP                                                                                                    | ewall                                                                                                    |                                                                                  |                                                                                                    |         |
| ☑ Use NATing fir<br>Firewall extern IP                                                                                                    | ewall<br>: 66 . 162 . 145 . 11                                                                                                    | DNS server                                                                       |                                                                                                    |         |
| ✓ Use NATing fir<br>Firewall extern IP                                                                                                    | ewall<br>: 66 . 162 . 145 . 11                                                                                                    | DNS server<br>Primary:                                                           | 4 . 2 . 2 . 2                                                                                                    |         |
| ☑ Use NATing fir<br>Firewall extern IP                                                                                                    | ewall                                                                                                    | DNS server<br>Primary:<br>Secondary:<br>(Optional)                               | 4       .       2       .       2         8       .       8       .       8                                                  |         |
| Use NATing fir<br>Firewall extern IP                                                                                                    | ewall                                                                                                    | DNS server<br>Primary:<br>Secondary:<br>(Optional)                               | 4       .       2       .       2         8       .       8       .       8                                                  |         |
| Use NATing fir<br>Firewall extern IP<br>Status<br>Ingate Startup To                                                                                                    | ewall<br>66 . 162 . 145 . 11<br>ool TG Version 1.0.7, connected to                                                                                                    | DNS server<br>Primary:<br>Secondary:<br>(Optional)                               | 4 . 2 . 2 . 2<br>8 . 8 . 8 . 8<br>G-094-213-5062-1                                                                           |         |
| Use NATing fir<br>Firewall extern IP Status Ingate Startup To VPN OoS                                                                                                    | ewall<br>66 . 162 . 145 . 11<br>ool TG Version 1.0.7, connected to                                                                                                    | DNS server<br>Primary:<br>Secondary:<br>(Optional)<br>: Ingate Firewall 1210, IG | 4 . 2 . 2 . 2<br>8 . 8 . 8 . 8<br>G-094-213-5062-1                                                                           | •       |
| Use NATing fir<br>Firewall extern IP Status Ingate Startup To VPN QoS Enhanced Securi                                                                                                   | ewall<br>66 . 162 . 145 . 11<br>ool TG Version 1.0.7, connected to                                                                                                    | DNS server<br>Primary:<br>Secondary:<br>(Optional)<br>: Ingate Firewall 1210, IG | 4 . 2 . 2 . 2<br>8 . 8 . 8 . 8<br>G-094-213-5062-1                                                                           | •       |
| Use NATing fir<br>Firewall extern IP<br>Status<br>Ingate Startup Tr<br>VPN<br>QoS<br>Enhanced Securi<br>S0 (+55 unutilize<br>Unlimited SIP Us)                                          | ewall 66 . 162 . 145 . 11 ool TG Version 1.0.7, connected to ity ed) SIP Traversal Licenses er Registration Licenses                                                                               | DNS server<br>Primary:<br>Secondary:<br>(Optional)<br>: Ingate Firewall 1210, IG | 4 . 2 . 2 . 2<br>8 . 8 . 8 . 8<br>G-094-213-5062-1                                                                           | •       |
| Use NATing fir<br>Firewall extern IP<br>Status<br>Ingate Startup Tr<br>VPN QoS<br>Enhanced Securit<br>S0 (+55 unutilize<br>Unlimited SIP Use<br>S0 (-55 unutilize)                      | ewall<br>66 . 162 . 145 . 11<br>ool TG Version 1.0.7, connected to<br>ity<br>ed) SIP Traversal Licenses<br>er Registration Licenses                                                                | DNS server<br>Primary:<br>Secondary:<br>(Optional)<br>: Ingate Firewall 1210, IG | 4 . 2 . 2 . 2<br>8 . 8 . 8 . 8<br>G-094-213-5062-1                                                                           | •       |
| Use NATing fir<br>Firewall extern IP<br>Status<br>Ingate Startup To<br>VPN<br>QoS<br>Enhanced Securi<br>50 (+55 unutilize<br>Unlimited SIP Us<br>Software Versior<br>Your unit's softw  | ewall  Gef . 162 . 145 . 11  ool TG Version 1.0.7, connected to  ity ed) SIP Traversal Licenses er Registration Licenses n: 5.0.1 are is newer than the Startup Tool                               | DNS server<br>Primary:<br>Secondary:<br>(Optional)<br>: Ingate Firewall 1210, Id | 4       .       2       .       2         8       .       8       .       8         G-094-213-5062-1                         | 4 III   |
| Use NATing fir<br>Firewall extern IP<br>Status<br>Ingate Startup To<br>VPN<br>QoS<br>Enhanced Securi<br>50 (+55 unutilize<br>Unlimited SIP Us<br>Software Versior<br>Your unit's softw  | ewall Geb . 162 . 145 . 11 Geb . 162 . 145 . 11 Geb . 162 . 145 . 11 Geb . 10.7, connected to ity ed) SIP Traversal Licenses er Registration Licenses h: 5.0.1 ware is newer than the Startup Tool | DNS server<br>Primary:<br>Secondary:<br>(Optional)<br>: Ingate Firewall 1210, Id | 4       .       2       .       2         8       .       8       .       8         G-094-213-5062-1                         | • III • |
| Use NATing fir<br>Firewall extern IP<br>Status<br>Ingate Startup Tr<br>VPN<br>QoS<br>Enhanced Securi<br>50 (+55 unutilize<br>Unlimited SIP Usi<br>Software Versior<br>Your unit's softw | ewall<br>66 . 162 . 145 . 11<br>ool TG Version 1.0.7, connected to<br>ity<br>ed) SIP Traversal Licenses<br>er Registration Licenses<br>n: 5.0.1<br>vare is newer than the Startup Tool             | DNS server<br>Primary:<br>Secondary:<br>(Optional)<br>: Ingate Firewall 1210, Id | 4       .       2       .       2         8       .       8       .       8         G-094-213-5062-1       .       .       . | • III • |

#### **Configuration Steps:**

1. In Product Type, select "LAN SIParator".

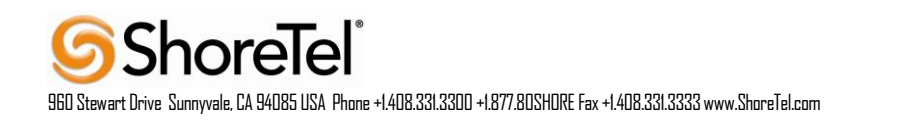

| Product Type: | LAN SIParator | • |
|---------------|---------------|---|
|---------------|---------------|---|

2. Define the IP Address and Netmask of the inside LAN (Interface Eth0). This is the IP Address that will be used on the Ingate unit to connect to the LAN network.

| Inside (Interface E | h0)             |     |
|---------------------|-----------------|-----|
| IP address:         | 10 . 40 . 12    | . 2 |
| Netmask:            | 255 . 255 . 255 | . 0 |

3. Enter the Default Gateway for the Ingate SIParator. The Default Gateway for the SIParator will be the existing Firewalls IP Address on the DMZ network.

| Gateway: | 10 |  | 40 |  | 251 |  | 11 |  |
|----------|----|--|----|--|-----|--|----|--|
|----------|----|--|----|--|-----|--|----|--|

4. Enter the existing Firewall's external WAN/Internet IP Address. This is used to ensure correct SIP Signaling and Media traversal functionality. This is required when the existing Firewall is providing NAT.

| 1 | Use | NATing | firewall |  |
|---|-----|--------|----------|--|
|---|-----|--------|----------|--|

| Firewall extern IP: | 66 |  | 162 |  | 145 |  | 11 |
|---------------------|----|--|-----|--|-----|--|----|
|---------------------|----|--|-----|--|-----|--|----|

 Enter the DNS Servers for the Ingate Firewall. These DNS Servers will be used to resolve FQDNs of SIP Requests and other features within the Ingate. They can be internal LAN addresses or outside WAN addresses.

| DNS server               |   |   |   |   |   |   |   |
|--------------------------|---|---|---|---|---|---|---|
| Primary:                 | 4 | • | 2 | • | 2 | • | 2 |
| Secondary:<br>(Optional) | 8 | • | 8 | • | 8 | • | 8 |

6. On the Existing Firewall, the SIP Signaling Port and RTP Media Ports need to be forwarded to the Ingate SIParator. The Ingate SIParator is an ICSA Certified network edge security device, so there are no security concerns forwarding network traffic to the SIParator.

On the existing Firewall:

- a. Port Forward the WAN/Internet interface SIP Signaling port of 5060 with a UDP/TCP Forward to the Ingate SIParator
- b. Port Forward the a range of RTP Media ports of 58024 to 60999 with a UDP Forward to the Ingate SIParator

#### IP-PBX

The IP-PBX section is where the IP Addresses and Domain location are provided to the Ingate unit. The configuration of the IP-PBX will allow for the Ingate unit to know the location of the IP-PBX as to direct SIP traffic for the use with SIP Trunking and Remote Phones. The IP Address of the IP-PBX must be on the same network subnet at the IP Address of the inside interface of the Ingate unit. Ingate has confirmed interoperability with several of the leading IP-PBX vendors.

| G Ingate Startup Tool TG                                                                                                    |
|----------------------------------------------------------------------------------------------------|
| Network Topology IP-PBX ITSP Upload Configuration                                                                                                    |
| IP-PBX (should be located on the LAN)         Type:       ShoreTel ShoreGear         IP Address:       10       40       12       31         ID Use domain name       SIP Domain:       SIP Domain:       SIP Domain:                  |
|                                                                                                    |
| Ingate Startup Tool TG Version 1.0.7, connected to: Ingate Firewall 1210, IG-094-213-5062-1         QoS         Enhanced Security         50 (+fst.unutilized) SIP Traversal Licenses         Unlimited SIP User Registration Licenses |
| Software Version: 5.0.1<br>Your unit's software is newer than the Startup Tool, consider using a newer version.<br>Warning: Normally when using a private IP address on the external interface the "Use NATing firewall" should be en: |
| Нер                                                                                                    |

# **Configuration Steps:**

1. In the IP-PBX Type drop down list, select "ShoreTel ShoreGear". Ingate has confirmed interoperability with ShoreTel, the unique requirements of the vendor testing are contained in the Startup Tool.

| IP-PBX (should be located on the LAN) |                    |   |  |  |  |
|---------------------------------------|--------------------|---|--|--|--|
| Type:                                 | ShoreTel ShoreGear | • |  |  |  |

2. Enter the IP Address of the ShoreTel ShoreGear SIP Trunk switch. The IP Address should be on the same LAN subnet as the Ingate unit.

| IP Address: | 10 | 40 | 12 | 31 |  |
|-------------|----|----|----|----|--|
|             |    |    |    |    |  |

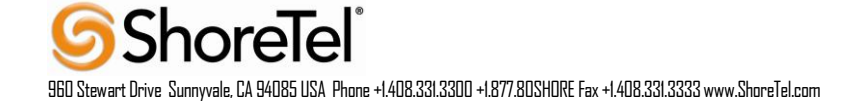

#### INTERNET SERVICE PROVIDER (ITSP)

The ITSP section is where all of the attributes of the Broadvox SIP Trunking service are programmed. Details like the IP Addresses or Domain, DIDs, Authentication Account information, Prefixes, and PBX local number. The configuration of the ITSP will allow for the Ingate unit to know the location of the ITSP as to direct SIP traffic for the use with SIP Trunking. Ingate has confirmed interoperability many of the leading ITSP vendors. Note only Innovation Network validated ITSPs are supported by ShoreTel. Click here for a current list of ShoreTel Innovation Network validated ITSPs: http://www.shoretel.com/partners/technology/certified\_partners.html.

| Names                                          | DID (start of same)                      |
|------------------------------------------------|------------------------------------------|
| Name: Generic (no register)                    | (user name):                             |
|                                                | DID range size:                          |
|                                                | PBX local numbers<br>(start of range):   |
| Provider address                               | (same as DID if empty)                   |
| IP Address: 64 . 86 . 96 . 135                 | Account authentication                   |
|                                                | Authentication                           |
| Use domain name                                | (same as DID if empty)                   |
|                                                | Increment authentication name for ranges |
| < Advanced                                     | Password:                                |
| Prefix to match and remove from incoming calls |                                          |
| Prefix:                                        |                                          |
|                                                |                                          |
| Prefix to add to outgoing calls                |                                          |
| Prefix:                                        |                                          |
|                                                |                                          |
|                                                |                                          |
|                                                |                                          |
|                                                |                                          |
| Status                                         |                                          |
|                                                |                                          |
|                                                |                                          |
|                                                |                                          |
|                                                |                                          |
|                                                |                                          |
|                                                | -                                        |
|                                                |                                          |
|                                                |                                          |

#### **Configuration Steps:**

1. In the ITSP drop down list, select "Generic (no register)".

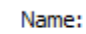

Generic (no register)

•

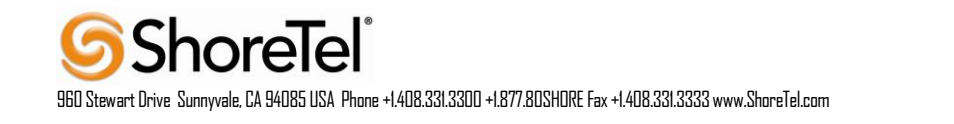

Ingate has confirmed interoperability with several of the leading ITSP vendors, the unique requirements of the vendor testing are contained in the Startup Tool. Note only Innovation Network validated ITSPs are supported by ShoreTel. Click here for a current list of ShoreTel Innovation Network validated ITSPs: http://www.shoretel.com/partners/technology/certified\_partners.html

When you select a specific ITSP vendor, the Startup Tool will have the individual connection requirements predefined for that ITSP, the only additional entries may be the specific site requirements.

2. For the "Provider address" enter the IP Address provided by Broadvox.

| Provider address |                    |  |
|------------------|--------------------|--|
| IP Address:      | 64 . 86 . 96 . 135 |  |
| 🔲 Use domain nan | ne                 |  |

# UPLOAD CONFIGURATION

At this point the Startup Tool has all the information required to push a database into the Ingate unit. The Startup Tool can also create a backup file for later use.

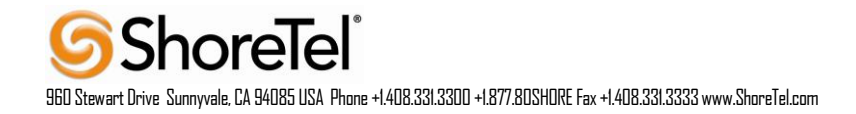

| Ingate Startup Tool TG                                                                                                    |                                                                                                    |
|----------------------------------------------------------------------------------------------------|----------------------------------------------------------------------------------------------------|
| twork Topology IP-PBX ITSP_1 Upload Configuration                                                                                                    |                                                                                                    |
| Disclaimer<br>Please note that this tool generates basic<br>settings for the Ingate product. Further<br>configuration of the Ingate product and the PBX<br>may be required in order to ensure interoperability<br>and security in a specific installation.<br>For technical assistance reparding end-to-end | Verbose Logging (SIP debug)                                                                                                    |
| interoperability issues, please contact<br>support@ingate.com.                                                                                                    | Final step<br>Logon to web GUI and apply settings<br>Apply settings directly using serial interface<br>Backup the configuration |
| Status<br>Ingate Startup Tool TG Version 1.0.7, connected to: Ingate                                                                                                    | Upload                                                                                                    |
| QoS<br>Enhanced Security<br>50 (+55 unutilized) SIP Traversal Licenses<br>Unlimited SIP User Registration Licenses                                                                                                    |                                                                                                    |
| Your unit's software is newer than the Startup Tool, consid                                                                                                    | der using a newer version.                                                                                                    |
|                                                                                                    | Help                                                                                                    |

# **Configuration Steps:**

1. Press the "Upload" button. If you would like the Startup Tool to create a Backup file also select "Backup the configuration". Upon pressing the "Upload" button the Startup Tool will push a database into the Ingate unit.

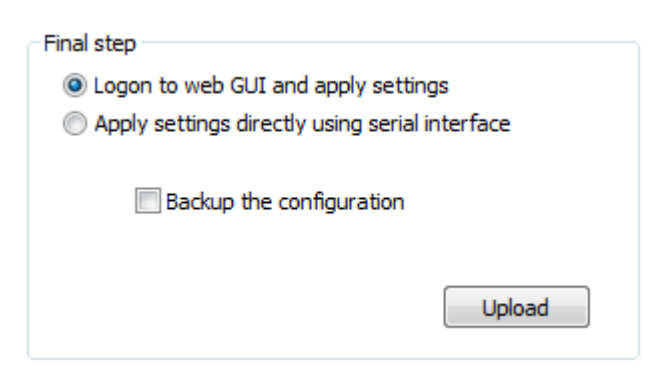

2. When the Startup has finished uploading the database a window will appear and once pressing OK the Startup Tool will launch a default browser and direct you to the Ingate Web GUI.

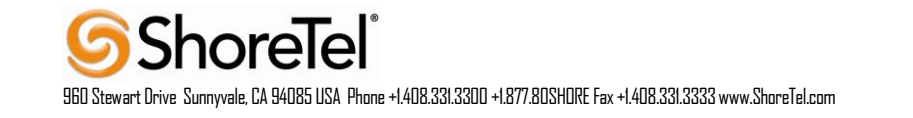

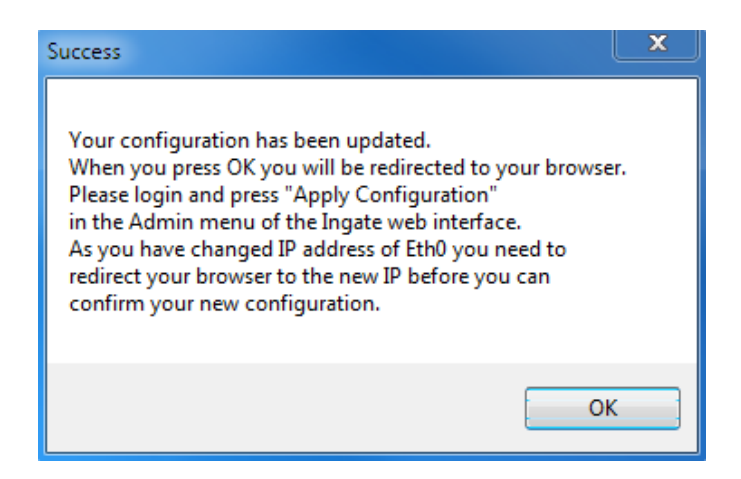

3. Although the Startup Tool has pushed a database into the Ingate unit, the changes have not been applied to the unit. Press "Apply Configuration" to apply the changes to the Ingate unit.

| in©ate Firewall                                                   | Config                                | ured by                     | ' Inga               | te SUT TG                     |                                 | Log Out                    |
|-------------------------------------------------------------------|---------------------------------------|-----------------------------|----------------------|-------------------------------|---------------------------------|----------------------------|
| Administration Basic<br>Configuration Network                     | Rules and SIP<br>Relays Servi         | SIP<br>ces Traffic          | SIP<br>Trunks        | Failover Virtual Pr<br>Networ | ivate Quality of<br>rks Service | Logging<br>and Tools About |
| Changes have been made to the p                                   | reliminary conf                       | iguration, b                | ut have r            | not been applied.             |                                 |                            |
| Save/Load Show User<br>Configuration Configuration Administration | on Upgrade Loc                        | ole Date and<br>ok Time     | Restart              | Change<br>Language            |                                 |                            |
| Test Run and Apply Conf                                           | (Help) S                              | Show Mes                    | sage A               | bout Unappli                  | ed Changes                      |                            |
| Duration of limited test mode:                                    | 0                                     | On every                    | page                 |                               |                                 |                            |
| 30 seconds Apply configuration                                    | C                                     | On the Sa<br>Never          | we/Load              | 1 Configuration pa            | ıge                             |                            |
| Backup (Help)                                                     |                                       |                             |                      |                               |                                 |                            |
| The permanent configuration is not a                              | fected.                               |                             |                      |                               |                                 |                            |
| Save to local file Load from loo                                  | al file Local f                       | file: Brows                 | e_ No                | file selected.                |                                 |                            |
| Save/Load CLI Command                                             | File (Help)                           |                             |                      |                               |                                 |                            |
| The permanent configuration might b                               | e affected by lo                      | ading a CL                  | I file.              |                               |                                 |                            |
| Save config to CLI file Load CL                                   | I file Local file                     | e: Browse.                  | . No fi              | le selected.                  |                                 |                            |
| Abort All Edits (Help)                                            | F                                     | Reload Fa                   | ctory                | Configuration                 | ( <u>Help)</u>                  |                            |
| The permanent configuration is not a                              | fected. Th                            | e permanen                  | t configu            | tration is not affect         | ted.                            |                            |
| Abort all edits                                                   | L                                     | oad factory                 | configu              | ration                        |                                 |                            |
| incoate Page genera                                               | ted for 'admin' 20<br>wall 5.0.1-rc1. | 13-07-08 10:52<br>Copyright | 2:54 -0400<br>© 2013 | ).<br>Ingate Systems A        | B.                              |                            |

4. A new page will appear after the previous step requesting to save the configuration. Press "Save Configuration" to complete the saving process.

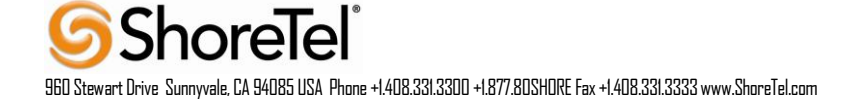

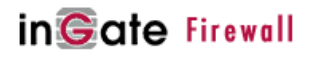

Configured by Ingate SUT TG

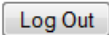

1 other administrator(s) currently logged in.

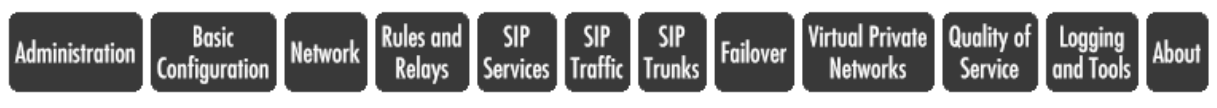

You are currently testing the preliminary configuration. You must press either the **Save configuration** or the **Continue testing** button within 30 seconds, or the firewall will revert to the normal permanent configuration.

Save configuration Continue testing Revert

ingate Firewall 5.0.2. Copyright © 2013 Ingate Systems AB.

# **INGATE – ADDITIONAL CONIGURATION PARAMETERS**

The Startup Tool addresses the majority of the configuration on the Ingate SIParator, the remaining configuration steps are required to interface with Broadvox. Log into the Ingate Web UI, then go to "SIP Trunks".

| in©ate Firewall                                                                  | Broadvox 5.0.2                                                              | Log Out                                         |
|----------------------------------------------------------------------------------|-----------------------------------------------------------------------------|-------------------------------------------------|
| Administration Basic Network Rules and SIA<br>Configuration Network Relays Servi | P SIP SIP Failover Virtual Private<br>ices Traffic Trunks Failover Networks | e Quality of Logging<br>Service and Tools About |
| SIP<br>Trunks                                                                    |                                                                             |                                                 |
| View trunk: SIP Trunk 2: Broadvox;ShoreTel 💌                                     | Goto SIP Trunk page                                                         |                                                 |
| Save Undo                                                                        |                                                                             |                                                 |

Select the appropriate SIP Trunk by selecting the "Goto SIP Trunk page" button or the "Trunk 1" tab. Once in the actual Trunk Group page, scroll down to the "SIP Trunking Service" parameter section:

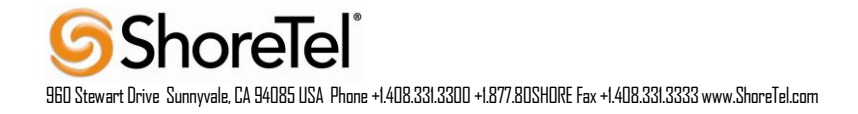

| in©ate Firewall                                                           | Broadvox 5.0.2                                                      | Log Out                                           |
|---------------------------------------------------------------------------|---------------------------------------------------------------------|---------------------------------------------------|
| Administration Basic<br>Configuration Network Rules and SI<br>Relays Serv | P SIP SIP<br>ices Traffic Trunks Failover Virtual Prive<br>Networks | nte Quality of Logging<br>Service and Tools About |
| View trunk: SIP Trunk 2: Broadvox, Shore Tel 💌                            | Goto SIP Trunk page                                                 |                                                   |
| SIP Trunk 2 (Help)                                                        |                                                                     |                                                   |
| Inable SIP Trunk                                                          |                                                                     |                                                   |
| Disable SIP Trunk                                                         |                                                                     |                                                   |
| SIP Trunking Service (Help)                                               |                                                                     |                                                   |
| O Use parameters from other SIP trunk                                     |                                                                     |                                                   |
| Define SIP trunk parameters                                               |                                                                     |                                                   |
| Service name:                                                             | Broadvox                                                            | (Descriptive name)                                |
| Service Provider Domain:                                                  | dl01-03.fs.broadvox.net                                             | (FQDN or IP address)                              |
| Restrict to calls from:                                                   | Broadvox -                                                          | ('-' = No restriction)                            |

Configure the "Restrict to calls from:"parameter, using the drop down link to "Generic (no register)" or to "Broadvox" if this was selected in the Startup Tool, or just leave this blank (no selection). Be sure to apply and save the configuration change, as noted at the end of the Startup Tool section above.

#### **OPTIONS CONFIGURATION**

ShoreTel 13 adds the ability to determine whether the SIP trunks are in service or not, it does so via the SIP OPTIONS message. By default Ingate responds to the OPTIONS message, which should be sufficient, but is not optimal since Ingate will be operational for the most part. Instead we recommend that you configure Ingate to pass the OPTIONS message onto Broadvox, this way if there's a connectivity issue between Ingate and Broadvox, ShoreTel can properly take the SIP trunks out of service.

Log into the Ingate Web GUI, select the "SIP Traffic" tab, followed by the "Dial Plan" page. Scroll down to the "Matching Request–URI" section and click on the "Add new rows" button.

In the "Name" field define a name, we chose "OPTIONS-Ping" for clarity, then in the "Tail" field, use the drop down arrow and select "nothing", finally in the "Domain" field enter Ingate's LAN interface IP address, which will be the IP address defined for ShoreTel's individual SIP Trunks.

| Name         | Use This |      |                 |           |             | Or This  | Dalata Dam |
|--------------|----------|------|-----------------|-----------|-------------|----------|------------|
| Ivame        | Prefix   | Head | Tail            | Min. Tail | Domain      | Reg Expr | Delete Kow |
| Emergency    |          | 911  | nothing -       |           | 192.168.1.1 |          |            |
| OPTIONS-Ping |          |      | nothing -       |           | 192.168.1.1 |          |            |
| Operator     |          | 0    | nothing -       |           | 192.168.1.1 |          |            |
| Outbound     | 1        |      | any character 🔻 |           | 192.168.1.1 |          |            |

#### Matching Request-URI (Help)

Add new rows 1 rows.

Locate the "Forward To" section and click on the "Add new rows" button.

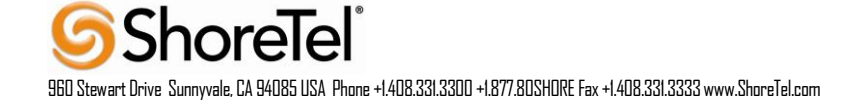

| Forward To (H                         | elp)   |          |                    |      |           |          |                                  |            |
|---------------------------------------|--------|----------|--------------------|------|-----------|----------|----------------------------------|------------|
| Namo                                  | Subno  | Use This | Or                 | This |           | Or This  | Or This                          | Delete Rem |
| Таше                                  | Subio. | Account  | Replacement Domain | Port | Transport | Reg Expr | Trunk                            | Delete Kow |
| + Broadvox                            | 1      |          |                    |      |           |          | SIP Trunk 2: Broadvox;ShoreTel 🔻 |            |
| + Broadvox OPTI                       | 1      |          | dl01-03.fs.broad   | 5060 | UDP 👻     |          | - •                              |            |
| · · · · · · · · · · · · · · · · · · · |        |          |                    |      |           |          |                                  |            |

Add new rows 1 groups with 1 rows per group.

In the "Name" field define a name, we chose "Broadvox Options", then in the "Replacement Domain" field enter the TCP/IP address provided by Broadvox, and in the "Port" field enter "5060", finally in the "Transport" field enter "UDP". Scroll down to the bottom of the page and click on the "Save" button.

Locate the "Dial Plan" section and click on the "Add new rows" button.

| Dial Plan  | ( <u>Help)</u> |                |           |                    |         |        |           |       |         |        |
|------------|----------------|----------------|-----------|--------------------|---------|--------|-----------|-------|---------|--------|
| N          | From           | Desmark UDI    | A         | E-mail T-          | Add I   | Prefix | ENUM D    | Time  | C       | Delete |
| 140.       | Header         | Kequest-UKI    | Action    | Forward 10         | Forward | ENUM   | ENUM ROOI | Class | Comment | Row    |
| 1          | ShoreTel -     | Outbound -     | Forward - | Broadvox -         |         |        | - •       | - •   |         |        |
| 2          | ShoreTel -     | Emergency -    | Forward - | Broadvox -         |         |        | - •       | - •   |         |        |
| 3          | ShoreTel -     | Operator -     | Forward - | Broadvox -         |         |        | - •       | - •   |         |        |
| 4          | ShoreTel 🔻     | OPTIONS-Ping - | Forward 👻 | Broadvox OPTIONS 🔻 |         |        | - •       | - •   |         |        |
| 5          | WAN 👻          | -              | Reject 🗸  | - •                |         |        | - •       | - •   |         |        |
| Add new ro | ws 1 ro        | ows.           |           |                    |         |        |           |       |         |        |

The "No." field will automatically increment, modify the number to be one above the entry that contains "WAN", in our example we changed the number to 2. In the "From Header" field, use the drop down to select "ShoreTel ShoreGear", then in the "Request-URI" field, use the drop down to select the Request-URI created earlier (in our example it is "OPTIONS-Ping"), then in the "Action" field use the drop down to select "Forward". Finally in the "Forward To" field, use the drop down to select Forward To selection created earlier (in our example it is "Broadvox Options"). Scroll down to the bottom of the page and click on the "Save" button.

Be sure to apply and save the configuration change, as noted at the end of the Startup Tool section above.

#### INTEROPERABILITY PARAMETERS

Interoperability testing was performed using a ShoreTel 13.2 IPPBX with the Ingate in Firewall mode and trunks connected directly through the internet to Broadvox's trunking gateway. Two interoperability parameters were changed from their default values in order to get basic inbound calls and some call transfers to work properly. Enable these settings only if your SIP Trunking configuration is having problems with call transfers. NOTE: The success of using these parameters may be connected to the use of Music on Hold. It is highly recommended to enable file based MoH when using the settings below.

B2BUA Offer in INVITE – Some call transfer scenarios might result in the ShoreTel sending an INVITE without the SDP offer resulting in possible call problems for the transfer. Enable this setting to always send B2BUA offer in INVITE, by translating a re-INVITE without SDP offer to a re-INVITE with a SDP offer. Do not confuse this setting with the similar but different "SDP Offer in re-INVITE".

Inhibit Hold - This setting controls if the firewall should remove requests for on-hold from SDP offers before forwarding them. When "inhibit hold" is used, the stream(s) in SDP offers will be converted from sendonly,

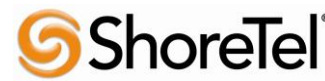

960 Stewart Drive Sunnyvale, CA 94085 USA Phone +1.408.331.3300 +1.877.80SHDRE Fax +1.408.331.3333 www.ShoreTel.com

recvonly or inactive to sendrecv before being forwarded by the firewall. Forwarded SDP answers will only reflect the stream mode (sendonly, recvonly etc.) requested in the offer, and will not depend on the received SDP answer.

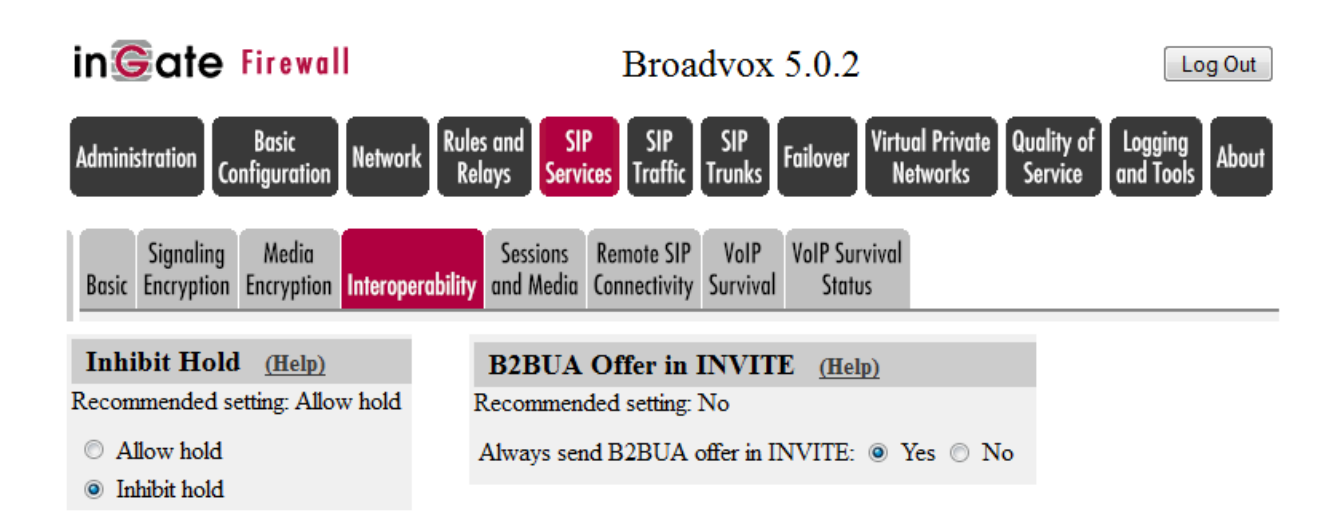

# **Configuration Troubleshooting**

### STARTUP TOOL TROUBLESHOOTING

#### STATUS BAR

Located on every page of the Startup Tool is the Status Bar. This is a display and recording of all of the activity of the Startup Tool, displaying Ingate unit information, software versions, Startup Tool events, errors and connection information. Please refer to the Status Bar to acquire the current status and activity of the Startup Tool.

| Ingate Startup Tool TG Version 1.0.7<br>Startup tool version available on the Ingate web: 1.0.7<br>You are running the latest version of the Startup tool.<br>More information is available here: http://www.ingate.com/startuptool.php | * |
|----------------------------------------------------------------------------------------------------|---|
|                                                                                                    | Ŧ |

#### CONFIGURE UNIT FOR THE FIRST TIME

Right "Out of the Box", sometimes connecting and assigning an IP Address and Password to the Ingate Unit can be a challenge. Typically, the Startup Tool cannot program the Ingate Unit. The Status Bar will display "The program failed to assign an IP address to eth0".

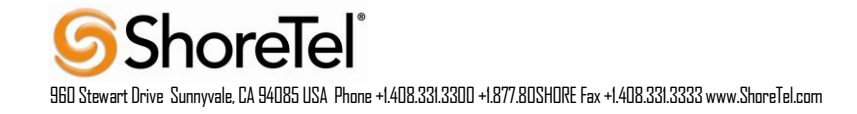

| ~ |
|---|
| ~ |
|   |

#### **Possible Problems & Resolutions**

| Possible Problems                            | Possible Resolution                                  |
|----------------------------------------------|------------------------------------------------------|
| Ingate Unit is not Turned On.                | Turn On or Connect Power                             |
|                                              | (Trust me, I've been there)                          |
| Ethernet cable is not connected to Eth0.     | Eth0 must always be used with the Startup Tool.      |
| Incorrect MAC Address                        | Check the MAC address on the Unit itself. MAC        |
|                                              | Address of Eth0.                                     |
| An IP Address and/or Password have already   | It is possible that an IP Address or Password have   |
| been assigned to the Ingate Unit             | been already been assigned to the unit via the       |
|                                              | Startup Tool or Console                              |
| Ingate Unit on a different Subnet or Network | The Startup Tool uses an application called "Magic   |
|                                              | PING" to assign the IP Address to the Unit. It is    |
|                                              | heavily reliant on ARP, if the PC with the Startup   |
|                                              | Tool is located across Routers, Gateways and VPN     |
|                                              | Tunnels, it is possible that MAC addresses cannot    |
|                                              | be found. It is the intension of the Startup Tool    |
|                                              | when configuring the unit for the first time to keep |
|                                              | the network simple. See Section 3.                   |
| Despite your best efforts                    | 1. Use the Console Port, please refer to the         |
|                                              | Reference Guide, section "Installation with a        |
|                                              | serial cable", and step through the "Basic           |
|                                              | Configuration". Then you can use the Startup         |
|                                              | Tool, this time select "Change or Update the         |
|                                              | Configuration"                                       |
|                                              | 2. Factory Default the Database, then try again.     |

# CHANGE OR UPDATE CONFIGURATION

If the Ingate already has an IP Address and Password assigned to it, then you should be able use a Web Browser to reach the Ingate Web GUI. If you are able to use your Web Browser to access the Ingate Unit, then the Startup should be able to contact the Ingate unit as well. The Startup Tool will respond with "Failed to contact the unit, check settings and cabling" when it is unable to access the Ingate unit.

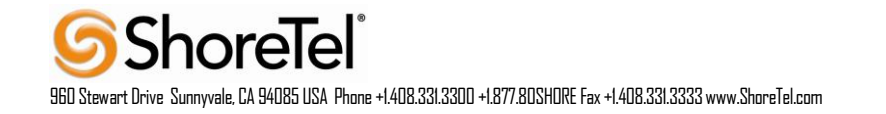

| Ingate Startup Tool Version 2.4.0<br>Startup tool version available on the Ingate web: 2.4.0<br>You are running the latest version of the Startup tool.<br>More information is available here: http://www.ingate.com/startuptool.php<br>Failed to contact the unit, check settings and cabling | 3 |
|----------------------------------------------------------------------------------------------------|---|
|                                                                                                    |   |

# **Possible Problems & Resolutions**

| Possible Problems             | Possible Resolution                                                                                                    |  |  |  |  |  |  |
|-------------------------------|----------------------------------------------------------------------------------------------------|--|--|--|--|--|--|
| Ingate Unit is not Turned On. | Turn On or Connect Power                                                                                                    |  |  |  |  |  |  |
| Incorrect IP Address          | Check the IP Address using a Web Browser.                                                                                                    |  |  |  |  |  |  |
| Incorrect Password            | Check the Password.                                                                                                    |  |  |  |  |  |  |
| Despite your best efforts     | <ol> <li>Since this process uses the Web (http) to access<br/>the Ingate Unit, it should seem that any web<br/>browser should also have access to the Ingate<br/>Unit. If the Web Browser works, then the<br/>Startup Tool should work.</li> <li>If the Browser also does not have access it</li> </ol> |  |  |  |  |  |  |
|                               | 2. If the Browser also does not have access, it<br>might be possible the PC's IP Address does not<br>have connection privileges in "Access Control"<br>within the Ingate. Try from a PC that have<br>access to the Ingate Unit, or add the PC's IP<br>Address into "Access Control".                    |  |  |  |  |  |  |

### NETWORK TOPOLOGY

There are several possible error possibilities here, mainly with the definition of the network. Things like IP Addresses, Gateways, NetMasks, and so on.

| Status                                                                                                    |          |
|----------------------------------------------------------------------------------------------------|----------|
| Ingate Startup Tool Version 2.4.0, connected to: Ingate SIParator 19, IG-092-702-2122-                                                           | D        |
| Enhanced Security<br>10 SIP Traversal Licenses<br>10 SIP User Registration Licenses                                                              | <u>~</u> |
| Software Version: 4.6.2<br>Error: Primary DNS not setup.<br>Error: Default gateway is not reachable.<br>Error: Settings for eth1 is not correct. |          |
|                                                                                                    | ~        |

#### **Possible Problems & Resolutions**

| Possible Problems                          | Possible Resolution                                    |
|--------------------------------------------|--------------------------------------------------------|
| Error: Default gateway is not reachable.   | The Default Gateway is always the way to the           |
|                                            | Internet, in the Standalone or Firewall it will be the |
|                                            | Public Default Gateway; on the others it will be a     |
|                                            | Gateway address on the local network.                  |
| Error: Settings for eth0/1 is not correct. | IP Address of Netmask is in an Invalid format.         |

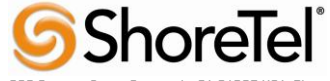

960 Stewart Drive Sunnyvale, CA 94085 USA Phone +1.408.331.3300 +1.877.80SHDRE Fax +1.408.331.3333 www.ShoreTel.com

| Error: Please provide a correct netmask for eth0/1 | Netmask is in an Invalid format. |
|----------------------------------------------------|----------------------------------|
| Error: Primary DNS not setup.                      | Enter a DNS Server IP address    |

#### IP-PBX

The errors here are fairly simple to resolve. The IP address of the IP-PBX must be on the same LAN segment/subnet as the Eth0 IP Address/Mask.

| AN.  |
|------|
|      |
| LAN. |
| AN.  |
|      |

### **Possible Problems & Resolutions**

| Possible Problems                           | Possible Resolution                                |  |  |  |  |  |
|---------------------------------------------|----------------------------------------------------|--|--|--|--|--|
| Error: The IP PBX IP does not seem to be on | The IP Address of the IP-PBX must be on the same   |  |  |  |  |  |
| the LAN.                                    | subnet as the inside interface of the Ingate Eth0. |  |  |  |  |  |
| Error: You must enter a SIP domain.         | Enter a Domain, or de-select "Use Domain"          |  |  |  |  |  |
| Error: As you intend to use RSC you must    | Enter a Domain or IP Address used for Remote SIP   |  |  |  |  |  |
| enter a SIP domain. Alternatively you may   | Connectivity. Note: must be a Domain when used     |  |  |  |  |  |
| configure a static IP address on eth1 under | with SIP Trunking module.                          |  |  |  |  |  |
| Network Topology                            |                                                    |  |  |  |  |  |

#### INTERNET SERVICE PROVIDER (ITSP)

The errors here are fairly easy to resolve. The IP address, Domain, and DID of Broadvox must be entered

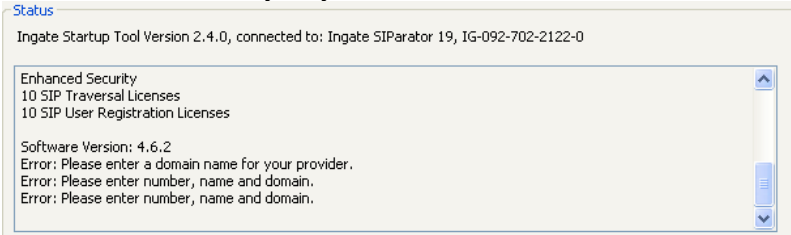

#### Possible Problems & Resolutions

| Possible Problems                                   | Possible Resolution                                |  |  |  |  |  |
|-----------------------------------------------------|----------------------------------------------------|--|--|--|--|--|
| Error: Please enter a domain name for your provider | Enter a Domain, or de-select "Use Domain"          |  |  |  |  |  |
| Error: Please enter number, name and domain.        | Enter a DID and Domain, or de-select "Use Account" |  |  |  |  |  |

#### APPLY CONFIGURATION

At this point the Startup Tool has pushed a database to the Ingate Unit, you have Pressed "Apply Configuration" in Step 3) of Section 4.7 Upload Configuration, but the "Save Configuration" is never presented. Instead after a

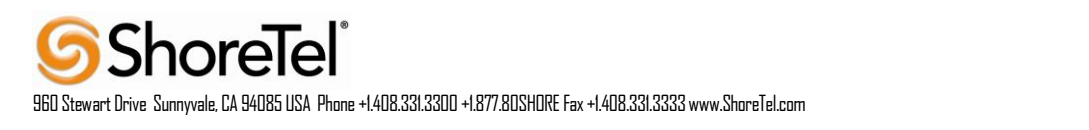

period of time the following webpage is presented. This page is an indication that there was a change in the database significant enough that the PC could no longer web to the Ingate unit.

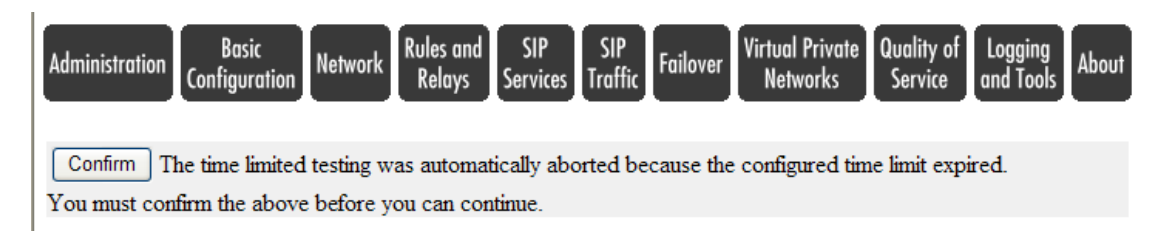

### **Possible Problems & Resolutions**

| Possible Problems                            | Possible Resolution                              |
|----------------------------------------------|--------------------------------------------------|
| Eth0 Interface IP Address has changed        | Increase the duration of the test mode, press    |
|                                              | "Apply Configuration" and start a new browser to |
|                                              | the new IP address, then press "Save             |
|                                              | Configuration"                                   |
| Access Control does not allow administration | Verify the IP address of the PC with the Startup |
| from the IP address of the PC.               | Tool. Go to "Basic Configuration", then "Access  |
|                                              | Control". Under "Configuration Computers",       |
|                                              | ensure the IP Address or Network address of the  |
|                                              | PC is allowed to HTTP to the Ingate unit.        |

# **Ingate Web GUI Configuration**

The following example shows basic configuration parameters for the Ingate device in Firewall mode using the Web GUI. The IP-Addresses and DID's are used as an example only. Actual values will depend on what Broadvox assigns for your solution. Note: The Ingate Firewall screen shots in the following pages may vary from other Ingate modes of operation.

Configure your Ingate Firewall or Ingate SIParator to get basic network connectivity on all applicable interfaces. Please refer to the Reference Guide and other documentation as needed.

Remember to configure the following:

- Assign IP addresses on the inside and outside interface. For DMZ SIParators, use one interface only. (Network -> All Interfaces)
- Assign a default gateway. (Network -> Default Gateway)
- Assign a DNS server address. (Basic Configuration -> Basic Configuration)
- Define the IP subnet allowed to configure the Ingate and the interfaces to use for configuration. (Basic Configuration -> Access Control)

First make these basic settings and then apply the configuration to have the unit working in your network environment. Then proceed with the following settings to get SIP Trunking to work with your service provider.

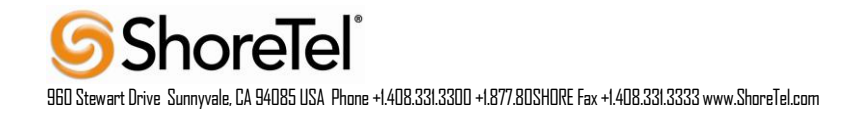

### NETWORK - NETWORK & COMPUTERS

- Add a network for the Service Provider (Broadvox). If you don't know the IP addresses used, you can put in 0.0.0.0 as lower limit and 255.255.255.255 as upper limit. In this way, requests from any IP address will be accepted.
- Add IP for ShoreTel IP-PBX switch.
- Add a network for the LAN (inside IP range) and WAN (outside IP Range) and assign to respective \_ interface.

| in <b>©</b> at            | e Fire              | wall              |     |                  |         |                | Br            | oad           | lvox 5              | .0.2   |                           |                           | L                    | og Out |  |
|---------------------------|---------------------|-------------------|-----|------------------|---------|----------------|---------------|---------------|---------------------|--------|---------------------------|---------------------------|----------------------|--------|--|
| Administration            | Basic<br>Configura  | tion Netw         | ork | Rules a<br>Relay | nd<br>s | SIP<br>Service | S<br>S<br>Tra | IP<br>iffic 1 | SIP<br>Trunks Fai   | ilover | Virtual Priva<br>Networks | ite Quality of<br>Service | Logging<br>and Tools | About  |  |
| Networks and<br>Computers | Default<br>Gateways | All<br>Interfaces | NAT | VLAN             | EthO    | Eth 1          | Eth2          | Eth3          | Interface<br>Status | PPPoE  | Topology                  |                           |                      |        |  |
| Networks and Computers    |                     |                   |     |                  |         |                |               |               |                     |        |                           |                           |                      |        |  |
|                           |                     |                   |     |                  |         | Low            | er Li         | mit           |                     |        | Up <sub>]</sub><br>(for   | per Limit<br>IP ranges)   |                      |        |  |

| Name Subgrou                                             |        | Subarrown       | Lower                     | Limit          | (for IP 1                 | ranges)         | Interface (VI AN        | Dele |  |  |
|----------------------------------------------------------|--------|-----------------|---------------------------|----------------|---------------------------|-----------------|-------------------------|------|--|--|
|                                                          | me     | Subgroup        | DNS Name<br>or IP Address | IP Address     | DNS Name<br>or IP Address | IP Address      | Interface/VLAN          | Roy  |  |  |
| + Broad                                                  | vox    | - •             | 208.93.224.224            | 208.93.224.224 | 208.93.224.239            | 208.93.224.239  |                         | -    |  |  |
|                                                          | [      | - •             | 208.93.226.208            | 208.93.226.208 | 208.93.226.223            | 208.93.226.223  | - ,                     | •    |  |  |
|                                                          |        | - •             | 208.93.227.208            | 208.93.227.208 | 208.93.227.223            | 208.93.227.223  | -                       | •    |  |  |
| + LAN                                                    |        | - 🔻             | 192.168.1.0               | 192.168.1.0    | 192.168.1.255             | 192.168.1.255   | inside (eth0 untagged)  | •    |  |  |
| + Shore                                                  | Tel    | - •             | 192.168.1.40              | 192.168.1.40   |                           |                 | -                       | •    |  |  |
| + WAN                                                    |        | - 🔻             | 0.0.0.0                   | 0.0.0.0        | 255.255.255.255           | 255.255.255.255 | outside (eth1 untagged) | •    |  |  |
| Add new rows     1     groups with 1     rows per group. |        |                 |                           |                |                           |                 |                         |      |  |  |
| Save                                                     | Jndo L | ook up all IP a | ddresses again            |                |                           |                 |                         |      |  |  |

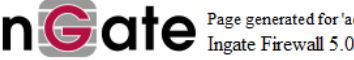

Inget Firewall 5.0.2. Copyright © 2013 Ingate Systems AB.

# BASIC CONFIGURATION - SIPARATOR TYPE

Use the appropriate SIParator configuration for your deployment.

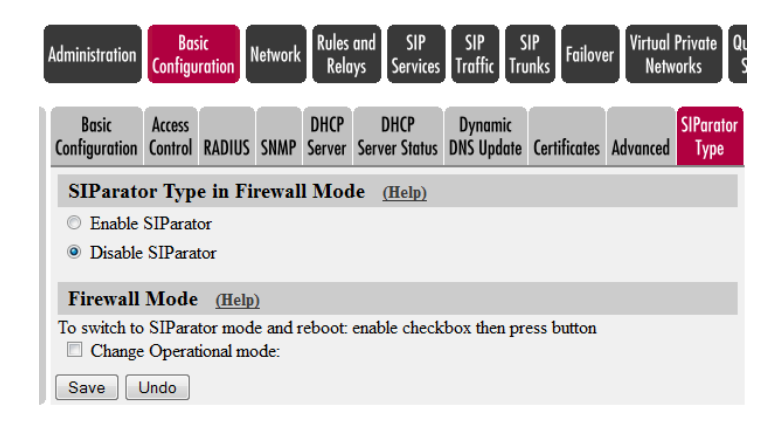

- SIP Module: On.
- SIP Servers To Monitor (ShoreTel Director, Broadvox Gateway for sent traffic (dl01-03.fs.broadvox.net)

| in©ate Firewal                                                   | I                                   | Broa                       | dvox                  | 5.0.2                        |                          |                         | Log Out                    |
|------------------------------------------------------------------|-------------------------------------|----------------------------|-----------------------|------------------------------|--------------------------|-------------------------|----------------------------|
| Administration Basic<br>Configuration                            | Network Rules and Si<br>Relays Serv | IP SIP<br>vices Traffic    | SIP<br>Trunks         | Failover Virt                | tual Private<br>Networks | Quality of<br>Service   | Logging<br>and Tools About |
| Signaling Media<br>Basic Encryption Encryption                   | Interoperability Sessions and Media | Remote SIP<br>Connectivity | VoIP<br>Survival      | VoIP Surviva<br>Status       |                          |                         |                            |
| SIP Module (Help)<br>© Enable SIP module<br>© Disable SIP module | >                                   |                            |                       |                              |                          |                         |                            |
| SIP Signaling Acc                                                | ess Control (Help)                  |                            | SIP                   | Logging                      | (Help)                   |                         |                            |
| Specify the networks an<br>firewall accepts SIP Sig              | d computers from which<br>naling.   | the                        | Log cl<br>signalir    | ass for SIP<br>1g:           | Lo<br>pa                 | g class for S<br>ckets: | IP                         |
| - •                                                              |                                     |                            | Loca                  |                              | L                        | ocal                    | •                          |
| Additional SIP Si                                                | gnaling Ports (Help                 | )                          | Log cl<br>license     | ass for SIP<br>messages:     | Lo<br>err                | g class for S<br>ors:   | IP                         |
| Port Transport Com                                               | ment Delete Row                     |                            | Loca                  | - <b>-</b>                   | L                        | ocal                    | •                          |
| Add new rows 1                                                   | rows.                               | Log cl<br>messa            | ass for SIP r<br>ges: | g class for S<br>bug message | IP<br>es:                |                         |                            |
| SIP Media Port R                                                 | ange (Help)                         |                            | Loca                  | · ▼                          | L                        | ocal                    | •                          |
| Ports: 58024 - 60                                                | 0999                                |                            | SIP                   | Servers To                   | o Monito                 | or <u>(Help)</u>        |                            |
| Public IP Address                                                | for NATed firewall                  | (Help)                     | :                     | Server                       | Port                     | Transport               | Delete<br>Row              |
| configuration.                                                   | ted for the Standalone              |                            | 192.                  | 168.1.40                     | 5060                     | UDP 👻                   |                            |
| DNS Name<br>or IP Address                                        | Address                             |                            | dl01<br>Add           | -03.fs.broad                 | 5060<br>1 row            | UDP 🔻                   |                            |
| Save Undo Lool                                                   | k up all IP addresses agai          | in                         |                       |                              |                          |                         |                            |

#### SIP SERVICE - INTEROPERABILITY

Interoperability testing was performed using a ShoreTel 13.2 IPPBX with the Ingate in Firewall mode and trunks connected directly through the internet to Broadvox's trunking gateway. Two interoperability parameters were changed from their default values in order to get basic inbound calls and some call transfers to work properly. Enable these settings only if your SIP Trunking configuration is having problems with call transfers. NOTE: The success of using these parameters may be connected to the use of Music on Hold. It is highly recommended to enable file based MoH when using the settings below.

B2BUA Offer in INVITE – Some call transfer scenarios might result in the ShoreTel sending an INVITE without the SDP offer resulting in possible call problems for the transfer. Enable this setting to always send B2BUA offer in INVITE, by translating a re-INVITE without SDP offer to a re-INVITE with a SDP offer. Do not confuse this setting with the similar but different "SDP Offer in re-INVITE".

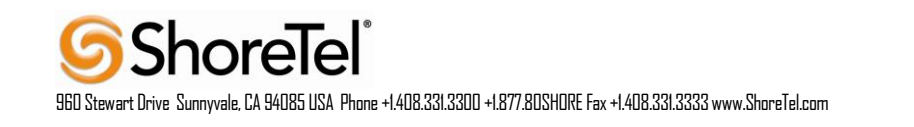

Inhibit Hold - This setting controls if the firewall should remove requests for on-hold from SDP offers before forwarding them. When "inhibit hold" is used, the stream(s) in SDP offers will be converted from sendonly,

- 1. Inhibit Hold
- 2. Always send B2BUA offer in INVITE

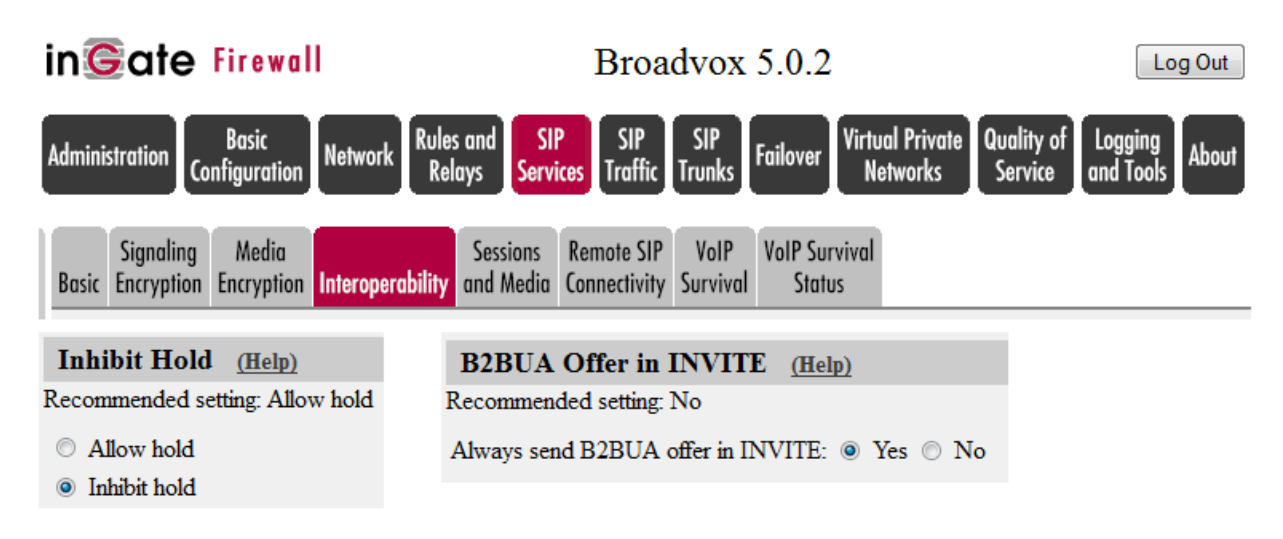

# SIP TRAFFIC - FILTERING

- 1. Under Proxy Rules, change the Default Policy for SIP Requests to "Reject All". NOTE: From a security perspective start by trusting no one (reject all) and then build in your security by adding entries into "Sender IP Filter Rules" (taken from "Networks and Computers") and use these as a starting point for further processing in a Dial Plan and Call Flow Policy.
- 2. Content Type: Add \*/\* and Allow Yes

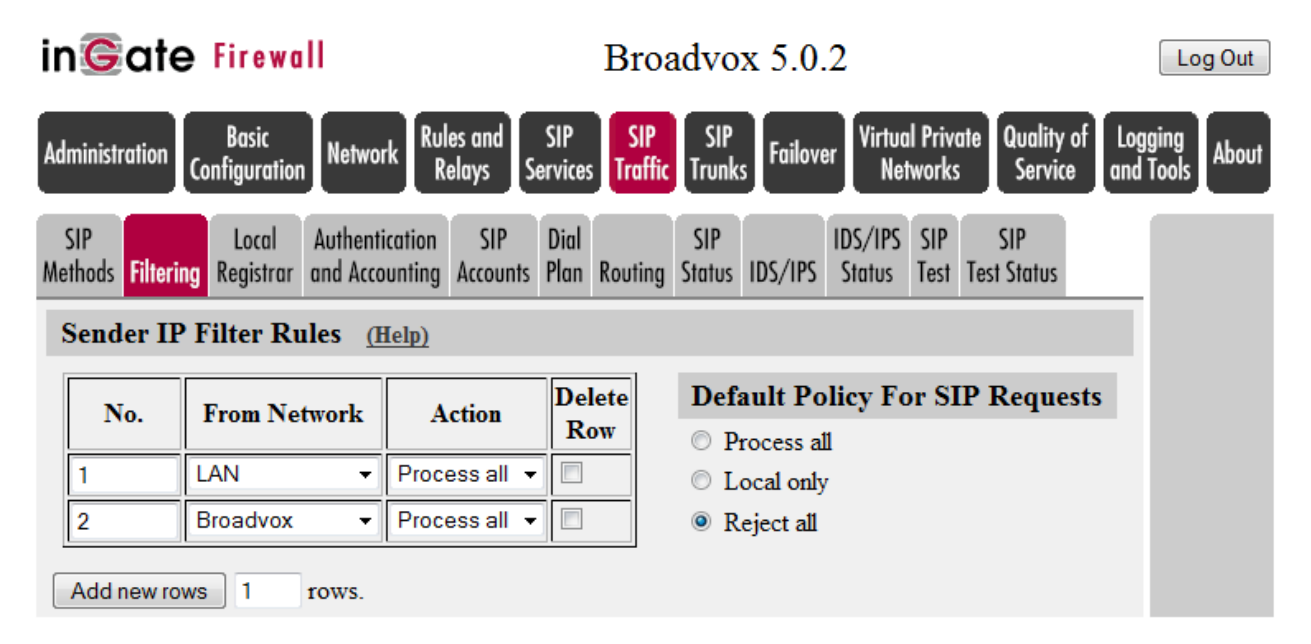

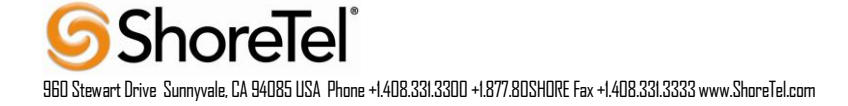

| Content Type Filter Rules (Help) |         |            |  |  |  |  |  |  |
|----------------------------------|---------|------------|--|--|--|--|--|--|
| Content Type                     | Allowed | Delete Row |  |  |  |  |  |  |
| */*                              | Yes 🔻   |            |  |  |  |  |  |  |

# SIP TRAFFIC – DIAL PLAN

Configure the Dial Plan according to the picture below.

| Gate Fir                                                           | ewall                                 |                                      | Broadvox 5.                                | .0.2                 |                                             |                                                                                                    | Log C            | Dut                |           |
|--------------------------------------------------------------------|---------------------------------------|--------------------------------------|--------------------------------------------|----------------------|---------------------------------------------|----------------------------------------------------------------------------------------------------|------------------|--------------------|-----------|
| inistration Configu                                                | ic<br>ration Network                  | Rules and SIP<br>Relays Services     | SIP<br>Traffic Trunks Fai                  | lover Virtu<br>N     | ual Private<br>etworks S                    | ality of Log<br>ervice and                                                                                                    | ging<br>Tools Al | pout               |           |
| IP Li<br>hods Filtering Reg                                        | ocal Authentico<br>istrar and Accourt | tion SIP Dial<br>nting Accounts Plan | Routing Status IDS/                        | IDS/IP<br>IPS Status | S SIP SIF<br>Test Test St                   | atus                                                                                                    |                  |                    |           |
| Use Dial Plan<br>On<br>Off<br>Fallback                             | ( <u>Help</u> )                       | Emergency Nur                        | nber <u>(Help)</u>                         |                      |                                             |                                                                                                    |                  |                    |           |
| Matching Fro                                                       | m Header                              | <u>Help)</u>                         |                                            |                      |                                             |                                                                                                    |                  | ]                  |           |
| Name                                                               | Username                              | Domain                               | Or This<br>Reg Expr                        | ·                    | Transport                                   | Netwo                                                                                                    | ork              | Delete Row         |           |
| ShoreTel                                                           | *                                     | *                                    |                                            | U                    | DP 👻                                        | ShoreTel                                                                                                    | •                |                    |           |
|                                                                    | *                                     | *                                    |                                            | Ar                   | ıy 👻                                        | WAN                                                                                                    | •                |                    |           |
| WAN                                                                | I                                     |                                      |                                            |                      |                                             |                                                                                                    |                  |                    |           |
| WAN Add new rows Matching Rec                                      | 1 rows.<br>quest-URI (                | <u>Help)</u>                         | Use This                                   |                      |                                             |                                                                                                    | (                | Or This            | D.L.C. D  |
| WAN<br>Add new rows<br>Matching Red<br>Name                        | 1 rows.<br>quest-URI (<br>Prefix      | Help)<br>Head                        | Use This<br>Tail                           | Min. T               | ail Do                                      | main                                                                                                    | (<br>Re          | Or This<br>g Expr  | Delete Ro |
| WAN Add new rows Matching Rec Name Emergency                       | 1 rows.                               | Help)<br>Head<br>911                 | Use This<br>Tail<br>nothing                | Min. T               | 'ail Do                                     | <b>main</b><br>3.1.1                                                                                                    | (<br>Re          | Or This<br>og Expr | Delete R  |
| WAN Add new rows Matching Red Name Emergency OPTIONS-Ping          | 1 rows. quest-URI ( Prefix            | Help)<br>Head<br>911                 | Use This<br>Tail<br>nothing •<br>nothing • | Min. T               | <b>ail D</b> a<br>192.16                    | main 3.1.1                                                                                                    | (<br>Re          | Dr This<br>9g Expr | Delete Ro |
| WAN Add new rows Matching Red Name Emergency OPTIONS-Ping Operator | 1 rows.  puest-URI ( Prefix           | Help)<br>Head<br>911<br>0            | Use This<br>Tail<br>nothing •<br>nothing • | Min. T               | <b>ail Do</b><br>192.16<br>192.16<br>192.16 | main 3.1.1 3.1.1 3.1.1 5.1.1 5 | (<br>Re          | Or This<br>•g Expr | Delete R  |

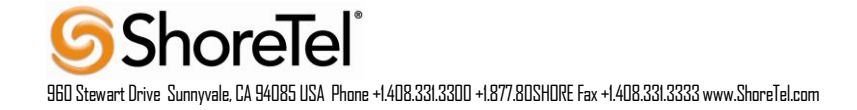

#### Forward To (Help)

| Namo            | Subno  | Use This | Or This            |      |           | Or This  | Or This                          | Delete Per |
|-----------------|--------|----------|--------------------|------|-----------|----------|----------------------------------|------------|
| Ivame           | Subno. | Account  | Replacement Domain | Port | Transport | Reg Expr | Trunk                            | Delete Kow |
| + Broadvox      | 1      |          |                    |      |           |          | SIP Trunk 2: Broadvox;ShoreTel 🔻 |            |
| + Broadvox OPTI | 1      |          | dl01-03.fs.broad   | 5060 | UDP 👻     |          | - •                              |            |

Add new rows 1 groups with 1 rows per group.

#### Dial Plan (Help)

| N    | From       | Barnart UDI    | A         | E-marked T-        | Add l   | Prefix | ENUM De et | Time  | C       | Delete |
|------|------------|----------------|-----------|--------------------|---------|--------|------------|-------|---------|--------|
| 110. | Header     | Kequest-UKI    | Action    | Forward 10         | Forward | ENUM   | ENUM KOOL  | Class | Comment | Row    |
| 1    | ShoreTel - | Outbound -     | Forward - | Broadvox -         |         |        | - •        | - •   |         |        |
| 2    | ShoreTel - | Emergency -    | Forward - | Broadvox -         |         |        | - •        | - •   |         |        |
| 3    | ShoreTel - | Operator -     | Forward - | Broadvox -         |         |        | - •        | - •   |         |        |
| 4    | ShoreTel - | OPTIONS-Ping - | Forward - | Broadvox OPTIONS - |         |        | - •        | - •   |         |        |
| 5    | WAN -      | - •            | Reject -  | - •                |         |        | · •        | - •   |         |        |

Add new rows 1 rows.

#### SIP TRAFFIC - SIP TRUNK

Configure the Dial Plan according to the picture below.

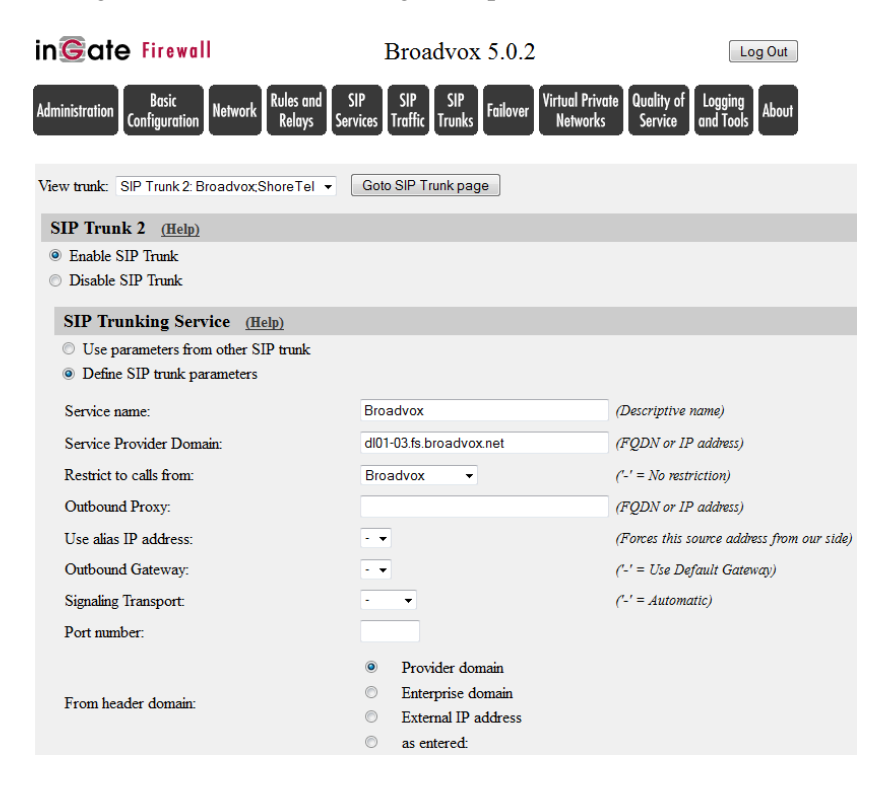

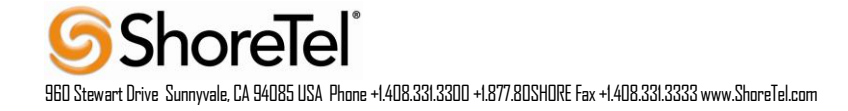

| lain Trunk Line (H                                                                     | <u>elp)</u>      |                                                                           |                                                      |                           |                 |                    |                       |                           |     |
|----------------------------------------------------------------------------------------|------------------|---------------------------------------------------------------------------|------------------------------------------------------|---------------------------|-----------------|--------------------|-----------------------|---------------------------|-----|
| No. Dec                                                                                |                  | Outgoin                                                                   | g Calls                                              |                           | Authe           | ntication          | Incomin               | g Calls                   |     |
| No. Keg                                                                                |                  | Display Name                                                              | User Name                                            | Identity                  | User ID         | Password           | Incoming Trunk Match  | Forward to                |     |
| No 🔻                                                                                   |                  |                                                                           | 4084703067                                           |                           | 4084703067      | Change Password    | (*)                   | \$1                       |     |
| BX Lines (Help)                                                                        |                  |                                                                           |                                                      |                           |                 |                    |                       |                           |     |
| Ja Bag                                                                                 |                  | Outgoi                                                                    | ng Calls                                             |                           | Aut             | hentication        | Inco                  | oming Calls               | Del |
| From PB2                                                                               | K Number/User    | Display Name                                                              | User Name                                            | Identity                  | User ID         | Password           | Incoming Trunk Mat    | ch Forward to PBX Account | at  |
| No - anonymou                                                                          | IS               |                                                                           | anonymous@anonym                                     |                           |                 | Change Password    | 1                     |                           |     |
| No 🔻 (.*)                                                                              |                  |                                                                           | 4084703067                                           |                           | 4084703067      | Change Password    | 1 (408470306[7-8]{1}) | \$1                       |     |
| dd new rows 1 row                                                                      | vs.              |                                                                           |                                                      |                           |                 |                    |                       |                           |     |
|                                                                                        | Outgoin          | or Calls                                                                  | Authentic                                            | ation                     | Incoming Cal    | ls                 | ]                     |                           |     |
| o. Reg<br>From SIP Num                                                                 | ber/User Displa  | ay Name User Nan                                                          | ne Identity User ID Pa                               | ssword Incoming Tru       | ink Match Forwa | ard to SIP Account | Delete Row            |                           |     |
|                                                                                        |                  |                                                                           |                                                      |                           |                 |                    |                       |                           |     |
| <ul> <li>Define PBX settir</li> <li>PBX Name:</li> <li>Use alias IP address</li> </ul> | gs<br>ShoreTel   | (Desci                                                                    | riptive name)<br>es this source address fr           | om our side)              |                 |                    |                       |                           |     |
|                                                                                        |                  | Authe                                                                     | entication                                           | PBX IP A                  | Address         |                    |                       |                           |     |
| PBX Registration                                                                       | SIP Address      | User ID                                                                   | Password                                             | DNS Name<br>or IP Address | IP Address      | PBX Domain N       | Name -                |                           |     |
|                                                                                        |                  |                                                                           | Change Password                                      | 192.168.1.40              | 192.168.1.40    |                    |                       |                           |     |
| (At least one of PBX I                                                                 | Registration, IP | address or Domain                                                         | Name is required to loc                              | ate the PBX)              |                 |                    |                       |                           |     |
| PBX Network:                                                                           |                  | ShoreTel                                                                  | -                                                    |                           |                 |                    |                       |                           |     |
| Signaling transport:                                                                   |                  | - 🔻                                                                       |                                                      | ('-' = Automa             | atic)           |                    |                       |                           |     |
| Port number:                                                                           |                  |                                                                           |                                                      |                           |                 |                    |                       |                           |     |
| Match From Numbe                                                                       | r/User in field: | From URI                                                                  | •                                                    |                           |                 |                    |                       |                           |     |
| To header field:                                                                       |                  | <ul> <li>Same</li> <li>Copy</li> <li>Initial</li> <li>as enter</li> </ul> | as Request-URI<br>from Trunk<br>Request-URI<br>ered: |                           |                 |                    |                       |                           |     |
| Remote Trunk Group                                                                     | Parameters u     | sage: -                                                                   |                                                      | ✓ ('-' = Don't u          | ise TGP)        |                    |                       |                           |     |
| Level Treels Correct                                                                   | )                |                                                                           |                                                      | - (1 - Doutt)             | TCD)            |                    |                       |                           |     |

# **Ingate Basic Call Troubleshooting**

# TROUBLESHOOTING OUTBOUND CALLS

Save Undo Look up all IP addresses again

**Symptom:** When trying to make a call from an internal ShoreTel extension to PSTN, there is no ringing signal on the PSTN phone.

**Note:** If you get a ringing signal on the PSTN phone, these troubleshooting steps will not help you to find the problem. Please contact your sales representative for support.

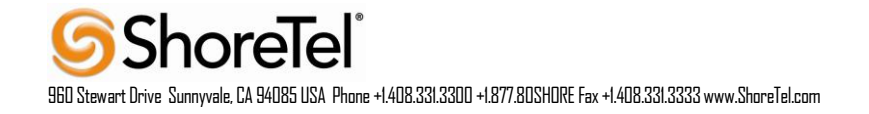

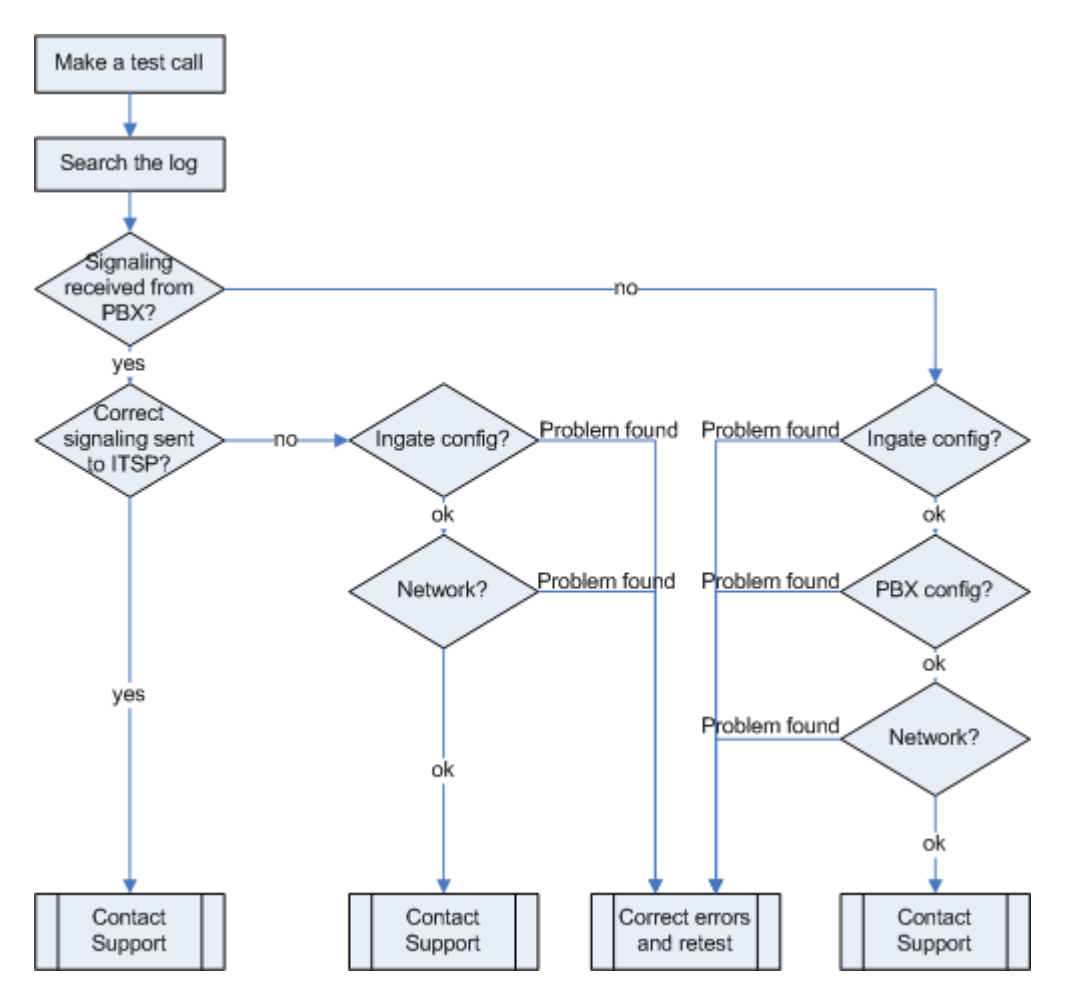

Outbound traffic troubleshooting overview

#### Get a Log for the Failing Call:

First try to make a call to a PSTN number from a ShoreTel phone and notice the behavior on the ShoreTel phone as well as on the PSTN phone.

Next step is to search the log on the Ingate. Log in to the Ingate box and navigate to the Display Log page. Make necessary settings on this page according to the picture below. Especially make sure that you have the highlighted checkboxes in the correct state.

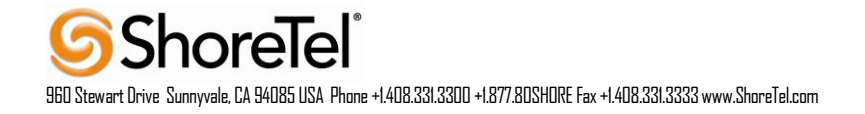

| Packet Display Logging Log<br>Capture Load Configuration Classes Sending               |                                  |  |  |
|----------------------------------------------------------------------------------------|----------------------------------|--|--|
| acket selection: only those packets that meet the search criteria in the three $c_{1}$ | Show newest at top               |  |  |
| ickets as selected choice.                                                             | Time Limits                      |  |  |
| Protect Type Colection                                                                 | Show log from: (clear)           |  |  |
| all active type belection                                                              | date (YYYY- time                 |  |  |
| Ан раскета                                                                             | MINI-DD) (HH:MINI:55)            |  |  |
| IP Address Selection (Help)                                                            | Show log until: (clear)          |  |  |
| inot this address                                                                      | date (YYYY- time                 |  |  |
| not this address                                                                       | MM-DD) (HH:MM:SS)                |  |  |
| $A \operatorname{src} \cap A \operatorname{dst} \circ A \operatorname{anv}$            |                                  |  |  |
| A to B $\bigcirc$ B to A $\bigcirc$ Between A&B $\square$ not this combination         | Show This                        |  |  |
| Protocol/Port Selection                                                                | □ IP packets as selected         |  |  |
|                                                                                        | Configuration server logins      |  |  |
| All IF protocols                                                                       | Administration and configuration |  |  |
| ○ TCP ○ All ports                                                                      | Manual reconfigurations and      |  |  |
| ○ UDP                                                                                  | reboots                          |  |  |
| A: not this port                                                                       | Time changes                     |  |  |
| B: not this port                                                                       | DHCP/PPPoE client                |  |  |
| ○ A src ○ A dst ⊙ A any                                                                | RADIUS errors                    |  |  |
| ○ A to B ○ B to A ○ Between A&B                                                        | SNMP problems                    |  |  |
| ○ICMP Select type/code: (Help)                                                         | Hardware errors                  |  |  |
| Type: 🗌 not                                                                            | Mail errors                      |  |  |
| Code: not                                                                              | 🔲 Negotiated IPsec tunnels       |  |  |
| ,                                                                                      | 🔲 IPsec key negotiations         |  |  |
| ○ ESP                                                                                  | 🔲 IPsec user authentication      |  |  |
| OProtocol number: (Help)                                                               | PPTP negotiations                |  |  |
|                                                                                        | SIP errors                       |  |  |
|                                                                                        | SIP signaling                    |  |  |
| SIP Packet Selection (Help)                                                            | SIP packets                      |  |  |
| all-ID: 🗌 Show internal SIP signaling                                                  | SIP license messages             |  |  |

Then press "Display log" further down on the same page.

You will now see a log of all SIP packets received and sent by the Ingate, with the newest log entry on the top. Ensure the signaling is received from the ShoreTel:

Localize the call initiation from the ShoreTel by searching for "invite sip" in your browser. You should look for the first packet coming from the ShoreTel system that starts with a "recv from <IP address of the ShoreGear switch>" as you can see in the example (only the first lines of the log messages are shown here).

>>> Info: sipfw: recv from 10.100.0.40:5060 via UDP connection 12746: INVITE sip:16037914522@10.100.0.13:5060 SIP/2.0

If you cannot find a packet like the one above, the problem is in the communication from Shoregear to the Ingate. Follow these steps:

- 1. Make sure the Ingate SIP module is turned on, SIP Services SIP Module On. Retest if you change any setting.
- 2. Make sure the ShoreTel configuration is correct. Check the IP address pointing at Ingate one extra time. Retest if you change any setting.
- 3. Make sure there is IP connectivity between the ShoreTel and Ingate. Contact your network administrator for assistance if needed.

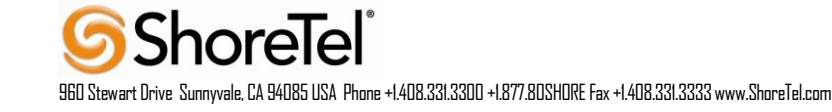

If none of the steps above solves the problem, contact your sales representative for support. Ensure the signaling to Broadvox works:

If you find the incoming packet, you should find a similar packet leaving the Ingate just above (just after in time) the incoming packet. The first rows of the outgoing packet will look something like this:

>>> Info: sipfw: send sf (0x8422820) to 208.49.124.49:5060 via UDP connection 12748: INVITE sip:16037914522@208.49.124.49:5060;transport=udp SIP/2.0

If you don't see the outgoing packet, something is probably wrong with the Ingate configuration or you lack Internet connectivity:

- 1. Make sure that the Ingate is configured correctly.
- 2. Make sure the IP connectivity between the Ingate and Broadvox is working. Contact your network administrator for assistance if needed.

If you see a packet sent from the Ingate, verify that it is sent to the IP address provided by Broadvox. If not, correct your configuration and retest.

If none of the steps above solves the problem, contact your sales representative for support.

### TROUBLESHOOTING INBOUND CALLS

**Symptom:** When trying to make an inbound call to a ShoreTel phone via the SIP Trunk there is no ringing signal on the ShoreTel phone.

Note: If you get a ringing signal on the ShoreTel phone, these troubleshooting steps will not help you to find the problem. Please contact your sales representative for support.

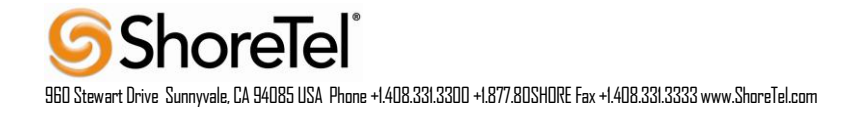

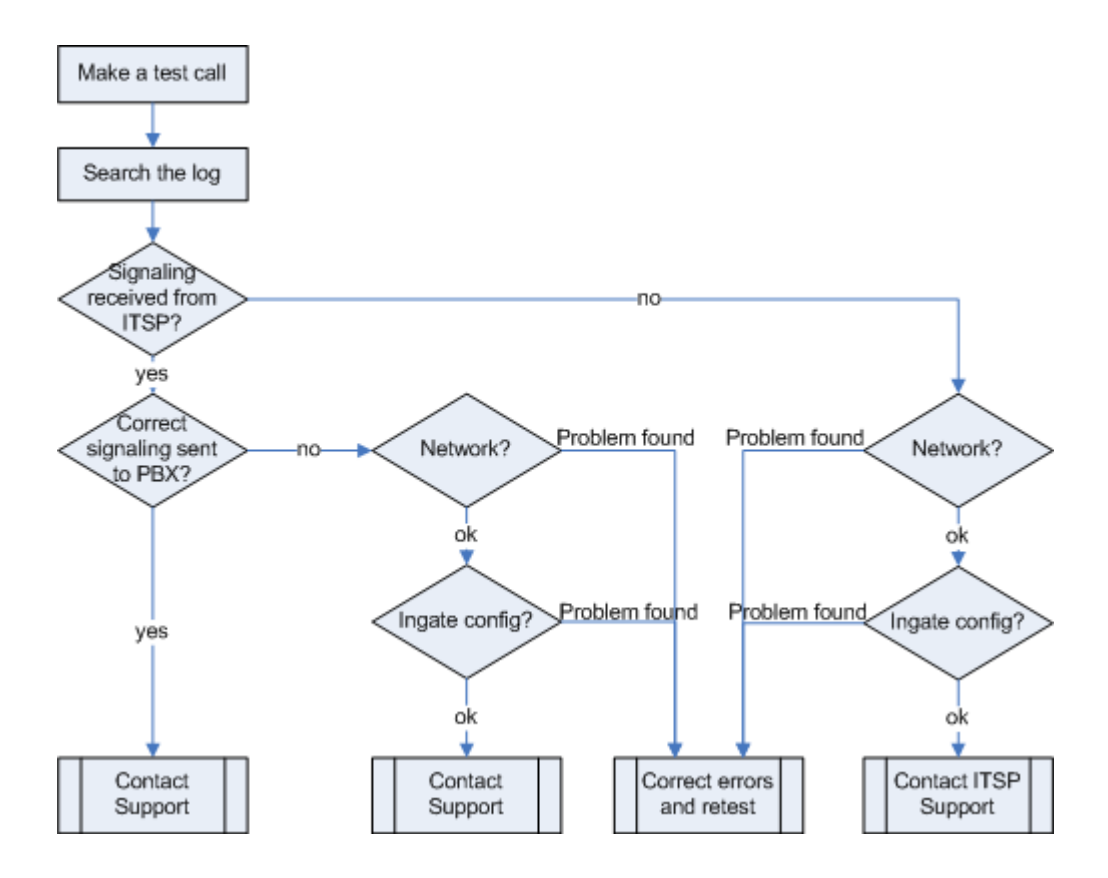

#### Get a Log for the Failing Call:

First try to make a call to a ShoreTel phone from a PSTN phone and notice the behavior on the ShoreTel phone as well as on the PSTN phone.

Next step is to search the log on the Ingate. Log in to the Ingate box and navigate to the Display Log page. Make necessary settings on the logging page according to the picture below. Especially make sure that you have the highlighted checkboxes in the correct state.

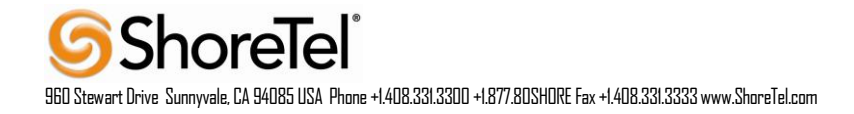

| play Packet Display Logging Log Log<br>og Capture Load Configuration Classes Sending                                                                                                    |                                                                                                    |  |  |
|----------------------------------------------------------------------------------------------------|----------------------------------------------------------------------------------------------------|--|--|
| Packet selection: only those packets that meet the search criteria in the three sections below will be selected. This selection will only have effect on the ${f IP}$                                                                  | Show newest at top                                                                                                    |  |  |
| packets as selected choice.                                                                                                    | Time Limits                                                                                                    |  |  |
| Packet Type Selection                                                                                                    | Show log from: ( <u>clear</u> )<br>date (YYYY- time<br>MM-DD) (HH:MM:SS)                                                                                                    |  |  |
| IP Address Selection (Help)                                                                                                    | Show log until: (clear)                                                                                                    |  |  |
| A: not this address<br>B: not this address<br>O A src O A dst O A any not this combination                                                                                                    | date (YYYY- time<br>MM-DD) (HH:MM:SS)                                                                                                    |  |  |
| ○ A to B ○ B to A ○ Between A&B □ not this combination                                                                                                    | Show This                                                                                                    |  |  |
| All IP protocols                                                                                                    | Configuration server logins                                                                                                    |  |  |
| <ul> <li>TCP ○ All ports</li> <li>UDP ③ Selected ports: (Help)</li> <li>A: □ not this port</li> <li>B: □ not this port</li> <li>○ A src ○ A dst ○ A any</li> <li>○ A to B ○ B to A ○ Between A&amp;B □ not this combination</li> </ul> | <ul> <li>Administration and computation</li> <li>Manual reconfigurations and<br/>reboots</li> <li>Time changes</li> <li>DHCP/PPPoE client</li> <li>RADIUS errors</li> <li>SIMMP problems</li> </ul> |  |  |
| ○ ICMP Select type/code: (Help)<br>Type: □ not<br>Code: □ not                                                                                                    | <ul> <li>Hardware errors</li> <li>Mail errors</li> <li>Negotiated Psec tunnels</li> <li>Psec key negotiations</li> </ul>                                                                            |  |  |
| ○ ESP                                                                                                    | IPsec user authentication                                                                                                    |  |  |
| O Protocol number: (Help)                                                                                                    | <ul> <li>PPTP negotiations</li> <li>SP errors</li> </ul>                                                                                                    |  |  |
| SIP Packet Selection (Help)                                                                                                    | ■ IP signaling<br>IP packets                                                                                                    |  |  |
| Call-ID: Spow internal SIP signaling                                                                                                    | SIP license messages                                                                                                    |  |  |

Then press "Display log" further down on the same page.

You will now see a log of all SIP packets received and sent by the Ingate, with the newest log entry on the top.

#### Ensure the Signaling is Received from Broadvox:

Localize the call initiation from the Trunking provider by searching for "invite sip" in your browser. (use Ctrl-F). You should look for the first packet coming from Broadvox system that starts with a "recv from <IP address of the ITSP>" as you can see in the example (only the first lines of the log are shown below).

>>> Info: sipfw: recv from 208.49.124.49:5060 via UDP connection 12748: INVITE sip:6023574058;npdi=yes@193.12.253.37:5060 SIP/2.0

If you cannot find a packet like the one above, the problem is in the communication from Broadvox to the Ingate. Follow these steps:

- 1. Make sure you have IP connectivity between the Ingate and Broadvox. Contact your network administrator for assistance if needed
- 2. Make sure the Ingate SIP module is turned on, SIP Services SIP Module On. Retest if you change any setting.

If you still don't see any packets in the log, contact Broadvox for further troubleshooting. Ensure correct signaling to the Shoretel PBX:

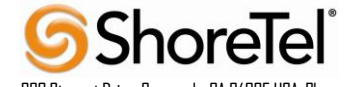

960 Stewart Drive Sunnyvale, CA 94085 USA Phone +1.408.331.3300 +1.877.80SHORE Fax +1.408.331.3333 www.ShoreTel.com

If you find the incoming packet, you should find a similar packet leaving the Ingate just above (just after in time) the incoming packet. The first lines of the outgoing packet will look something like this:

>>> Info: sipfw: send sf (0x8419848) to 10.100.0.40:5060 via UDP connection 12746: INVITE sip:6023574058;npdi=yes@10.100.0.40:5060;transport=udp SIP/2.0

If you don't see the outgoing packet, something is probably wrong with the Ingate configuration or you might lack a connection to your LAN where the ShoreTel is located:

- 1. Ensure you have IP connectivity between ShoreTel and the Ingate. Contact your network administrator for assistance if needed.
- 2. Make sure your Ingate is configured correctly.

If you see the outgoing packet, make sure the IP address it is sent to is the one used by the Shoregear switch. If the call still fails after executing the steps described above, please contact your sales representative for support.

# **Broadvox Configuration & Support**

For General Inquiries: 888-849-9608

For Support: <a href="mailto:techsupport@Broadvox.com">techsupport@Broadvox.com</a>

# **Document & Software Copyrights**

Copyright © 2013 by ShoreTel, Inc., Sunnyvale, California, U.S.A. All rights reserved. Printed in the United States of America. Contents of this publication may not be reproduced or transmitted in any form or by any means, electronic or mechanical, for any purpose, without prior written authorization of ShoreTel Communications, Inc. ShoreTel, Inc. reserves the right to make changes without notice to the specifications and materials contained herein and shall not be responsible for any damage (including consequential) caused by reliance on the materials presented, including, but not limited to typographical, arithmetic or listing errors.

# **Trademarks**

The ShoreTel logo, ShoreTel, ShoreCare, ShoreGear, ShoreWare and ControlPoint are registered trademarks of ShoreTel, Inc. in the United States and/or other countries. ShorePhone are trademarks of ShoreTel, Inc. in the United States and/or other coupyrights and trademarks herein are the property of their respective owners.

# Disclaimer

ShoreTel tests and validates the interoperability of the Member's solution with ShoreTel's published software interfaces. ShoreTel does not test, nor vouch for the Member's development and/or quality assurance process, nor the overall feature functionality of the Member's solution(s). ShoreTel does not test the Member's solution under load or assess the scalability of the Member's solution. It is the responsibility of the Member to ensure their solution is current with ShoreTel's published interfaces.

The ShoreTel Technical Support organization will provide Customers with support of ShoreTel's published software interfaces. This does not imply any support for the Member's solution directly. Customers or reseller partners will need to work directly with the Member to obtain support for their solution.

# **Company Information**

ShoreTel, Inc. 960 Stewart Drive Sunnyvale, California 94085 USA

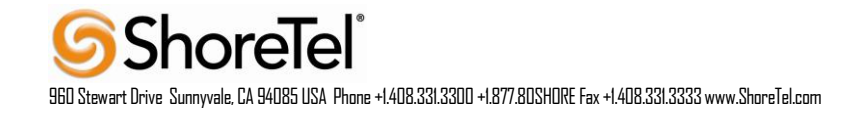

+1.408.331.3300 +1.408.331.3333 fax

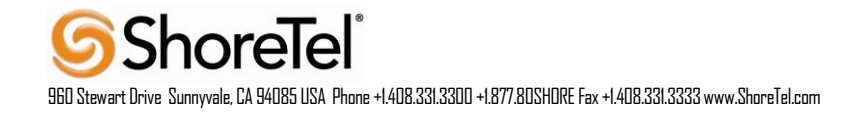